## U.S.Robotics<sup>®</sup>

### Wireless 54Mbps ADSL Router

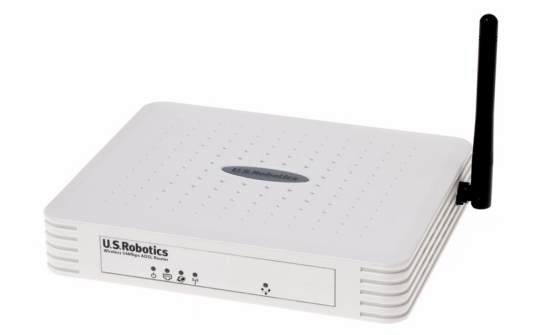

Gebruikershandleiding

R46.1169.00 rev 3

| Installatie                                 | 3  |
|---------------------------------------------|----|
| De Wireless 54Mbps ADSL Router configureren | 7  |
| Problemen oplossen                          | 65 |
| Specificaties                               | 79 |
| Reglementair                                | 85 |
| Garantie                                    | 89 |

## Hoofdstuk 1 Installatie

### Inhoud verpakking USR5473

USR9110 Wireless 54Mbps ADSL Router Eén (1) Ethernet-kabel 12 VDC stroomtoevoer USR5422 54Mbps USB Adapter Installatiegids Eén (1) telefoonkabel Installatie-cd

### De installatie voorbereiden

**Opmerking:** het is belangrijk dat u uw serienummer opschrijft voordat u de Wireless 54Mbps ADSL Router installeert. U vindt uw serienummer op het etiket aan de onderzijde van de Wireless 54Mbps ADSL Router. U hebt dit nummer nodig wanneer u contact opneemt met onze Technische ondersteuning.

| Modelnummer | Serienummer |
|-------------|-------------|
| USR9110     |             |

**Opmerking:** vergeet niet de stationsaanduiding van uw cd-romstation te achterhalen voordat u met de installatie begint. U hebt deze aanduiding nodig om de software goed te kunnen installeren.

### Stap één: microfilter(s) aansluiten (indien meegeleverd of vereist door uw ISP)

Een microfilter verwijdert de storing tussen spraak- en DSL-signalen. Uw ISP stelt vast of een microfilter nodig is. Indien er geen microfilter met de Wireless 54Mbps ADSL Router is meegeleverd, kunt u uw ISP vragen of u er één of meer dient aan te schaffen.

Om een microfilter te installeren, dient u elk apparaat (telefoon, fax of ander telefonie-apparaat) op het microfilter aan te sluiten en het microfilter vervolgens in de telefoonaansluiting te steken. Installeer geen microfilter op de kabel waarmee de Wireless 54Mbps ADSL Router op de telefoonaansluiting wordt aangesloten, tenzij het microfilter zowel een aansluiting voor de router als voor de telefoon heeft. INSTALLATIE

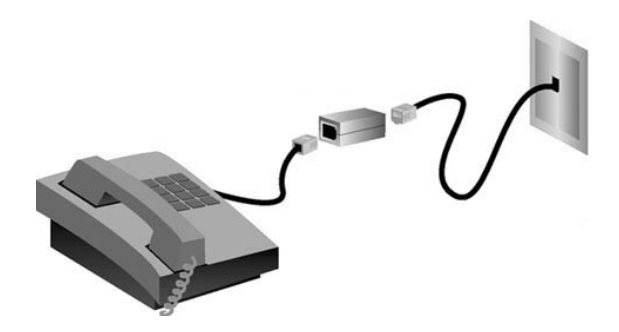

### Stap twee: de Wireless 54Mbps ADSL Router aansluiten op de telefoonaansluiting in de muur

- Schakel uw computer uit.
- Sluit een uiteinde van de meegeleverde telefoonkabel aan op de ADSLpoort van de Wireless 54Mbps ADSL Router. Sluit het andere uiteinde van de telefoonkabel aan op de telefoonaansluiting in de muur.

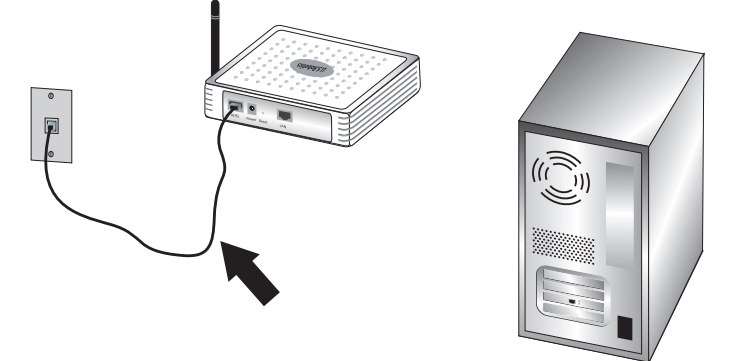

### Stap drie: de Wireless 54Mbps ADSL Router aansluiten op uw computer en de stroomtoevoer

Sluit een uiteinde van de meegeleverde Ethernet-kabel aan op de Ethernetadapter van uw computer. Sluit het andere uiteinde aan op de LAN-poort van de Wireless 54Mbps ADSL Router.

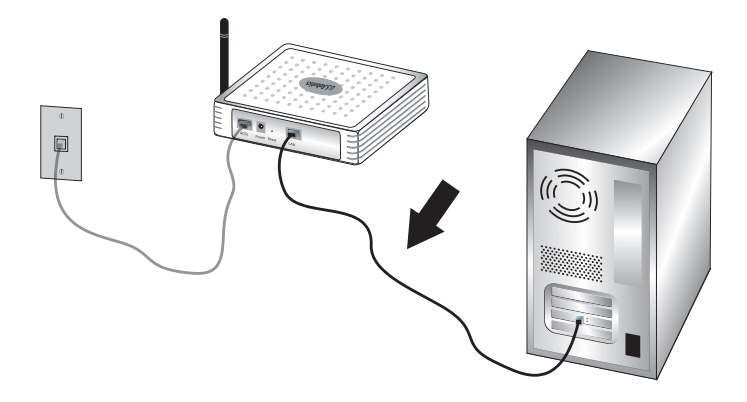

Sluit de meegeleverde netvoedingsadapter aan op de stroomaansluiting van de Wireless 54Mbps ADSL Router. Sluit de netvoedingsadapter aan op een gewoon stopcontact. Schakel uw computer in.

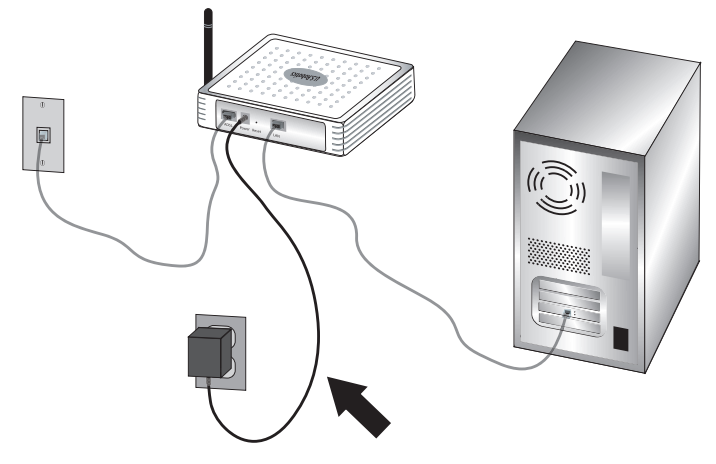

Ga verder met hoofdstuk 2 om de Wireless 54Mbps ADSL Router te configureren.

INSTALLATIE

# Hoofdstuk 2 De Wireless 54Mbps ADSL Router configureren

U kunt toegang krijgen tot de webinterface van de Wireless 54Mbps ADSL Router door een webbrowser te starten en het standaard IP-adres van de Wireless 54Mbps ADSL Router op de adresregel in

| Password: |       |  |
|-----------|-------|--|
|           | LUGIN |  |

te voeren: http://192.168.2.1. Er is standaard geen wachtwoord, dus klik simpelweg op LOGIN (Aanmelden) om toegang tot de webinterface te krijgen.

Als u zich voor het eerst aanmeldt bij de webinterface wordt de pagina voor het selecteren van uw land weergegeven. Selecteer het land waarin u de Wireless 54Mbps ADSL Router gebruikt en klik vervolgens op **Apply (Toepassen)**. Bevestig het land dat u hebt geselecteerd door op **OK** te klikken.

| U.S.Robotics   |                                                                                                    |
|----------------|----------------------------------------------------------------------------------------------------|
|                |                                                                                                    |
| » SETUP WIZARD | Country Selection                                                                                                    |
| SYSTEM         | country selection                                                                                                    |
| WAN            | Please select the country in which you are using the router:                                                                                                    |
| LAN            |                                                                                                    |
| WIRELESS       | Select Country                                                                                                    |
| NAT            |                                                                                                    |
| ROUTING        |                                                                                                    |
| FIREWALL       | Warning: After applying these settings you will only be able to change them by resetting the router to its factory<br>defaults.                                                                                                    |
| SNMP           |                                                                                                    |
| UPnP           | Annh                                                                                                    |
| ADSL           | (where a second second s |
| TOOLS          |                                                                                                    |
| STATUS         |                                                                                                    |
|                |                                                                                                    |

### Navigeren door de webinterface

Dit is de pagina Advanced Setup (Geavanceerde setup):

| U.S.Robotics   | ADVANC <u>ED SETUF</u>                                                                                                    |
|----------------|----------------------------------------------------------------------------------------------------|
|                | Home @Logout                                                                                                    |
| » SETUP WIZARD | Advanced Setup                                                                                                    |
| SYSTEM         |                                                                                                    |
| WAN            | The router supports advanced functions like Stateful Packet Inspection, hacker attack detection, content filtering,<br>access control, virtual DMZ hosts, virtual servers, and client filtering. |
| LAN            |                                                                                                    |
| WIRELESS       | We recommend that you keep the default settings.                                                                                                    |
| NAT            |                                                                                                    |
| ROUTING        |                                                                                                    |
| FIREWALL       |                                                                                                    |
| SNMP           |                                                                                                    |
| UPnP           |                                                                                                    |
| ADSL           |                                                                                                    |
| DDNS           |                                                                                                    |
| TOOLS          |                                                                                                    |
| STATUS         |                                                                                                    |

Setup Wizard (Installatiewizard): gebruik de Setup Wizard om de Wireless 54Mbps ADSL Router snel in te stellen. Ga naar "Setup Wizard" op pagina 9.

Advanced Setup (Geavanceerde instellingen): gebruik Advanced Setup voor meer geavanceerde functies als het detecteren van hacker-aanvallen, het filteren van IP- en MAC-adressen, het instellen van een virtuele server, QoS en andere functies. Ga naar "Advanced Setup (Geavanceerde instellingen)" op pagina 21.

### De configuratie wijzigen

Parameters die kunnen worden geconfigureerd, zijn voorzien van een tekstvak of een vervolgkeuzelijst. Klik nadat u op een pagina wijzigingen in de configuratie hebt aangebracht op **SAVE SETTINGS** (Instellingen opslaan) of **NEXT (Volgende)** onderaan de pagina om de nieuwe instelling te activeren.

Opmerking: om ervoor te zorgen dat het scherm na een opdracht wordt vernieuwd, dient Internet Explorer als volgt te zijn geconfigureerd: klik op Extra, Internet-opties, Algemeen, Tijdelijke Internet-bestanden en Instellingen. De instelling van Controleren op nieuwere versies van pagina's moet Bij elk bezoek aan een pagina zijn.

### **Setup Wizard**

### 1. De Setup Wizard starten

Als de Setup Wizard voor de eerste keer wordt gelanceerd, dient u uw land te selecteren en op **Apply (Toepassen)** te klikken. Controleer of u het juiste land hebt geselecteerd en klik op **OK**.

#### Klik op NEXT (Toevoegen).

| U.S.Robotics          | SETUP <u>WIZARD</u>                                                                                                    |
|-----------------------|----------------------------------------------------------------------------------------------------|
|                       | त्री Home @Logout                                                                                                    |
| 1. Getting Started    | 1. Getting Started                                                                                                    |
| 2. Password           | Welcome!                                                                                                    |
| 3. Channel and SSID   | Thank you for surchasing the U.S. Debatics Wireless C4Mbrs ADSI Douter. By answering the following questions, you will             |
| 4. Security           | be online in a few seconds and enjoying high-speed Internet access with this ADSL router.                                          |
| 5. Parameter Settings | Please make sure the ADSL line is connected properly. For more information, refer to the user guide on the Installation<br>CD-ROM. |
| 6. Confirm            | Click 'NEXT' to continue with the Setup Wizard or click 'EXIT' to go to the Advanced Setup section.                                |
|                       |                                                                                                    |
|                       |                                                                                                    |
|                       |                                                                                                    |
|                       |                                                                                                    |
|                       |                                                                                                    |
|                       |                                                                                                    |
|                       |                                                                                                    |
|                       |                                                                                                    |
|                       |                                                                                                    |
|                       |                                                                                                    |
|                       |                                                                                                    |
|                       | Exit                                                                                                    |

### 2. Een wachtwoord voor de router aanmaken

Volg de aanwijzingen op het scherm om een wachtwoord voor de router aan te maken. Houd er rekening mee dat u geen huidig wachtwoord hoeft in te voeren. Klik nadat u een wachtwoord hebt aangemaakt en bevestigd op **NEXT**. DE WIRELESS 54MBPS ADSL ROUTER CONFIGUREREN

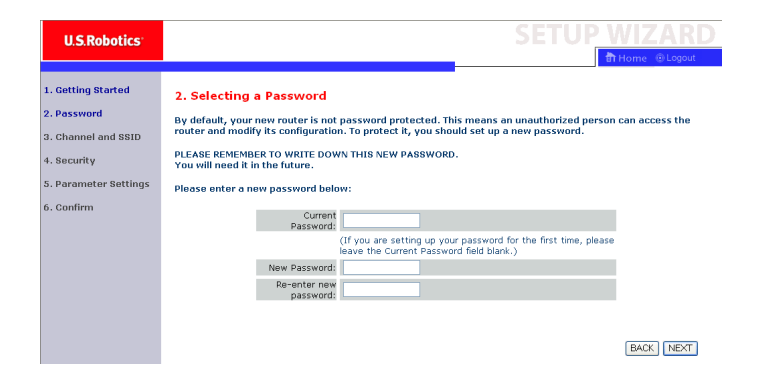

## 3. De gegevens van uw draadloze netwerk en beveiligingsinformatie invoeren

De pagina Channel and SSID (Kanaal en SSID) wordt weergegeven. Voer de juiste informatie voor uw draadloze instellingen en uw beveiligingsinstellingen in. Raadpleeg de onderstaande tabel voor een beschrijving van de verschillende instellingen. Klik op **NEXT (Volgende)** als u klaar bent.

| U.S.Robotics          |                               |                                 |                    |              | SETU              | P <u>V</u> | VIZARD             |
|-----------------------|-------------------------------|---------------------------------|--------------------|--------------|-------------------|------------|--------------------|
|                       |                               |                                 |                    |              |                   | ी वि       | Home 💿 Logout      |
| 1. Getting Started    | 3. Channel an                 | id SSID                         |                    |              |                   |            |                    |
| 2. Password           | This page allows yo           | ou to define the SSID and Chanr | el for your wirele | ess connecti | on. In the wirel  | ess enviro | onment, the router |
| 3. Channel and SSID   | can also act as a v<br>point. | vireless access point. These pa | rameters are use   | d for the wi | reless clients to | connect 1  | to this access     |
| 4. Security           |                               | SSID                            | USR9110            |              |                   |            |                    |
| 5. Parameter Settings |                               | SSID Broadcast                  | ⊙Enable OD         | isable       |                   |            |                    |
| 6. Confirm            |                               | Wireless Mode                   | Mixed (11b+11g)    | <b>~</b>     |                   |            |                    |
|                       |                               | Security Type                   | No WEP, No WP      | A 🔽          |                   |            |                    |
|                       |                               | Channel                         | 6 💌                |              |                   |            |                    |
|                       |                               |                                 |                    |              |                   |            |                    |
|                       |                               |                                 |                    |              |                   |            | DACK NEVT          |
|                       |                               |                                 |                    |              |                   |            | DAUN NEXT          |

10

| Parameter                           | Omschrijving                                                                                                    |
|-------------------------------------|----------------------------------------------------------------------------------------------------|
| SSID                                | Service Set ID. De SSID moet gelijk zijn op de Wireless 54Mbps<br>ADSL Router en alle draadloze clients.                                                                                                    |
| SSID Broadcast<br>(SSID-uitzending) | Het uitzenden van de SSID in- of uitschakelen.                                                                                                    |
| Wireless Mode<br>(Draadloze modus)  | Dit apparaat ondersteunt zowel 11g als 11b draadloze netwerken.<br>Selecteer het type draadloze netwerk dat u gebruikt.                                                                                                    |
| Security Type<br>(Type beveiliging) | Voor de beveiliging kunt u <b>No WEP, No WPA (Geen WEP, geen WPA), WEP Only (Alleen WEP)</b> of <b>WPA Only (Alleen WPA)</b> selecteren. Als u WEP of WPA selecteert, dient u op de volgende pagina een sleutelcode of een sleutel in te voeren. |
| Channel (Kanaal)                    | Het radiokanaal dat de Wireless Router en de clients gebruiken<br>om met elkaar te communiceren. Dit kanaal moet gelijk zijn voor<br>de Wireless 54Mbps ADSL Router en alle draadloze clients.                                                   |
|                                     | De Wireless 54Mbps ADSL Router wijst zichzelf automatisch een radiokanaal toe. U kunt ook handmatig een kanaal selecteren.                                                                                                    |

Klik op NEXT (Volgende) om door te gaan.

### 4. De parameterinstellingen invoeren

Selecteer het land van uw Internet Service Provider (ISP) en de naam van uw ISP of het type daarvan. Op deze manier wordt de Wireless 54Mbps ADSL Router automatisch geconfigureerd met de juiste instellingen voor het protocol, de isolatie en VPI/VCI.

| U.S.Robotics                         |                                                               |                                  | SETUP WIZARD |
|--------------------------------------|---------------------------------------------------------------|----------------------------------|--------------|
| 1. Getting Started<br>2. Password    | 5. Parameter Settings Please select the settings for your Net | work Provider/Internet Provider. |              |
| 3. Channel and SSID                  | Country                                                       | - Select Country - 💌             |              |
| 4. Security<br>5. Parameter Settings | Internet Service Provider<br>Protocol                         | - Select ISP - 💌                 |              |
| 6. Confirm                           |                                                               |                                  | BACK         |

Als uw land of Internet Service Provider niet in de lijst voorkomt, dient u de instellingen handmatig in te voeren. Raadpleeg 'Parameter Setting (Parameterinstelling) - land of ISP niet in lijst' in deze handleiding voor meer informatie. (Dit hoofdstuk is verderop in dit document te vinden.) Als uw ISP PPPoA of PPPoE gebruikt, dient u de gebruikersnaam, het wachtwoord en het adres van de DNS-server die door uw ISP zijn opgegeven in te voeren.

Als uw ISP 1483 Routing gebruikt, dient u het IP-adres, het subnetmasker, de standaard gateway en het adres van de DNS-server die door uw ISP zijn opgegeven in te voeren.

**Opmerking:** het adres van de DNS-server is standaard ingesteld op 192.168.2.1. Dit moet worden gewijzigd in het adres van de DNS-server van uw ISP.

Klik op **NEXT (Volgende)** om door te gaan naar de pagina voor het bevestigen van de instellingen.

## Parameter Setting (Parameterinstelling) - land of ISP niet in lijst

Als uw land of Internet Service Provider niet in de vervolgkeuzelijst staat, selecteert u **Other (Anders)**. Dit maakt het mogelijk de instellingen voor uw ISP handmatig te configureren.

Voor de handmatige configuratie dient u de door uw ISP gebruikte instellingen voor het protocol, de DNS-server, de isolatie en VPI/VCI te kennen. Als u een statisch IP-adres hebt, dient u ook het IP-adres, subnetmasker en gateway-adres te kennen. Als u deze informatie nog niet hebt, dient u hiervoor contact op te nemen met uw ISP.

Nadat u **Other (Anders)** hebt geselecteerd, dient u in de vervolgkeuzelijst Internet Service Provider (Internetprovider) het protocol dat uw ISP gebruikt te selecteren.

| U.S.Robotics                                             |                                                                |                               |        |                 |
|----------------------------------------------------------|----------------------------------------------------------------|-------------------------------|--------|-----------------|
| 1. Getting Started<br>2. Password<br>2. Channel and SSID | 5. Parameter Settings<br>Please select the settings for your P | letwork Provider/Internet Pro | vider. | 2110010 2.44344 |
| 3. Channel and 3310                                      | Country                                                        | Others 🔽                      |        |                 |
| 4. Security                                              | Internet Service Provider                                      | Unknown ISP                   | ~      |                 |
| 5. Parameter Settings                                    | Protocol                                                       |                               |        |                 |
| 6. Confirm                                               | Management IP Address                                          | 192.168.2.1                   |        |                 |
|                                                          |                                                                |                               |        |                 |
|                                                          |                                                                |                               |        | BACK            |

### ISP uses Bridging (ISP gebruikt bridging) - Parameter Setting (Parameterinstelling)

Voer de door uw ISP opgegeven instellingen voor bridging in.

| U.S.Robotics                                                            |                                                                             |                                                                                    | SETUP WIZARD                                                         |
|-------------------------------------------------------------------------|-----------------------------------------------------------------------------|------------------------------------------------------------------------------------|----------------------------------------------------------------------|
| 1. Getting Started<br>2. Password<br>3. Channel and SSID<br>4. Security | 5. Parameter Sel<br>Please select the settin<br>Country                     | ttings<br>Igs for your Network Provider/Internet<br>Others                         | Provider.                                                            |
| 5. Parameter Settings<br>6. Confirm                                     | Internet Service<br>Protocol<br>Management IP /<br>VPI/VC1<br>Encapsulation | Provider ISP-uses Endiging<br>Bridging<br>Iddress 192168.2.1<br>8 / 35<br>VC MUX V | BACK NEXT                                                            |
| Parameter                                                               |                                                                             | Omschrijving                                                                       |                                                                      |
| Management II<br>(IP-adres voor I                                       | P Address<br>beheer)                                                        | Voer het door uw<br>(Standaard: 192.1                                              | ISP opgegeven IP-adres in.<br>168.2.1)                               |
| VPI/VCI                                                                 |                                                                             | Voer de door uw l<br>Identifier (VPI) en                                           | ISP opgegeven Virtual Path<br>I Virtual Circuit Identifier (VCI) in. |
| Encapsulation                                                           | (Isolatie)                                                                  | Selecteer de door<br>vervolgkeuzelijst.                                            | r uw ISP gebruikte isolatie in de                                    |

Klik op **NEXT (Volgende)** om door te gaan naar de pagina voor het bevestigen van de instellingen.

#### ISP uses 1483 Bridging-DHCP (ISP gebruikt 1483 bridging-DHCP) -Parameter Setting (Parameterinstelling)

Voer de door uw ISP opgegeven instellingen voor bridging in.

| U.S.Robotics                                                                                                 |                                                              |                                        | SETUP WIZARD             |
|----------------------------------------------------------------------------------------------------|--------------------------------------------------------------|----------------------------------------|--------------------------|
| 1. Getting Started<br>2. Password<br>3. Channel and SSID                                                     | 5. Parameter Settings<br>Please select the settings for your | Network Provider/Internet Provider.    |                          |
|                                                                                                    | Country                                                      | Others 💌                               |                          |
| 4. Security                                                                                                  | Internet Service Provider                                    | ISP uses 1483Bridging-DHCP 💌           |                          |
| 5. Parameter Settings                                                                                        | Protocol                                                     | 1483 Bridging - DHCP                   |                          |
| 6. Confirm                                                                                                   | DNS Server                                                   |                                        |                          |
|                                                                                                    | VPI/VCI                                                      | 8 / 35                                 |                          |
|                                                                                                    | Encapsulation                                                | VC MUX 💌                               |                          |
| arameter                                                                                                    | Oms                                                          | chrijving                              | BACK                     |
| NS Server (DNS-s                                                                                             | server) Voei                                                 | <sup>r</sup> het adres van de do       | meinnaamserver in.       |
| I/VCI Voer de door uw ISP opgegeven Virtual Path<br>Identifier (VPI) en Virtual Circuit Identifier (VCI) in. |                                                              |                                        |                          |
| capsulation (Iso                                                                                             | latie) Sele<br>verv                                          | cteer de door uw ISP<br>olgkeuzelijst. | gebruikte isolatie in de |

Klik op **NEXT (Volgende)** om door te gaan naar de pagina voor het bevestigen van de instellingen (zie "5. De instellingen bevestigen" verderop).

#### ISP uses 1483 Bridging-FixedIP (ISP gebruikt 1483 bridging-FixedIP) - Parameter Setting (Parameterinstelling)

Voer de door uw ISP opgegeven instellingen voor bridging in.

| U.S.Robotics                       |                                                              |                                     | SETUP WIZARD |
|------------------------------------|--------------------------------------------------------------|-------------------------------------|--------------|
| 1. Getting Started<br>2. Password  | 5. Parameter Settings<br>Please select the settings for your | Network Provider/Internet Provider. |              |
| 3. Channel and SSID<br>4. Security | Country                                                      | Others                              |              |
| 5. Parameter Settings              | Internet Service Provider<br>Protocol<br>ID Address          | 1483 Bridging - Fix IP              |              |
| 6. Confirm                         | Subnet Mask                                                  |                                     |              |
|                                    | Default Gateway<br>DNS Server                                | 0.0.0                               |              |
|                                    | VPI/VCI<br>Encapsulation                                     | 8 / 35<br>VC MUX 🖌                  |              |
|                                    |                                                              |                                     |              |

BACK NEXT

| Parameter                              | Omschrijving                                                                                           |
|----------------------------------------|----------------------------------------------------------------------------------------------------|
| IP Address (IP-adres)                  | Voer het door uw ISP opgegeven IP-adres in.                                                            |
| Subnet Mask (Subnetmasker)             | Voer het door uw ISP opgegeven adres van het subnetmasker in.                                          |
| Default Gateway<br>(Standaard gateway) | Voer het door uw ISP opgegeven gateway-adres in.                                                       |
| DNS Server (DNS-server)                | Voer het adres van de domeinnaamserver in.                                                             |
| VPI/VCI                                | Voer de door uw ISP opgegeven Virtual Path<br>Identifier (VPI) en Virtual Circuit Identifier (VCI) in. |
| Encapsulation (Isolatie)               | Selecteer de door uw ISP gebruikte isolatie in de vervolgkeuzelijst.                                   |
|                                        |                                                                                                    |

Klik op NEXT (Volgende) om door te gaan naar de pagina voor het bevestigen van de instellingen (zie "5. De instellingen bevestigen" verderop).

### ISP uses PPPoE (ISP gebruikt PPPoE) - Parameter Setting (Parameterinstelling)

Voer de door uw ISP opgegeven instellingen voor PPPoE (Point-to-Point Protocol over Ethernet) in.

| U.S.Robotics                                                                                                   |                                                                                                    |                                                                                      |                           | SETUP WIZARD                                                |
|----------------------------------------------------------------------------------------------------|----------------------------------------------------------------------------------------------------|--------------------------------------------------------------------------------------|---------------------------|-------------------------------------------------------------|
| 1. Getting Started<br>2. Password<br>3. Channel and SSID<br>4. Security<br>5. Parameter Settings<br>6. Confirm | 5. Parameter Settin<br>Please select the settings<br>Country<br>Internet Service Pro<br>Protocol<br>VPL/VCI<br>Encapsulation<br>Username<br>Password<br>Confirm Password | ngs<br>for your Network Provider/<br>Uthers<br>USP uses PPPo<br>B<br>Popog<br>VC MUX | E V                       | r.                                                          |
|                                                                                                    |                                                                                                    |                                                                                      |                           | BACK                                                        |
| Parameter                                                                                                    |                                                                                                    | Omschrijving                                                                         | 5                         |                                                             |
| VPI/VCI                                                                                                    |                                                                                                    | Voer de door<br>Identifier (VF                                                       | ' uw ISP c<br>Pl) en Virt | opgegeven Virtual Path<br>tual Circuit Identifier (VCI) in. |
| Encapsulation                                                                                                  | (Isolatie)                                                                                                    | Selecteer de<br>vervolgkeuze                                                         | door uw<br>elijst.        | ISP gebruikte isolatie in de                                |
| Username (Geb                                                                                                  | oruikersnaam)                                                                                                    | Voer de door                                                                         | uw ISP to                 | oegewezen gebruikersnaam in                                 |
| Password (Wachtwoord)                                                                                          |                                                                                                    | Voer uw wac                                                                          | htwoord                   | in.                                                         |
| Confirm Password<br>(Wachtwoord bevestigen)                                                                    |                                                                                                    | Voer uw wac                                                                          | htwoord                   | ter bevestiging nogmaals in.                                |

Klik op **NEXT (Volgende)** om door te gaan naar de pagina voor het bevestigen van de instellingen (zie "5. De instellingen bevestigen" verderop).

### ISP uses PPPoA (ISP gebruikt PPPoA) - Parameter Setting (Parameterinstelling)

Voer de door uw ISP opgegeven instellingen voor PPPoA (Point-to-Point Protocol over ATM) in.

| U.S.Robotics                                                                                                   |                                                                                                    | SETUP WIZARD                                                                                           |  |  |
|----------------------------------------------------------------------------------------------------|----------------------------------------------------------------------------------------------------|----------------------------------------------------------------------------------------------------|--|--|
| 1. Getting Started<br>2. Password<br>3. Channel and SSID<br>4. Security<br>5. Parameter Settings<br>6. Confirm | 5. Parameter Settin<br>Please select the settings I<br>Country<br>Internet Service Prov<br>Protocol<br>VPI/VCI<br>Encapsulation<br>Username<br>Password<br>Confirm Password | ISP vese PPPoA V<br>VOIX V                                                                             |  |  |
|                                                                                                    |                                                                                                    | BACK NEXT                                                                                              |  |  |
| Parameter                                                                                                    |                                                                                                    | Omschrijving                                                                                           |  |  |
| VPI/VCI                                                                                                    |                                                                                                    | Voer de door uw ISP opgegeven Virtual Path<br>Identifier (VPI) en Virtual Circuit Identifier (VCI) in. |  |  |
| Encapsulation (Isolatie)                                                                                       |                                                                                                    | Selecteer de door uw ISP gebruikte isolatie in de vervolgkeuzelijst.                                   |  |  |
| Username (Gebruikersnaam)                                                                                      |                                                                                                    | Voer de door uw ISP toegewezen gebruikersnaam in.                                                      |  |  |
| Password (Wachtwoord)                                                                                          |                                                                                                    | Voer uw wachtwoord in.                                                                                 |  |  |
| Confirm Password<br>(Wachtwoord bevestigen)                                                                    |                                                                                                    | Voer uw wachtwoord ter bevestiging nogmaals in.                                                        |  |  |

Klik op **NEXT (Volgende)** om door te gaan naar de pagina voor het bevestigen van de instellingen (zie "5. De instellingen bevestigen" verderop).

### ISP uses 1483 Routing (ISP gebruikt 1483 routing) - Parameter Setting (Parameterinstelling)

Voer de door uw ISP opgegeven instellingen voor RFC1483 routing in.

| U.S.Robotics                                             |                                                   |                                                                                                    |
|----------------------------------------------------------|---------------------------------------------------|----------------------------------------------------------------------------------------------------|
| 1. Getting Started<br>2. Password<br>3. Channel and SSID | 5. Parameter Settin<br>Please select the settings | Igs<br>for your Network Provider/Internet Provider.                                                    |
| 4 Security                                               | Country                                           | Others                                                                                                 |
|                                                          | Internet Service Pro                              | vider ISP uses 1483Routing                                                                             |
| 5. Parameter Settings                                    | Protocol<br>ID Address                            | 1483 Routing                                                                                           |
| 6. Confirm                                               | Subnet Mack                                       |                                                                                                    |
|                                                          | Default Gateway                                   | 0000                                                                                                   |
|                                                          | DNS Server                                        |                                                                                                    |
|                                                          | VPI/VCI                                           | 8 / 35                                                                                                 |
|                                                          | Encapsulation                                     | VCMUX                                                                                                  |
| Parameter                                                |                                                   | Omschrijving                                                                                           |
| IP Address (IP-adres)                                    |                                                   | Voer het door uw ISP opgegeven IP-adres in.                                                            |
| Subnet Mask (Subnetmasker)                               |                                                   | Voer het door uw ISP opgegeven adres van het<br>subnetmasker in.                                       |
| Default Gateway<br>(Standaard gateway)                   |                                                   | Voer het door uw ISP opgegeven gateway-adres in                                                        |
| DNS Server (DN                                           | S-server)                                         | Voer het adres van de domeinnaamserver in.                                                             |
| VPI/VCI                                                  |                                                   | Voer de door uw ISP opgegeven Virtual Path<br>Identifier (VPI) en Virtual Circuit Identifier (VCI) in. |
| Encapsulation (Isolatie)                                 |                                                   | Selecteer de door uw ISP gebruikte isolatie in de vervolgkeuzelijst.                                   |

Klik op **NEXT (Volgende)** om door te gaan naar de pagina voor het bevestigen van de instellingen (zie "5. De instellingen bevestigen").

### 5. De instellingen bevestigen

Op de pagina Confirm (Bevestigen) wordt een overzicht van de configuratieparameters weergegeven. Controleer of de parameters voor ADSL-bedrijfsmodus (WAN), netwerklaagparameters (WAN), DHCP en/of ISP juist zijn (zie het onderstaande voorbeeld).

| U.S.Robotics          |                                                    |                      | SETUP | WIZARD        |
|-----------------------|----------------------------------------------------|----------------------|-------|---------------|
|                       |                                                    |                      |       | THome OLogout |
| 1. Getting Started    | 4 Confirm                                          |                      |       |               |
| n n                   | 4. comm                                            |                      |       |               |
| z. Passworu           | You have supplied the following configurat         | ion parameters:      |       |               |
| 3. Channel and SSID   |                                                    |                      |       |               |
|                       | ADSL Operation Mode (WAN):                         |                      |       |               |
| 4. Security           | ISP                                                |                      |       |               |
| 5. Parameter Settings | Protocol                                           | 1483 Bridging - DHCP |       |               |
|                       | VPI / VCI                                          | 0 / 35               |       |               |
| 6. Confirm            | AAL5 Encapsulation                                 | LLC                  |       |               |
|                       |                                                    |                      |       |               |
|                       | <ul> <li>Network Layer Parameters (WAN)</li> </ul> | ):                   |       |               |
|                       | UNS Server                                         | 0.0.0.0              |       |               |
|                       | DHCP Parameters:                                   |                      |       |               |
|                       | Function                                           | Enable               |       |               |
|                       | Default Gateway                                    | 192.168.2.1          |       |               |
|                       | Subnet Mask                                        | 255.255.255.0        |       |               |
|                       | Name Server 1                                      | 192.168.2.1          |       |               |
|                       | Name Server 2                                      | 0.0.0.0              |       |               |
|                       | Start IP Address                                   | 192.168.2.2          |       |               |
|                       | Number of IP                                       | 253                  |       |               |
|                       |                                                    |                      |       |               |
|                       |                                                    |                      |       | BACK NEVT     |
|                       |                                                    |                      |       | DAUN NEXT     |

| Parameter                                                            | Omschrijving                                                                                                    |
|----------------------------------------------------------------------|----------------------------------------------------------------------------------------------------|
| ADSL Operation Mode<br>(WAN) (ADSL-<br>bedrijfsmodus (WAN))          |                                                                                                    |
| ISP (Internet Service<br>Provider)                                   | Het type ISP dat u hebt geselecteerd.                                                                                                    |
| Protocol (Protocol)                                                  | Het gebruikte protocol.                                                                                                    |
| VPI/VCI                                                              | Virtual Path Identifier (VPI) en Virtual Circuit Identifier (VCI).                                                                             |
| AAL5 Encapsulation<br>(AAL5-isolatie)                                | Het type pakket-isolatie. Raadpleeg het gedeelte "WAN<br>(Wide Area Network)" verderop in dit hoofdstuk voor meer<br>informatie over isolatie. |
| Network Layer<br>Parameters (WAN)<br>(Netwerklaagparameters<br>WAN)) |                                                                                                    |
| IP Address (IP-adres)                                                | Het IP-adres van het WAN.                                                                                                    |

#### DE WIRELESS 54MBPS ADSL ROUTER CONFIGUREREN

| Parameter                              | Omschrijving                                                                      |
|----------------------------------------|-----------------------------------------------------------------------------------|
| Subnet Mask<br>(Subnetmasker)          | Het subnetmasker van het WAN.                                                     |
| Default Gateway<br>(Standaard gateway) | De gateway van het WAN.                                                           |
| DHCP Parameters<br>(DHSP-parameters)   |                                                                                   |
| Function (Functie)                     | Geeft aan of de DHCP-functie is in- of uitgeschakeld.                             |
| Default Gateway<br>(Standaard gateway) | Het LAN-IP-adres van de Wireless 54Mbps ADSL Router.                              |
| Subnet Mask<br>(Subnetmasker)          | Het subnetmasker van het netwerk.                                                 |
| Name Server 1<br>(Naamserver 1)        | Het IP-adres van de primaire DNS-server.                                          |
| Name Server 2<br>(Naamserver 2)        | Het IP-adres van de secundaire DNS-server.                                        |
| Start IP Address<br>(Eerste IP-adres)  | Het eerste IP-adres van de toegewezen IP-adressen in de<br>DHCP-groep.            |
| Number of IP<br>(Aantal IP's)          | Het aantal IP-adressen dat beschikbaar is voor toewijzing<br>door de DHCP-server. |
|                                        |                                                                                   |

Als alle informatie juist is, klikt u op **NEXT (Volgende)** om de Setup Wizard te voltooien. U beschikt nu over internettoegang. Klik als er informatie onjuist is op **BACK (Terug)** om naar het betreffende scherm te gaan en de informatie te wijzigen. Ga vervolgens verder met de configuratie.

De door u ingevoerde informatie wordt opgeslagen en het hoofdscherm van de webinterface wordt weergegeven.

Als u uw internetinstellingen wilt controleren, klikt u op **Status** (Status).

### Advanced Setup (Geavanceerde instellingen)

Klik op **Home (Hoofdmenu)** in de rechterbovenhoek. Aan de linkerkant van het scherm wordt het hoofdmenu weergegeven en rechts staan beschrijvingen.

| U.S.Robotics                                                                                                    |                                                                                                    |
|----------------------------------------------------------------------------------------------------|----------------------------------------------------------------------------------------------------|
| » SETUP WIZARD<br>SYSTEM<br>NAN<br>LAN<br>NIRELESS<br>VAT<br>ROUTING<br>FIREWALL<br>SNMP<br>UpnP<br>ADSL<br>DDNS<br>TOOLS<br>STATUS | Advanced Setup<br>The router supports advanced functions like Stateful Packet Inspection, hacker attack detection, content filtering,<br>access control, virtual DM2 hosts, virtual servers, and client filtering.<br>We recommend that you keep the default settings. |

In de volgende tabel worden de hoofdmenu-items van de geavanceerde webinterface beschreven.

| Menu                                       | Omschrijving                                                                                                    |
|--------------------------------------------|----------------------------------------------------------------------------------------------------|
| SYSTEM<br>(Systeem)                        | Stel hier de lokale tijdzone, het wachtwoord voor beheerderstoegang<br>en het IP-adres van een pc of notebook waarmee de Wireless 54Mbps<br>ADSL Router op afstand kan worden beheerd in.         |
| WAN (Wide<br>Area Network)                 | Geef hier de instellingen van de internetverbinding op.                                                                                                    |
| LAN (Local<br>Area Network)                | Stel hier de TCP/IP-configuratie voor de LAN-interface van de Wireless<br>54Mbps ADSL Router en de DHCP-clients in.                                                                               |
| WIRELESS<br>(Draadloos)                    | Configureer hier de radiofrequentie, SSID en beveiliging voor draadloze communicatie.                                                                                                    |
| NAT<br>(NETWORK<br>ADDRESS<br>TRANSLATION) | Configureer hier de adrestoewijzing, een virtuele server en speciale<br>toepassingen.                                                                                                    |
| ROUTING<br>(Routing)                       | Stel hier de routing-parameters in en bekijk de huidige routingtabel.                                                                                                    |
| FIREWALL<br>(Firewall)                     | Configureer hier verschillende beveiligings- en speciale functies<br>waaronder: toegangsregeling, URL-blokkering, schema's voor<br>toegangsbeheer voor internet, opsporing van indringers en DMZ. |

#### DE WIRELESS 54MBPS ADSL ROUTER CONFIGUREREN

| Menu                                                  | Omschrijving                                                                                                    |
|-------------------------------------------------------|----------------------------------------------------------------------------------------------------|
| SNMP (Simple<br>Network<br>Management<br>Protocol)    | Instellingen voor gemeenschapsstring en trap-server.                                                                                                    |
| UPnP<br>(Universal<br>Plug and<br>Play)               | Met Universal Plug and Play kan een apparaat automatisch verbinding<br>met een netwerk krijgen, een IP-adres verkrijgen, zijn mogelijkheden<br>doorgeven en informatie verkrijgen over de aanwezigheid en<br>mogelijkheden van andere apparaten. Apparaten kunnen zo direct met<br>elkaar communiceren. Dit maakt peer-to-peer netwerken mogelijk.                                                                                                |
| QoS (Quality<br>of Service,<br>Servicekwalit<br>eit)  | Hier kunt u de kwaliteit van het netwerk optimaliseren door prioriteiten voor het gegevensverkeer op te geven.                                                                                                    |
| ADLS<br>(Asymmetric<br>Digital<br>Subscriber<br>Line) | Stel hier het type ADSL-bedrijf in en bekijk de ADSL-status.                                                                                                    |
| DDNS<br>(Dynamische<br>domeinnaam-<br>server)         | Dynamisch DNS voorziet internetgebruikers van een manier om hun<br>domeinnaam aan een computer of een server te koppelen.                                                                                                    |
| TOOLS<br>(Extra)                                      | Hier hebt u de mogelijkheid om een back-up te maken van de huidige<br>configuratie en deze te herstellen, de fabrieksinstellingen van alle<br>configuratie-instellingen te herstellen, de systeem-firmware bij te<br>werken en het systeem opnieuw in te stellen.                                                                                                    |
| STATUS<br>(Status)                                    | Hier worden de status van en het type WAN-verbinding, firmware- en<br>hardwareversienummers, IP-instellingen van het systeem en<br>informatie over DHCP, NAT en de firewall weergegeven. Het aantal<br>verbonden clients, de firmware-versies, het fysieke MAC-adres van<br>elke interface en de hardwareversie en het serienummer worden<br>aangegeven. Ook worden de logbestanden betreffende de beveiliging<br>en de DHCP-clients weergegeven. |

### System (Systeem)

### Time Settings (Tijdsinstellingen)

| U.S.Robotics        | ADVANCED SETUP                                                                                                    |
|---------------------|----------------------------------------------------------------------------------------------------|
|                     | 🖥 Home 🔅 Logout                                                                                                    |
|                     |                                                                                                    |
| » SETUP WIZARD      | Time Settings                                                                                                    |
| SYSTEM              |                                                                                                    |
| » Time Settings     | Set Time Zone:                                                                                                    |
| » Password Settings | Use this setting to insure the time-based client filtering feature and system log entries are based on the correct  |
| » Remote Management | localized time.                                                                                                    |
| » DNS               | (GMT-08:00)Pacific Time (US & Canada), Tijuana                                                                      |
| WAN                 |                                                                                                    |
| LAN                 | Configure Time Server (NTP):                                                                                        |
| WIRELESS            | You can automatically maintain the system time on your ADSL router by synchronizing with a public time server over  |
| NAT                 | the Internet.                                                                                                    |
| ROUTING             |                                                                                                    |
| FIREWALL            | Enable Automatic Time Server Maintenance                                                                            |
| SNMP                | When you enable this option you will need to configure two different time servers, use the options below to set the |
| UPnP                | primary and secondary NTP servers in your area:                                                                     |
| ADSL                |                                                                                                    |
| TOOLS               | Primary Server: 132.163.4.102 - North America.                                                                      |
| STATUS              | Secondary Server: 192.5.41.41 - North America.                                                                      |
|                     | HELP SAVE SETTINGS CANCEL                                                                                           |

Voor de juiste timing van logbestanden en systeemgebeurtenissen dient u de tijdzone in te stellen. Selecteer de tijdzone in de vervolgkeuzelijst.

Als u de Wireless 54Mbps ADSL Router automatisch met een openbare tijdserver wilt synchroniseren, dient u het selectievakje Enable Automatic Time Server Maintenance (Automatisch onderhoud door tijdserver) in te schakelen. Configureer twee verschillende tijdservers door een Primary Server (Primaire server) en een Secondary Server (Secundaire server) te selecteren.

Password Settings (Wachtwoordinstellingen) Gebruik deze pagina om het wachtwoord voor toegang tot de webinterface van de Wireless 54Mbps ADSL Router te wijzigen.

#### DE WIRELESS 54MBPS ADSL ROUTER CONFIGUREREN

| U.S.Robotics <sup>,</sup>                                                                                                    |                                                                                                    | ADVANCED SETUP                                        |
|----------------------------------------------------------------------------------------------------|----------------------------------------------------------------------------------------------------|-------------------------------------------------------|
| » SETUP WIZARD     SYSTEM     » Time Settings     » Password Settings     » Remote Management     » DNS     WVAN     LAN     WIRELESS | Password Settings Set a password to restrict management access to the router.  Current Password :  New Password:  Re-Enter Password for Verification: | Idle Time Out: 10 Min<br>(Idle Time =0 : NO Time Out) |
| ROUTING                                                                                                    |                                                                                                    | HELP SAVE SETTINGS CANCEL                             |

Wachtwoorden moeten drie tot twaalf alfanumerieke tekens lang zijn en zijn hoofdlettergevoelig.

**Opmerking:** als u uw wachtwoord bent vergeten of geen toegang tot de webinterface kunt krijgen, dient u de Resetknop aan de achterzijde minimaal vijf seconden ingedrukt te houden om de fabrieksinstellingen te herstellen. Standaard is er geen wachtwoord nodig om u bij de webinterface aan te melden.

Voer een maximale Idle Time Out (Time-out als inactief, in minuten) in om het maximale aantal minuten te bepalen dat inactiviteit is toegestaan. Als de verbinding langer dan de maximale tijd voor inactiviteit niet actief is, wordt u afgemeld en moet u zich opnieuw aanmelden om toegang tot de webinterface te krijgen. De standaardwaarde is tien minuten.

#### Remote Management (Beheer op afstand)

Standaard hebben alleen gebruikers op uw lokale netwerk beheerderstoegang. Het is echter ook mogelijk de Wireless 54Mbps ADSL Router vanaf een externe host te beheren door in dit scherm het IP-adres van een externe computer in te voeren. Selecteer het selectievakje **Enabled (Ingeschakeld)**, voer het IP-adres van de host in en klik op **SAVE SETTINGS (Instellingen opslaan)**.

#### Advanced Setup (Geavanceerde instellingen)

| U.S.Robotics                                                                                             |                                                                                                    |
|----------------------------------------------------------------------------------------------------|----------------------------------------------------------------------------------------------------|
| <ul> <li>» SETUP WIZARD</li> <li>SYSTEM</li> <li>» Time Settings</li> <li>» Password Settings</li> </ul> | Remote Management<br>Set the remote management of the router. If you want to manage the router from a remote location (outside of the<br>local network), you must also specify the IP address of the remote PC. |
| » Remote Management                                                                                      | Host Address Enabled                                                                                                    |
| » DNS                                                                                                    | 0 0 0 0                                                                                                    |
| WAN                                                                                                    |                                                                                                    |
| LAN                                                                                                    |                                                                                                    |
| WIRELESS                                                                                                 |                                                                                                    |

**Opmerking:** als u **Enable (Inschakelen)** selecteert en als IPadres o.o.o opgeeft, kan de Wireless 54Mbps ADSL Router vanaf elke externe host worden beheerd.

Voor beheer op afstand via een WAN-IP-adres dient u verbinding te maken via poort 8080. Voer simpelweg het WAN-IP-adres in gevolgd door: 8080. Bijvoorbeeld: 212.120.68.20:8080.

#### DNS (Domeinnaamserver)

Domeinnaamservers (DNS) worden gebruikt om een domeinnaam (bijv. www.eensite.com) aan het IP-adres (bijv. 123.123.123.123) te koppelen. Uw ISP dient u van het IP-adres van één of meer domeinnaamservers te voorzien. Voer deze adressen in op deze pagina en klik op **SAVE SETTINGS (Instellingen opslaan)**.

| U.S.Robotics        |                                                                                                    |
|---------------------|----------------------------------------------------------------------------------------------------|
|                     | arrone gegow                                                                                                    |
| » SETUP WIZARD      | DNS                                                                                                    |
| SYSTEM              | DN3                                                                                                    |
| » Time Settings     | A Domain Name Server (DNS) is an index of IP addresses and Web addresses. If you type a Web address into your<br>browser, such as www.usr.com, a DNS server will find that name in its index and find the matching IP address.  |
| » Password Settings | xxx.xxx.xxx. Most ISPs provide a DNS server for speed and convenience. Since your Service Provider may                                                                                                    |
| » Remote Management | connect to the Internet with dynamic IP settings, it is likely that the DNS server IP's are also provided dynamically.<br>However, if there is a DNS server that you would rather use, you need to specify the IP address here. |
| » DNS               |                                                                                                    |
| WAN                 | Domain Name Server (DNS) Address 0 0 0 0                                                                                                    |
| LAN                 |                                                                                                    |
| WIRELESS            | Secondary DNS Address (optional) 0 , 0 , 0 , 0                                                                                                    |
| NAT                 |                                                                                                    |
| ROUTING             |                                                                                                    |
| FIREWALL            |                                                                                                    |
| SNMP                | HELP SAVE SETTINGS CANCEL                                                                                                    |
|                     |                                                                                                    |

DE WIRELESS 54MBPS ADSL ROUTER CONFIGUREREN

### WAN (Wide Area Network)

Voer de door uw Internet Service Provider (ISP) opgegeven parameters voor de WAN-verbinding in.

De Wireless 54Mbps ADSL Router kan op een van de volgende manieren met uw ISP worden verbonden:

- ATM PVC (Asynchronous Transfer Mode Permanent Virtual Circuit)
- Clone MAC (MAC kopiëren)

ATM PVC (Asynchronous Transfer Mode Permanent Virtual Circuit) Voer hier de parameters voor de virtuele ATM (Asynchronous Transfer Mode)-verbinding in.

| » SETUP WIZARD      | АТМ РУС                          |                     |                            |                        |              |
|---------------------|----------------------------------|---------------------|----------------------------|------------------------|--------------|
| SYSTEM              | ADSL router uses ATM as its lave | r 2 protocol, ATM P | VC is a virtual connection | which acts as a WAN in | terface. The |
| WAN                 | Gateway supports up to 8 ATM P   | VCs.                |                            |                        |              |
| » ATM PVC           | Description                      | VPLACE              | Encansulation              | Protocol               |              |
| » Clone MAC Address | VC1                              | 0/35                | LLC                        | PPPoE                  |              |
| LAN                 | VC2                              | -/-                 |                            |                        | -            |
| WIRELESS            | VC3                              | -/-                 |                            |                        | -            |
| NAT                 | VC4                              | -/-                 |                            |                        | -            |
| ROUTING             | VCS                              | -/-                 |                            |                        | _            |
| FIREWALL            | VC6                              | -/-                 |                            |                        | -            |
| SNMP                | VC7                              | -/-                 |                            |                        | -            |
| UPnP                | VCB                              | -/-                 |                            |                        | -            |
| ADSL                |                                  |                     |                            |                        |              |
| TOOLS               |                                  |                     |                            |                        | HEI          |

| Falameter                     | Ollischligvillg                                                    |
|-------------------------------|--------------------------------------------------------------------|
| Description<br>(Omschrijving) | Klik op VC om de waarden voor de verbinding in te<br>stellen.      |
| VPI/VCI                       | Virtual Path Identifier (VPI) en Virtual Circuit Identifier (VCI). |

| Parameter                   | Omschrijving                                                                                                    |  |  |  |  |  |
|-----------------------------|----------------------------------------------------------------------------------------------------|--|--|--|--|--|
| Encapsulation<br>(Isolatie) | Hier kunt u opgeven hoe meerdere protocollen op de<br>ATM-transportlaag moeten worden afgehandeld.                                                                                                    |  |  |  |  |  |
|                             | <ul> <li>VC-MUX: met Point-to-Point Protocol over ATM<br/>Virtual Circuit Multiplexer (geen isolatie) wordt<br/>slechts één protocol per virtueel circuit<br/>uitgevoerd, met minder overhead.</li> </ul> |  |  |  |  |  |
|                             | <ul> <li>LLC: met Point-to-Point Protocol over ATM Logical<br/>Link Control (LLC) worden meerdere protocollen<br/>op één virtueel circuit uitgevoerd (met iets meer<br/>overhead).</li> </ul>             |  |  |  |  |  |
| Duete cel (Duete cel)       | Llat vaar da varbinding gabruikta protocol                                                                                                    |  |  |  |  |  |

Protocol (Protocol) Het voor de verbinding gebruikte protocol.

Clone MAC Address (MAC-adres kopiëren)

Sommige ISP's vereisen dat u uw MAC-adres registreert. In dat geval moet het MAC-adres van de Wireless 54Mbps ADSL Router worden gewijzigd in het MAC-adres dat u bij uw ISP hebt geregistreerd.

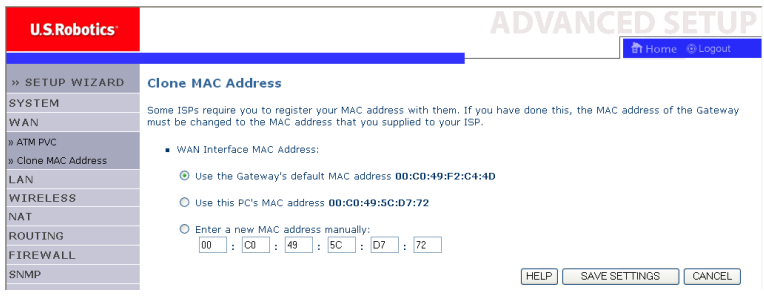

### LAN (Local Area Network)

Gebruik het menu LAN om het LAN-IP-adres te configureren en dynamische toewijzing van client-adressen door de DHCP-server mogelijk te maken.

| U.S.Robotics   | ADVANCED SETU                                                                                                    |
|----------------|----------------------------------------------------------------------------------------------------|
|                | 🕆 Home 💿 Logout                                                                                                    |
| » SETUP WIZARD | LAN Sattings                                                                                                    |
| SYSTEM         | Exit Settings                                                                                                    |
| WAN            | You can enable DHCP to dynamically allocate IP addresses to your client PCs, or configure filtering functions based<br>on specific clients or protocols. The router must have an IP address for the local network. |
| LAN            | on specific clients of process the roader mast have an a ladaress for the local network.                                                                                                    |
| WIRELESS       | LAN IP                                                                                                    |
| NAT            |                                                                                                    |
| ROUTING        | IP Address 192 , 168 , 2 , 1                                                                                                    |
| FIREWALL       | IP Subnet Mask 255.255.255. 0                                                                                                    |
| SNMP           | DHCP Server                                                                                                    |
| UPnP           |                                                                                                    |
| ADSL           | DHCP Server                                                                                                    |
| TOOLS          |                                                                                                    |
| STATUS         | DHCP Sever ID                                                                                                    |
|                |                                                                                                    |
|                | Lease Time Two Doys 🔽                                                                                                    |
|                |                                                                                                    |
|                | IP Address Pool                                                                                                    |
|                | Start IP 192 , 168 , 2 , 2                                                                                                    |
|                | End IP 192 , 168 , 2 , 254                                                                                                    |
|                | Domain Name                                                                                                    |
|                |                                                                                                    |
|                | HELP SAVE SETTINGS Cancel                                                                                                    |

| Parameter                           | Omschrijving                                                                                                    |
|-------------------------------------|----------------------------------------------------------------------------------------------------|
| LAN IP (IP LAN)                     |                                                                                                    |
| IP Address<br>(IP-adres)            | Het IP-adres van de Wireless 54Mbps ADSL Router.                                                                                                    |
| IP Subnet Mask<br>(IP subnetmasker) | Het subnetmasker van het netwerk.                                                                                                    |
| DHCP Server<br>(DHCP-server)        | De Wireless 54Mbps ADSL Router beschikt over de DHCP-functie.<br>Schakel deze functie in om dynamisch IP-adressen toe te wijzen<br>aan client-pc's.                            |
| DHCP Server                         |                                                                                                    |
| DHCP Server ID<br>(ID DHCP-server)  | Geef de ID van de DHCP-server op.                                                                                                    |
| Lease time<br>(Leasetijd)           | Stel de IP-leasetijd in. Deze optie kan voor thuisnetwerken<br>worden ingesteld op Forever (Altijd), wat aangeeft dat er geen<br>limiet is voor de leasetijd van het IP-adres. |

| Parameter                             | Omschrijving                                                                                                    |
|---------------------------------------|----------------------------------------------------------------------------------------------------|
| IP Address Pool<br>(IP-adresgroep)    |                                                                                                    |
| Start IP Address<br>(Eerste IP-adres) | Geef het eerste IP-adres van de DHCP-groep op. Zorg ervoor dat u<br>het gateway-adres van de Wireless 54Mbps ADSL Router niet aan<br>de client-adresgroep toevoegt. Als u het bereik van de groep<br>wijzigt, dient u ervoor te zorgen dat de eerste drie bytes<br>overeenkomen met het IP-adres van de gateway: 192.168.2.xxx. |
| End IP Address<br>(Laatste IP-adres)  | Geef het laatste IP-adres van de DHCP-groep op.                                                                                                    |
| Domain Name<br>(Domeinnaam)           | Als er een domeinnaam voor uw netwerk is, dient u dat hier in te voeren. Laat dit veld anders leeg.                                                                                                    |

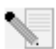

**Opmerking:** vergeet niet om uw client-pc's te configureren voor dynamische IP-adrestoewijzing.

### Wireless (Draadloos)

De Wireless 54Mbps ADSL Router doet ook dienst als een draadloos access point en stelt draadloze computers zo in staat met elkaar te communiceren. U kunt deze functie configureren door de draadloze functie in te schakelen en het radiokanaal, de domeinidentificatie en de beveiligingsopties te definiëren. Selecteer **Enable (Inschakelen)** en klik op **SAVE SETTINGS (Instellingen opslaan)**.

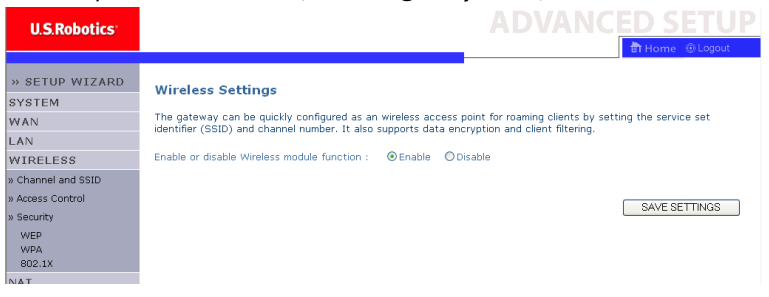

Channel and SSID (Kanaal en SSID)

U dient een gemeenschappelijk radiokanaal en SSID (Service Set ID) op te geven voor gebruik door zowel de Wireless 54Mbps ADSL Router als alle draadloze clients. Configureer dezelfde waarden voor alle clients.

#### DE WIRELESS 54MBPS ADSL ROUTER CONFIGUREREN

| U.S.Robotics                                                                                                    | ADVANCED SETUP                                                                                                    |  |  |  |  |
|----------------------------------------------------------------------------------------------------|----------------------------------------------------------------------------------------------------|--|--|--|--|
|                                                                                                    | 🛱 Home 🔮 Logout                                                                                                    |  |  |  |  |
| » SETUP WIZARD                                                                                                    | Channel and SSID                                                                                                    |  |  |  |  |
| SYSTEM                                                                                                    | This name allows you to define SSID and Channel ID for wireless connection. In the wireless environment, the router                                                                            |  |  |  |  |
| WAN                                                                                                    | can also act as an wireless access point. These parameters are used for the mobile stations to connect to this access                                                                          |  |  |  |  |
| LAN                                                                                                    | point.                                                                                                    |  |  |  |  |
| WIRELESS                                                                                                    | ESSID                                                                                                    |  |  |  |  |
| » Channel and SSID                                                                                                   | ESCID Broadcast                                                                                                    |  |  |  |  |
| » Access Control                                                                                                    | ESSID BIORDERS VENABLE ODISABLE                                                                                                    |  |  |  |  |
| » Security                                                                                                    | Wireless Mode Mixed (116+11g)                                                                                                    |  |  |  |  |
| WEP<br>WPA                                                                                                    | Channel Auto 💌                                                                                                    |  |  |  |  |
| 802.1X                                                                                                    |                                                                                                    |  |  |  |  |
| NAT                                                                                                    |                                                                                                    |  |  |  |  |
| ROUTING                                                                                                    |                                                                                                    |  |  |  |  |
| ETDEWALL                                                                                                    |                                                                                                    |  |  |  |  |
| Parameter                                                                                                    | Omschrijving                                                                                                    |  |  |  |  |
| ESSID                                                                                                    | Extended Service Set ID. De ESSID moet gelijk zijn op de Wireless<br>54Mbps ADSL Router en alle draadloze clients.                                                                             |  |  |  |  |
| ESSID Broadcas<br>(ESSID uitzende                                                                                    | t Het uitzenden van de SSID in- of uitschakelen.<br>en)                                                                                                    |  |  |  |  |
| Wireless Mode<br>(Draadloze mod                                                                                      | Dit apparaat ondersteunt zowel 11g als 11b draadloze netwerken.<br>lus) Selecteer het type draadloze netwerk dat u gebruikt.                                                                   |  |  |  |  |
| Channel<br>(Kanaal)                                                                                                  | Het radiokanaal dat de Wireless Router en de clients gebruiken<br>om met elkaar te communiceren. Dit kanaal moet gelijk zijn voor<br>de Wireless 54Mbps ADSL Router en alle draadloze clients. |  |  |  |  |
| De Wireless 54Mbps ADSL Router wijst zichzelf automatisch radiokanaal toe. U kunt ook handmatig een kanaal selectere |                                                                                                    |  |  |  |  |

### Access Control (Toegangsregeling)

De functie voor het filteren van MAC-adressen van de Wireless 54Mbps ADSL Router stelt u in staat om de toegang tot uw netwerk voor maximaal 32 clients te regelen op basis van het MAC-adres (Media Access Control) van de clients. Deze ID is uniek voor elke netwerkadapter. Als het MAC-adres in de tabel staat, is het toegangsrecht van de client-computer onderhevig aan de toegangsregel.

Advanced Setup (Geavanceerde instellingen)

| U.C.Dahatian       |                                       |                                |             |      |       |      |       |       |            |      |        |      |         |                   |              |
|--------------------|---------------------------------------|--------------------------------|-------------|------|-------|------|-------|-------|------------|------|--------|------|---------|-------------------|--------------|
| U.S.RODOTICS       |                                       |                                |             |      |       |      |       |       | _          |      |        |      |         | ते ।              | lome @Logo   |
|                    |                                       |                                |             |      |       |      |       |       |            |      |        |      |         |                   |              |
| WIZARD             | WLAN MAC P                            | -ittering i a                  | bie         |      |       |      |       |       |            |      |        |      |         |                   |              |
| SYSTEM             | For a more secure                     | e Wireless netw                | ork you ca  | n sp | ecify | th   | at or | ily i | certa      | in V | /irele | ss F | Cs ca   | an connect to the | Access Point |
| WAN                | to 32 MAC addres<br>controlled by the | ses can be add<br>Access Rule. | ed to the l | MAC  | Filte | enni | g Tal | ole.  | Whe        | n er | hable  | d, a | II regi | istered MAC addri | esses are    |
| LAN                | 1                                     |                                |             |      |       |      |       |       |            |      |        |      |         |                   |              |
| WIRELESS           | <ul> <li>Enable MA</li> </ul>         | C Filtering :                  | 🔾 Yes 🤅     | ) No |       |      |       |       |            |      |        |      |         |                   |              |
| » Channel and SSID | Access Rul                            | e for registere                | d MAC ad    | dre  | ss :  | 0    |       | w     | <u>о</u> г | ens  | ,      |      |         |                   |              |
| » Access Control   |                                       |                                |             |      |       |      |       |       | Ŭ.,        | ,,   |        |      |         |                   |              |
| » Security         | <ul> <li>MAC Filteri</li> </ul>       | ing Table (up t                | o 32 stati  | ons) | )     |      |       |       |            |      |        |      |         |                   |              |
| WEP                |                                       | D                              |             |      |       |      | MA    | ^ Å.  | Idroc      | ~    |        |      |         |                   |              |
| WPA<br>802.1X      |                                       | 1                              | 00          | ٦.,  | 00    | ٦.   | 00    |       |            | •    | 00     | ٦.   | 00      |                   |              |
| NAT                | į į                                   | -                              | 00          | 41   | 00    | ÷    | 00    | ÷     | 00         | ÷    | 00     | ÷    | 00      |                   |              |
| ROUTING            | 4                                     | -                              | 00          | -    | 00    | -    | 00    | ÷     | 00         | -    | 00     | -    | 00      |                   |              |
| FTREWALL           |                                       | 3                              | 00          | - :  | 00    |      | 00    | -     | 00         | •    | 00     | :    | 00      |                   |              |
| CNMD               | 2                                     | 4                              | 00          | :    | 00    | :    | 00    | :     | 00         | :    | 00     | :    | 00      |                   |              |
| UDoD               | 5                                     | 5                              | 00          | :    | 00    | :    | 00    | :     | 00         | :    | 00     | :    | 00      |                   |              |
| ADOL               | é                                     | 5                              | 00          | :    | 00    | :    | 00    | :     | 00         | :    | 00     | :    | 00      |                   |              |
| ADSL               | 2                                     | 7                              | 00          | :    | 00    | :    | 00    | :     | 00         | :    | 00     | :    | 00      |                   |              |
| TOOLS              | 8                                     | з                              | 00          | ٦.   | 00    | 1.   | 00    | 1.    | 00         | :    | 00     | 1:   | 00      |                   |              |
| STATUS             |                                       | 2                              | 00          | 1    | 00    | 1.   | 00    | 1.    | 00         | 1.   | 00     | 1.   | nn      |                   |              |
|                    |                                       |                                |             | 5    |       | -    |       | 4     |            | 4    | -      | -    |         |                   |              |

### Security (Beveiliging)

U dient uw draadloze netwerk te beveiligen door de beveiligingsfunctie in te schakelen. De Wireless 54Mbps ADSL Router ondersteunt de beveiligingsmechanismen WEP (Wired Equivalent Privacy), WPA (Wi-Fi Protected Access) en 802.1x.

| » SETUP WIZARD     | Security                                                                                                    |
|--------------------|----------------------------------------------------------------------------------------------------|
| SYSTEM             | Sound                                                                                                    |
| WAN                | The router can transmit your data securely over the wireless network. Matching security mechanisms must be setup<br>on your router and wireless client devices. You can choose the allowed security mechanisms in this name and                                                                                                    |
| LAN                | configure them in the sub-pages.                                                                                                    |
| WIRELESS           |                                                                                                    |
| » Channel and SSID | Allowed Client Type: No WEP, No WEP. No WEP. NO WEP. NO WEP. N |
| » Access Control   | WEP Only HELP SAVE SETTINGS CANCEL                                                                                                    |
| » Security         | WPA Unity                                                                                                    |
| WEP                |                                                                                                    |
| WPA                |                                                                                                    |
| 802.1X             |                                                                                                    |

WEP (Wired Equivalent Privacy)

Als u WEP gebruikt om uw draadloze netwerk te beveiligen, dient u op de Wireless 54Mbps ADSL Router en alle draadloze clients dezelfde parameters in te stellen.

| U.S.Robotics                                                            | ADVANCED SETUP                                                                                                    |  |  |
|-------------------------------------------------------------------------|----------------------------------------------------------------------------------------------------|--|--|
|                                                                         | 🛱 Home 🐵 Logout                                                                                                    |  |  |
| » SETUP WIZARD<br>SYSTEM<br>WAN                                         | WEP<br>WEP is the basic mechanism to transmit your data securely over the wireless network. Matching encryption keys<br>must be setup on your router and wireless client devices to use WEP. |  |  |
| LAN<br>WIRELESS<br>» Channel and SSID<br>» Access Control<br>» Security | WEP Mode         ⊙ 64-bit         ◯ 128-bit           Key Entry Method         ⊙ Hex         ○ ASCII           Key Provisioning         ⊙ Static         ○ Dynamic                           |  |  |
| WEP<br>WPA<br>802.1X<br>NAT                                             | Static WEP Key Setting<br>10/26 hex digits for 64-WEP/128-WEP                                                                                                    |  |  |
| FIREWALL<br>SNMP<br>UPnP                                                | Default Key ID T Passphrase characters)                                                                                                    |  |  |
| ADSL<br>TOOLS<br>STATUS                                                 | Key 1         01010101           Key 2         020202020           Key 3         0303030303                                                                                                  |  |  |
|                                                                         | Key 4 040404044<br>Ciear                                                                                                    |  |  |
|                                                                         | HELP SAVE SETTINGS CANCEL                                                                                                    |  |  |
| Parameter                                                               | Omschrijving                                                                                                    |  |  |
| WEP Mode<br>(WEP-modus)                                                 | Selecteer of een 64-bits of een 128-bits sleutel voor de codering moet worden gebruikt.                                                                                                    |  |  |
| Key Entry Meth<br>(Sleutelinvoer-<br>methode)                           | Selecteer of Hex- of ASCII-code voor het genereren van coderingssleutels moet worden gebruikt.                                                                                               |  |  |
| Key Provisionin<br>(Sleutelbepalin                                      | g Selecteer Static (Statisch) als er slechts één vaste sleutel hoeft<br>g) te worden gecodeerd. Als u Dynamic (Dynamisch) wilt                                                               |  |  |

selecteren, dient u eerst de functie 802.1x in te schakelen.

| Static WEP Key Setting              |             |       |  |  |
|-------------------------------------|-------------|-------|--|--|
| 10/26 hex digits for 64-WEP/128-WEP |             |       |  |  |
| Default Key ID                      | 1           |       |  |  |
| Passphrase                          | Characters) | (1~32 |  |  |
| Key 1                               | 0101010101  | ]     |  |  |
| Key 2                               | 0202020202  | ]     |  |  |
| Кеу З                               | 0303030303  | ]     |  |  |
| Кеу 4                               | 0404040404  |       |  |  |
|                                     | Clear       |       |  |  |

U kunt de coderingssleutels automatisch laten genereren of deze handmatig invoeren. Om de sleutel automatisch te genereren met passphrase, selecteert u **Passphrase (Sleutelcode)**. Voer vervolgens een reeks tekens in. Selecteer de standaardsleutel in de vervolgkeuzelijst. Klik op **SAVE SETTINGS (Instellingen opslaan)**.

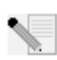

**Opmerking:** de sleutelcode mag uit maximaal 32 alfanumerieke tekens bestaan.

Om de coderingssleutel handmatig te configureren, dient u voor elke 64-bits sleutel 5 hexadecimale cijferparen in te voeren en voor de 128-bits sleutel 13 paren. Een hexadecimaal getal is een getal of letter tussen o-9 of A-F.

WEP beschermt gegevens die tussen draadloze nodes worden verzonden, maar beschermt verzendingen via uw bekabelde netwerk of via internet niet.

#### WPA (Wi-Fi Protected Access)

In WPA worden het Temporal Key Integrity Protocol (TKIP) en het 802.1x-mechanisme gecombineerd. Het voorziet in dynamische sleutelcodering en 802.1x-verificatie.

| U.S.Robotics                           | ADVANCED SETUP                                                                                                    |
|----------------------------------------|----------------------------------------------------------------------------------------------------|
| » SETUP WIZARD<br>SYSTEM<br>WAN<br>LAN | WPA<br>WPA is a security enhancement that strongly increases the level of data protection and access control for existing<br>wireless LAN. Matching authentication and encryption methods must be setup on your router and wireless client<br>devices to use WPA. |
| » Channel and SSID                     | Cypher suite TKIP 💌                                                                                                    |
| » Access Control                       | Authentication O 802.1X O Pre-shared Key                                                                                                    |
| » Security<br>WEP                      | Pre-shared key type OPassphrase (8~63 characters) OHex (64 digits)                                                                                                    |
| WPA<br>802.1X                          | Pre-shared Key                                                                                                    |
| NAT<br>ROUTING<br>FIREWALL             |                                                                                                    |
| SNMP<br>UPnP                           | HELP SAVE SETTINGS CANCEL                                                                                                    |

| Parameter                                                      | Omschrijving                                                                                                    |
|----------------------------------------------------------------|----------------------------------------------------------------------------------------------------|
| Cypher suite<br>(Coderingssuite)                               | Het beveiligingsmechanisme dat in WPA voor de codering wordt gebruikt.                                                                   |
| Authentication<br>(Verificatie)                                | Selecteer 802.1X of Pre-shared Key als de te gebruiken verificatiemethode.                                                               |
|                                                                | • 802.1X: voor bedrijfsnetwerken met een RADIUS-server.                                                                                  |
|                                                                | • Pre-shared key (Vooraf gedeelde sleutel): voor netwerken voor kleine kantoren/thuiskantoren (SOHO-netwerken) zonder verificatieserver. |
| Pre-shared key type<br>(Type vooraf gedeelde<br>sleutel)       | Selecteer welk type sleutel in de pre-shared key moet worden gebruikt.                                                                   |
| Pre-Shared Key                                                 | Voer de sleutel hier in.                                                                                                    |
| Group Key Re-Keying<br>(Opnieuw versleutelen<br>groepssleutel) | De periode voor vernieuwing van de broadcast-/multicast-<br>sleutel.                                                                     |
#### 802.1X

Als op uw netwerk 802.1x wordt gebruikt, dient u deze functie voor de Wireless 54Mbps ADSL Router in te schakelen. Deze parameters worden door de Wireless 54Mbps ADSL Router gebruikt om verbinding met de verificatieserver te maken.

| U.S.Robotics                           | ADVANCED SETUP                                                                                                    |
|----------------------------------------|----------------------------------------------------------------------------------------------------|
| » SETUP WIZARD<br>SYSTEM<br>WAN<br>LAN | 802.1X<br>This page allows you to set the 802.1X, a method for performing authentication to wireless connection. These<br>parameters are used for this access point to connect to the Authentication Server. |
| WIRELESS                               | 802.1X Authentication O Enable O Disable                                                                                                    |
| » Channel and SSID<br>» Access Control | Session Idle Timeout 300 Seconds ( 0 for no timeout checking )                                                                                                    |
| » Security                             | Re-Authentication Period 3600 Seconds ( 0 for no re-authentication )                                                                                                    |
| WEP<br>WPA                             | Quiet Period 60 Seconds after authentication failed                                                                                                    |
| BU2.1X                                 | Server Type RADIUS V                                                                                                    |
| ROUTING                                | RADIUS Server Parameters                                                                                                    |
| FIREWALL                               | Server IP 192 , 168 , 2 , 1                                                                                                    |
| UPnP                                   | Server Port 1812                                                                                                    |
| ADSL                                   | Control View                                                                                                    |
| TOOLS                                  | Secret Ney                                                                                                    |
| STATUS                                 | NAS-ID                                                                                                    |
|                                        |                                                                                                    |
| ameter                                 | Omschrijving                                                                                                    |

|                                                               | , 3                                                                                                    |
|---------------------------------------------------------------|----------------------------------------------------------------------------------------------------|
| 802.1X Authentication<br>(802.1X verificatie)                 | Schakel deze verificatiefunctie in of uit.                                                                                                    |
| Session Idle timeout (Time-<br>out bij inactieve sessie)      | Hier kunt u de maximale tijd definiëren dat de verbinding bij inactiviteit wordt gehandhaafd.                                                  |
| Re-Authentication Period<br>(Tijd voor opnieuw<br>verifiëren) | Hier kunt u de maximale tijd opgeven waarvoor de<br>verificatieserver dynamisch een nieuwe sessiesleutel aan<br>een verbonden client toewijst. |
| Quiet Period (Wachttijd)                                      | Hier kunt u de maximale tijd opgeven dat de Wireless<br>54Mbps ADSL Router wacht tussen mislukte verificaties.                                 |
| Server Type (Type server)                                     | De RADIUS-verificatieserver.                                                                                                    |
| RADIUS Server Parameters<br>(Parameters RADIUS-server)        |                                                                                                    |
| Server IP (IP server)                                         | Het IP-adres van de verificatieserver.                                                                                                    |
| Server Port (Serverpoort)                                     | De poort die voor de verificatie wordt gebruikt.                                                                                               |
| Secret Key<br>(Geheime sleutel)                               | De geheime sleutel die door de verificatieserver en de clients wordt gedeeld.                                                                  |
| NAS-ID (ID Network<br>Access Server)                          | Hier kunt u de verzoekidentificatie van de Network Access<br>Server definiëren.                                                                |

DE WIRELESS 54MBPS ADSL ROUTER CONFIGUREREN

# NAT (Network Address Translation)

Met NAT kunnen meerdere gebruikers toegang tot internet krijgen terwijl ze slechts één openbaar IP-adres delen.

| U.S.Robotics          | ADVANC <u>ED SETUP</u>                                                                                                    |
|-----------------------|----------------------------------------------------------------------------------------------------|
|                       | The Logout                                                                                                    |
| » SETUP WIZARD        | NAT Settings                                                                                                    |
| SYSTEM                | NAT Settings                                                                                                    |
| WAN                   | Network Address Translation (NAT) allows multiple users at your local site to access the Internet through a single<br>multiple ID address or multiple public ID addresses. NAT can also prevent backer attacks by mapping local addresses to |
| LAN                   | public addresses for key services such as the Web or FTP.                                                                                                    |
| WIRELESS              |                                                                                                    |
| NAT                   | Enable or disable NAT module function : I Enable Upisable                                                                                                    |
| » Address Mapping     |                                                                                                    |
| » Virtual Server      | SAVE SETTINGS                                                                                                    |
| » Special Application |                                                                                                    |
| » NAT Mapping Table   |                                                                                                    |
| DOUTING               |                                                                                                    |

Address Mapping (Adrestoewijzing)

Hiermee kunnen één of meer openbare IP-adressen worden gedeeld door verschillende interne gebruikers. Bovendien wordt hiermee het interne netwerk verborgen, wat de privacy en beveiliging ten goede komt. Voer in het veld Global IP (Algemeen IP) het openbare IP-adres in dat u wilt delen. Voer in het veld **from (van)** een bereik in voor de interne IP-adressen die het algemene IP-adres zullen delen.

| U.S.Robotics          | ADVANCED SETUR                                                                                                    | > |
|-----------------------|----------------------------------------------------------------------------------------------------|---|
|                       | ET Home @ Logout                                                                                                    |   |
| » SETUP WIZARD        | Address Mapping                                                                                                    | ^ |
| SYSTEM                | Address happing                                                                                                    |   |
| WAN                   | Network Address Translation (NAT) allows IP addresses used in a private local network to be mapped to one or more<br>addresses used in the public, global Internet. This feature limits the number of public IP addresses required from the |   |
| LAN                   | ISP and also maintains the privacy and security of the local network. We allow one or more than one public IP                                                                                                    |   |
| WIRELESS              | address to be mapped to a pool of local addresses.                                                                                                    |   |
| NAT                   | Address Mapping                                                                                                    | Ξ |
| » Address Mapping     |                                                                                                    |   |
| » Virtual Server      | 1. Global IP: 0 ,0 ,0 ,0 Is transformed as multiple virtual IPs                                                                                                    |   |
| » Special Application | from 192.168.2.0 to192.168.2.0                                                                                                    |   |
| » NAT Mapping Table   | 2. Global IP: 0 , 0 , 0 is transformed as multiple virtual IPs                                                                                                    |   |
| ROUTING               |                                                                                                    |   |
| FIREWALL              | from 192.168.2.0 to192.168.2.0                                                                                                    |   |
| SNMP                  | 3. Global IP: 0 . 0 . 0 is transformed as multiple virtual IPs                                                                                                    |   |
| UPnP                  | from 192.168.2.0 to192.168.2.0                                                                                                    |   |
| ADSL                  |                                                                                                    |   |
| TOOLS                 | 4. Global IP: 0 . 0 . 0 is transformed as multiple virtual IPs                                                                                                    |   |
| STATUS                | from 192.168.2.0 to192.168.2.0                                                                                                    |   |
|                       | 5. Global IP 0 ,0 ,0 is transformed as multiple virtual IPs                                                                                                    |   |
|                       | from 192.168.2, 0 to192.168.2, 0                                                                                                    | ~ |

# Virtual Server (Virtuele server)

Als u de Wireless 54Mbps ADSL Router als een virtuele server configureert, kunnen gebruikers die op afstand via openbare IPadressen services zoals internet of FTP op uw lokale site gebruiken, automatisch worden doorgestuurd naar plaatselijke servers met particuliere IP-adressen. Met andere woorden: afhankelijk van de service die wordt verzocht (TCP/UDP-poortnummer), stuurt de Wireless 54Mbps ADSL Router het externe serviceverzoek door naar de juiste server (die een ander intern IP-adres heeft).

| U.S.Robotics                                                                                                    |                                                                                                    |                                                                                                    |                                                                                                    |                                                                            | ADVA                                                                             | NCED                                                                           | SETUP                                        |
|----------------------------------------------------------------------------------------------------|----------------------------------------------------------------------------------------------------|----------------------------------------------------------------------------------------------------|----------------------------------------------------------------------------------------------------|----------------------------------------------------------------------------|----------------------------------------------------------------------------------|--------------------------------------------------------------------------------|----------------------------------------------|
|                                                                                                    |                                                                                                    |                                                                                                    |                                                                                                    |                                                                            |                                                                                  | े हैं। म                                                                       | lome 💿 Logout                                |
| » SETUP WIZARD<br>SYSTEM<br>WAN<br>LAN<br>WIRELESS<br>NAT<br>» Address Maoping<br>» Virtual Server<br>» Social Application<br>» NAT Maoping Table | Virtual Set<br>You can config<br>FTP at your loo<br>private IP addr<br>redirects the e<br>tool can suppo<br>For example:<br>• Port Ran<br>• Multiple I<br>• Combina | ver<br>ure the router as a<br>cal site via public II<br>sesses. In other wo<br>xternal service req<br>rt both port ranges<br>ges: ex. 100-150<br>Ports: ex. 25-100,80<br>tion: ex. 25-100,80 | virtual server sc<br>addresses can<br>drds, depending o<br>uest to the appro-<br>r, multiple ports, | that remote us<br>be automatically<br>priate server (lo<br>and combination | ers accessing sen<br>redirected to IcP/U2p<br>scated at another<br>s of the two. | vices such as the<br>al servers config<br>port number), t<br>internal IP addre | Neb or<br>red with<br>re router<br>ss). This |
| FIREWALL                                                                                                    | No.                                                                                                    | LAN IP Address                                                                                                    | Protocol Type                                                                                       | LAN<br>Port                                                                | Public<br>Port                                                                   | Enable                                                                         |                                              |
| SNMP                                                                                                    | 1                                                                                                    | 192.168.2.                                                                                                    | TCP 💌                                                                                               |                                                                            |                                                                                  |                                                                                | Add Clean                                    |
| UPnP                                                                                                    | 2                                                                                                    | 192.168.2.                                                                                                    | TCP 💌                                                                                               |                                                                            |                                                                                  |                                                                                | Add Clean                                    |
| ADSL                                                                                                    | з                                                                                                    | 192.168.2.                                                                                                    | TCP 💌                                                                                               |                                                                            |                                                                                  |                                                                                | Add Clean                                    |
| TOOLS                                                                                                    | 4                                                                                                    | 192.168.2.                                                                                                    | TCP 🔽                                                                                               |                                                                            |                                                                                  |                                                                                | Add Clean                                    |
| STATUS                                                                                                    | 5                                                                                                    | 192.168.2.                                                                                                    | TCP 🔽                                                                                               |                                                                            |                                                                                  |                                                                                | Add Clean                                    |
|                                                                                                    | 6                                                                                                    | 192.168.2.                                                                                                    | TCP 💌                                                                                               |                                                                            |                                                                                  |                                                                                | Add Clean                                    |
|                                                                                                    | 7                                                                                                    | 192.168.2.                                                                                                    | TCP 💌                                                                                               |                                                                            |                                                                                  |                                                                                | Add Clean                                    |

Voorbeeld: als u de Type/Public Port op TCP/80 (HTTP of web) en de Private IP/Port op 192.168.2.2/80 instelt, worden alle HTTPverzoeken van externe gebruikers doorgestuurd naar 192.168.2.2 op poort 80. Door het IP-adres dat door de ISP is verstrekt in te voeren, kunnen internetgebruikers dus de service gebruiken die ze nodig hebben op het lokale adres waarnaar u ze hebt doorgestuurd.

Een lijst met poorten is te vinden op: http://www.iana.org/assignments/port-numbers Special Applications (Speciale toepassingen)

Voor bepaalde toepassingen, zoals gaming via internet, videoconferenties en internettelefonie, zijn meerdere verbindingen nodig. Deze toepassingen werken mogelijk niet als Network Address

| 9.  |             | O TCP C UDP | select one<br>Battle.net  |
|-----|-------------|-------------|---------------------------|
| 10. |             |             | ICU II<br>MSN Gaming Zone |
|     | Popular app | olications  | Quick Time 4              |

Translation (NAT) is ingeschakeld. Indien u toepassingen wilt uitvoeren die meerdere verbindingen vereisen, kunt u deze pagina's gebruiken om andere openbare poorten op te geven die per toepassing moeten worden geopend.

| U.S.Robotics                                                     |                                                   |                                                                                                    |                                                                                                    |                                                                                                    |                                                                     |                                                               |
|------------------------------------------------------------------|---------------------------------------------------|----------------------------------------------------------------------------------------------------|----------------------------------------------------------------------------------------------------|----------------------------------------------------------------------------------------------------|---------------------------------------------------------------------|---------------------------------------------------------------|
|                                                                  |                                                   |                                                                                                    |                                                                                                    |                                                                                                    | की स                                                                | ome 💿 Logout                                                  |
| » SETUP WIZARD<br>SYSTEM<br>WAN<br>LAN<br>WIRELESS<br>NAT        | Some<br>other<br>applic<br>Port"<br>open<br>Note: | cial Applications re<br>rs. These applications that req<br>field, select that<br>them for inbour<br>The range of t | ations<br>quire multiple<br>ations cannot<br>uire multiple<br>a protocol typ<br>nd traffic.<br>he Trigger Po | connections, such as Internet gaming, video conferent<br>t work when Network Address Translation (NAT) is enab<br>connections, specify the port normally associated with<br>as a TCP or UPD, then enter the public ports associate<br>orts is from 1 to 65535. | ing, Internet<br>led. If you ne<br>an application<br>d with the tri | telephony and<br>ed to run<br>in the "Trigger<br>gger port to |
| » Address Mapping                                                |                                                   | Trigger Port                                                                                                    | Trigger<br>Type                                                                                              | Public Port                                                                                                    | Public<br>Type                                                      | Enabled                                                       |
| » Virtual Server<br>» Special Application<br>» NAT Manning Table | 1.                                                |                                                                                                    | ⊙ TCP<br>O UDP                                                                                               |                                                                                                    | ⊙ TCP<br>○ UDP                                                      |                                                               |
| ROUTING                                                          | 2.                                                |                                                                                                    | ⊙ TCP<br>○ UDP                                                                                               |                                                                                                    | ⊙ TCP<br>○ UDP                                                      |                                                               |
| SNMP                                                             | з.                                                |                                                                                                    | ⊙ TCP<br>○ UDP                                                                                               |                                                                                                    | ⊙ TCP<br>○ UDP                                                      |                                                               |
| ADSL<br>TOOLS                                                    | 4.                                                |                                                                                                    | ⊙ TCP<br>○ UDP                                                                                               |                                                                                                    | ⊙ TCP<br>○ UDP                                                      |                                                               |
| STATUS                                                           | 5.                                                |                                                                                                    | ⊙ TCP<br>○ UDP                                                                                               |                                                                                                    | ⊙ TCP<br>○ UDP                                                      |                                                               |
|                                                                  | 6.                                                |                                                                                                    | ⊙ TCP<br>○ UDP                                                                                               |                                                                                                    | ⊙ TCP<br>○ UDP                                                      |                                                               |
|                                                                  | 7.                                                |                                                                                                    | ⊙ TCP<br>○ UDP                                                                                               |                                                                                                    | ⊙ TCP<br>○ UDP                                                      |                                                               |
|                                                                  | 8.                                                |                                                                                                    | ⊙ TCP<br>○ UDP                                                                                               |                                                                                                    | ⊙ TCP<br>○ UDP                                                      |                                                               |
|                                                                  | 9.                                                |                                                                                                    | ⊙ TCP<br>○ UDP                                                                                               |                                                                                                    | ⊙ TCP<br>○ UDP                                                      |                                                               |
|                                                                  | 10.                                               |                                                                                                    | ⊙ TCP<br>◯ UDP                                                                                               |                                                                                                    | ⊙ TCP<br>○ UDP                                                      |                                                               |
|                                                                  |                                                   | Popular applica                                                                                                    | ations - sel                                                                                                 |                                                                                                    | /E PETTINOS                                                         | CANCEL                                                        |

NAT Mapping Table (Toewijzingstabel NAT)

Op deze pagina worden de huidige adrestoewijzingen voor NAPT (Network Address Port Translation) weergegeven.

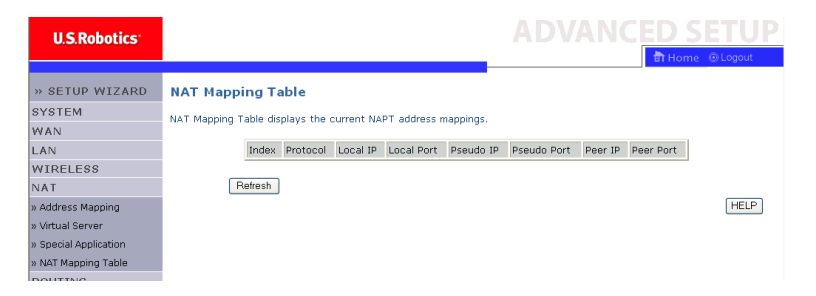

# **Routing (Routing)**

Op deze pagina's worden de parameters die op routing betrekking hebben gedefinieerd, waaronder parameters voor statische routes en RIP (Routing Information Protocol).

# Static Route (Statische route)

Klik op **Add (Toevoegen)** om een nieuwe statische route aan de lijst toe te voegen.

| U.S.Robotics    |                                                      |                           |
|-----------------|------------------------------------------------------|---------------------------|
| » SETUP WIZARD  | Static Route Parameter                               |                           |
| SYSTEM          | Please Enter the Following Configuration Parameters: |                           |
| WAN             | , , ,                                                |                           |
| LAN             | Index Network Address Subnet Mask Gateway            | Configure                 |
| WIRELESS        | No Valid Static Route Entry !!!                      |                           |
| NAT             |                                                      |                           |
| ROUTE           | Add                                                  |                           |
| » Static Route  |                                                      | HELP SAVE SETTINGS Cancel |
| » RIP           |                                                      |                           |
| » Routing Table |                                                      |                           |
| ETDEWALL        |                                                      |                           |

#### DE WIRELESS 54MBPS ADSL ROUTER CONFIGUREREN

| Parameter                         | Omschrijving                                                                                       |
|-----------------------------------|----------------------------------------------------------------------------------------------------|
| Network Address<br>(Netwerkadres) | Voer het IP-adres van de externe computer waarvoor u een statische route wilt instellen in.        |
| Subnet Mask<br>(Subnetmasker)     | Voer het subnetmasker van het externe netwerk waarvoor u<br>een statische route wilt instellen in. |
| Gateway (Gateway)                 | Voer het WAN-IP-adres van de gateway naar het externe netwerk in.                                  |

Klik op **SAVE SETTINGS (Instellingen opslaan)** om de configuratie op te slaan.

#### RIP (Routing Information Protocol)

Met RIP worden met regelmatige tussenpozen en als de netwerktopologie wordt gewijzigd berichten met routing-updates verzonden. Als een router een routing-update ontvangt met wijzigingen in een vermelding, wordt de routingtabel bijgewerkt met de nieuwe route. RIP-routers houden alleen de beste route naar een bestemming bij. Na het bijwerken van de routingtabel verzendt de router onmiddellijk routing-updates naar andere netwerkrouters om die van de wijziging op de hoogte te stellen.

| U.S.Robotics            | ADVANC <u>ED SETUP</u>                                                                       |
|-------------------------|----------------------------------------------------------------------------------------------|
|                         | 🗊 Home 🐵 Logout                                                                              |
| » SETUP WIZARD          | RIP Parameter                                                                                |
| SYSTEM                  | Please Enter the following Configuration Parameters:                                         |
| LAN<br>WIRELESS         | General RIP parameter:     RIP Mode: © Disable © Enable     Auto Surgery: @ Disable © Enable |
| NAT<br>ROUTE            | Table of current interface RIP parameter:                                                    |
| » Static Route<br>» RIP | Interface Operation Version Poison Authentication Authentication Reverse Required Code       |
| » Routing Table         | ATM1 Disable V 1 V Disable V None V                                                          |
| FIREWALL                | ATM2 Disable 1 V Disable V None V                                                            |
| UPnP                    | ATM3 Disable V 1 V Disable V None V                                                          |
| ADSL                    | ATM4 Disable V 1 V Disable V None V                                                          |
| TOOLS                   | ATM5 Disable V 1 V Disable V None V                                                          |
| STATUS                  | ATM6 Disable V 1 V Disable V None V                                                          |
|                         | ATM7 Disable V 1 V Disable V None V                                                          |
|                         | PPPoE1 Disable V 1 V Disable V None V                                                        |

| Parameter                                                    | Omschrijving                                                                                                    |  |  |  |  |
|--------------------------------------------------------------|----------------------------------------------------------------------------------------------------|--|--|--|--|
| General RIP Parameters<br>(Algemene RIP-parameters)          |                                                                                                    |  |  |  |  |
| RIP mode (RIP-modus)                                         | Schakel RIP in of uit.                                                                                                    |  |  |  |  |
| Auto summary<br>(Autom. samenvatten)                         | Als Auto summary is uitgeschakeld, bevatten RIP-<br>pakketen informatie over alle subnetwerken die op de<br>router zijn aangesloten. Als dit is ingeschakeld, wordt<br>deze informatie samengevat in één stuk informatie die<br>alle subnetwerken beslaat.                                                                                                    |  |  |  |  |
| Table of current Interface RI<br>(Tabel van huidige RIP-para | P parameter<br>meters interface)                                                                                                    |  |  |  |  |
| Interface (Interface)                                        | De te configureren WAN-interface.                                                                                                    |  |  |  |  |
| Operation Mode<br>(Bedrijfsmodus)                            | Disable (Uitschakelen): RIP uitgeschakeld op deze interface.                                                                                                    |  |  |  |  |
|                                                              | Enable (Inschakelen): RIP ingeschakeld op deze interface.                                                                                                    |  |  |  |  |
|                                                              | Silent (Stil): luistert naar route-berichten en werkt de<br>routetabel bij. Verzendt geen routeberichten.                                                                                                    |  |  |  |  |
| Version (Versie)                                             | Stel hier de op deze interface te gebruiken RIP-versie in.                                                                                                    |  |  |  |  |
| Poison Reverse<br>(Gif omkeren)                              | Een methode voor het voorkomen van lussen die ervoor<br>zorgen dat gegevensverkeer eindeloos opnieuw wordt<br>verzonden.                                                                                                    |  |  |  |  |
| Authentication Required                                      | • None (Geen): geen verificatie.                                                                                                    |  |  |  |  |
| (verificatie vereist)                                        | <ul> <li>Password (Wachtwoord): er wordt een<br/>wachtwoordverificatiesleutel in het pakket<br/>opgenomen. Als de sleutel niet overeenkomt met<br/>wat wordt verwacht, wordt het pakket weggegooid.<br/>Deze methode is niet erg veilig, aangezien het<br/>mogelijk is de verificatiesleutel te achterhalen door<br/>RIP-pakketten in de gaten te houden.</li> </ul> |  |  |  |  |
| Authentication Code<br>(Verificatiecode)                     | De wachtwoordverificatiesleutel.                                                                                                    |  |  |  |  |

# Routing Table (Routingtabel)

| U.S.Robotics    |              |                 |                   |          |           |        |  | ED   |     |        |
|-----------------|--------------|-----------------|-------------------|----------|-----------|--------|--|------|-----|--------|
|                 |              |                 |                   |          |           |        |  | की म | ome | Logout |
| » SETUP WIZARD  | Routing      | Table           |                   |          |           |        |  |      |     |        |
| SYSTEM          | List Pouting | Table:          |                   |          |           |        |  |      |     |        |
| WAN             | List Houting | 100101          |                   |          |           |        |  |      |     |        |
| LAN             | Flags        | Network Address | Netmask           | Gateway  | Interface | Metric |  |      |     |        |
| WIRELESS        | C            | 192.168.2.0     | 255.255.255.0     | Directly | LAN       |        |  |      |     |        |
| NAT             | Elago        | 127.0.0.1       | 255.255.255.255   | Directly | - ICMD De | direct |  |      |     |        |
| ROUTE           | riags        | . c unectly con | necteu, o static, | K KIP, I | TOMP No   | anect  |  |      |     |        |
| » Static Route  |              |                 |                   |          |           |        |  |      |     | HELP   |
| » RIP           |              |                 |                   |          |           |        |  |      |     |        |
| » Routing Table |              |                 |                   |          |           |        |  |      |     |        |
| FIREWALL        |              |                 |                   |          |           |        |  |      |     |        |

DE WIRELESS 54MBPS ADSL ROUTER CONFIGUREREN

| Parameter                         | Omschrijving                                                                                                    |  |  |  |  |  |  |
|-----------------------------------|----------------------------------------------------------------------------------------------------|--|--|--|--|--|--|
| Flags (Vlaggen)                   | Geeft de status van de route aan:                                                                                                    |  |  |  |  |  |  |
|                                   | C = directe verbinding op hetzelfde subnetwerk.                                                                                                    |  |  |  |  |  |  |
|                                   | S = statische route.                                                                                                    |  |  |  |  |  |  |
|                                   | R = door RIP (Routing Information Protocol) toegewezen route.                                                                                                    |  |  |  |  |  |  |
|                                   | I = route voor doorsturing via ICMP (Internet Control Message Protocol).                                                                                                    |  |  |  |  |  |  |
| Network Address<br>(Netwerkadres) | Het IP-adres van de bestemming.                                                                                                    |  |  |  |  |  |  |
| Netmask                           | Het aan de bestemming gekoppelde subnetwerk.                                                                                                    |  |  |  |  |  |  |
| (Netwerkmasker                    | Dit is een model dat de adres-bits die worden gebruikt voor routing<br>naar bepaalde subnetwerken in het adres van de bestemming<br>identificeert. Elke bit die overeenkomt met een '1' is onderdeel van<br>het subnetmaskernummer. Elke bit die overeenkomt met 'o' is<br>onderdeel van het hostnummer. |  |  |  |  |  |  |
| Gateway<br>(Gateway)              | Het IP-adres van de volgende router waarnaar de frames worden doorgestuurd.                                                                                                    |  |  |  |  |  |  |
| Interface<br>(Interface)          | De lokale interface via welke de volgende bestemming in de route wordt bereikt.                                                                                                    |  |  |  |  |  |  |
| Metric<br>(Metrisch)              | Als een router een routing-update ontvangt met een nieuw of<br>gewijzigd bestemmingsnetwerk, voegt de router 1 toe aan de<br>metrische waarde die in de update staat aangegeven. Vervolgens<br>wordt het netwerk in de routingtabel ingevoerd.                                                           |  |  |  |  |  |  |

# Firewall (Firewall)

De firewall van de Wireless 54Mbps ADSL Router inspecteert pakketten op de toepassingslaag, houdt informatie over TCP- en UDP-sessies bij, waaronder time-outs en het aantal actieve sessies, en voorziet in de mogelijkheid bepaalde netwerkaanvallen te detecteren en te voorkomen.

| U.S.Robotics   |                                                                                                    |  |  |  |  |  |
|----------------|----------------------------------------------------------------------------------------------------|--|--|--|--|--|
| » SETUP WIZARD | Security Settings (Firewall)                                                                                                    |  |  |  |  |  |
| SYSTEM         |                                                                                                    |  |  |  |  |  |
| WAN            | The Device provides extensive firewall protection by restricting connection parameters to limit the risk of hacker<br>attack, and defending against a wide array of common attacks. However, for applications that require unrestricted |  |  |  |  |  |
| LAN            | access to the Internet, you can configure a specific client/server as a demilitarized zone (DMZ).                                                                                                    |  |  |  |  |  |
| WIRELESS       | Frakla za disekla Florendi Astronov - Officiale - O Disekla                                                                                                    |  |  |  |  |  |
| NAT            | Enable or disable Firewall features : O Enable 🖲 Disable                                                                                                    |  |  |  |  |  |
| ROUTING        |                                                                                                    |  |  |  |  |  |
| FIREWALL       | SAVE SETTINGS                                                                                                    |  |  |  |  |  |
| CNIMD          |                                                                                                    |  |  |  |  |  |

Netwerkaanvallen waarbij de toegang tot een netwerkapparaat wordt ontzegd, heten Denial-of-Service (DoS)-aanvallen. DoS-aanvallen zijn gericht op apparaten en netwerken die zijn verbonden met internet. Het doel is niet het stelen van informatie, maar het onklaar maken van een apparaat of netwerk zodat gebruikers geen toegang tot netwerkbronnen meer hebben.

De firewall-functie van de Wireless 54Mbps ADSL Router biedt bescherming tegen de volgende DoS-aanvallen: IP Spoofing, Land Attack, Ping of Death, IP with zero length, Smurf Attack, UDP port loopback, Snork Attack, TCP null scan en TCP SYN flooding.

De firewall beïnvloedt de systeemprestaties niet noemenswaardig, dus we adviseren om deze ingeschakeld te laten om zo uw netwerk te beschermen. Selecteer **Enable (Inschakelen)** en klik op **SAVE SETTINGS (Instellingen opslaan)** om de submenu's voor Firewall te openen.

# Access Control (Toegangsregeling)

Met Access Control kunnen gebruikers het uitgaande verkeer definiëren dat wel of niet door de WAN-interface mag worden doorgelaten. De standaardinstelling is om al het uitgaande verkeer door te laten.

| U.S.Robotics          |                                   |                                                          |                              |                         | NCED            | SETUP        |  |  |  |
|-----------------------|-----------------------------------|----------------------------------------------------------|------------------------------|-------------------------|-----------------|--------------|--|--|--|
|                       |                                   |                                                          |                              |                         | ी म             | ome 💿 Logout |  |  |  |
| » SETUP WIZARD        | Access Contro                     | a                                                        |                              |                         |                 |              |  |  |  |
| SYSTEM                | Access Control allow              | ws users to define                                       | the traffic type nermitted ( | or not-nermitted to WAR | I nort service. | This name    |  |  |  |
| WAN                   | includes IP address               | includes IP address filtering and MAC address filtering. |                              |                         |                 |              |  |  |  |
| LAN                   | <ul> <li>Enable Eilter</li> </ul> | • Enable Elitering Sunction : • Voc. • No                |                              |                         |                 |              |  |  |  |
| WIRELESS              | • chable Filter                   | Enable Filtering Function :      O Yes     O No          |                              |                         |                 |              |  |  |  |
| NAT                   |                                   |                                                          |                              |                         |                 |              |  |  |  |
| ROUTING               | <ul> <li>Normal Filter</li> </ul> | ring rable (up to                                        | to computers)                |                         |                 |              |  |  |  |
| FIREWALL              | Client PC                         | Client PC IP                                             | client Cr                    |                         | Schedule        | Canfarra     |  |  |  |
| » Access Control      | Description                       | Address                                                  | Client Se                    | arvice                  | Rule            | Connigure    |  |  |  |
| » MAC Filter          |                                   |                                                          | No Valid Filtering           | g Rule !!!              |                 |              |  |  |  |
| » URL Blocking        | Add DC                            |                                                          |                              |                         |                 |              |  |  |  |
| » Schedule Rule       | Add PC                            |                                                          |                              |                         |                 |              |  |  |  |
| » Intrusion Detection |                                   |                                                          |                              | HELP                    | SAVE SETTING    | S CANCEL     |  |  |  |
| » DMZ                 |                                   |                                                          |                              |                         |                 |              |  |  |  |

Het scherm Access Control bevat de volgende items:

| Parameter                                                   | Omschrijving                                                       |
|-------------------------------------------------------------|--------------------------------------------------------------------|
| Enable Filtering Function<br>(Filterfunctie<br>inschakelen) | Klik op <b>Yes (Ja)</b> om de filterfunctie in te schakelen.       |
| Normal Filtering Table<br>(Normale filtertabel)             | Geeft de filtertabel van het IP-adres (of een IP-adresbereik) aan. |

Ga als volgt te werk om de pc aan de filtertabel toe te voegen:

- Klik op Add PC (Pc toevoegen) in het scherm Access Control (Toegangsregeling).
- 2. Definieer de betreffende instellingen voor de client-pc.
- 3. Klik op **OK** en vervolgens op **SAVE SETTINGS (Instellingen opslaan)** om de instellingen op te slaan.

| Access Control Ad                                                                                                    | d PC                                      |          |  |  |  |  |  |  |  |
|----------------------------------------------------------------------------------------------------|-------------------------------------------|----------|--|--|--|--|--|--|--|
| This page allows users to define service limitations of client PCs, including IP address,<br>ervice type and scheduling rule criteria. For the URL blocking function, you need to<br>configure the URL address first on the "URL blocking Site" page. For the scheduling<br>unction, you also need to configure the schedule rule first on the "Schedule Rule"<br>age. |                                           |          |  |  |  |  |  |  |  |
| • Client PC Descripti                                                                                                    | ion:                                      |          |  |  |  |  |  |  |  |
| • Client PC IP Addre                                                                                                    | ss: 192.168.2. ~                          |          |  |  |  |  |  |  |  |
| Client PC Service:                                                                                                    |                                           |          |  |  |  |  |  |  |  |
| Service Name                                                                                                    | Detail Description                        | Blocking |  |  |  |  |  |  |  |
| www                                                                                                    | HTTP, TCP Port 80, 3128, 8000, 8001, 8080 |          |  |  |  |  |  |  |  |
| WWW with URL Blo                                                                                                    | cking HTTP (Ref. URL Blocking Site Page)  |          |  |  |  |  |  |  |  |
| E-mail Sending                                                                                                    | SMTP, TCP Port 25                         |          |  |  |  |  |  |  |  |
| News Forums                                                                                                    | NNTP, TCP Port 119                        |          |  |  |  |  |  |  |  |
| E-mail Receiving                                                                                                    | POP3, TCP Port 110                        | П        |  |  |  |  |  |  |  |
| Secure HTTP                                                                                                    | HTTPS, TCP Port 443                       |          |  |  |  |  |  |  |  |
| File Transfer                                                                                                    | FTP, TCP Port 21                          |          |  |  |  |  |  |  |  |
| Telnet Service                                                                                                    | TCP Port 23                               | П        |  |  |  |  |  |  |  |

MAC Filter (MAC-filter)

De Wireless 54Mbps ADSL Router kan de netwerktoegang ook beperken op basis van het MAC-adres. Via de MAC Filtering Table (MAC-filtertabel) kan de Wireless 54Mbps ADSL Router maximaal 32 MAC-adressen invoeren die toegang hebben tot de WAN-poort.

Advanced Setup (Geavanceerde instellingen)

| U.S.Robotics        |                  |                  |                   |          |      |         |     |          |          |          | CED            | SETU<br>me ©Logout | J |
|---------------------|------------------|------------------|-------------------|----------|------|---------|-----|----------|----------|----------|----------------|--------------------|---|
| » SETUP WIZARD      | MAC Filter       | ing Table        |                   |          |      |         |     |          |          |          |                |                    |   |
| SYSTEM              | This section he  | los providos N   | MC Filter configu | ration 4 | lhon | onabler |     | nlu MAC  | addroc   |          | figured will b | anyo accors to     |   |
| WAN                 | your network.    | All other client | devices will get  | denied a | cces | s. This | sec | urity fe | ature ca | in suppo | ort up to 32   | devices and        | 1 |
| LAN                 | applies to clien | its.             |                   |          |      |         |     |          |          |          |                |                    |   |
| WIRELESS            | MAC Add          | dress Contro     | : OYes 💿          | No       |      |         |     |          |          |          |                |                    |   |
| NAT                 |                  |                  |                   |          |      |         |     |          |          |          |                |                    |   |
| ROUTING             | MAC Filt         | ering Table (    | up to 32 compu    | ters)    |      |         |     |          |          |          |                |                    |   |
| FIREWALL            |                  |                  | · ·               |          |      |         |     |          |          |          |                |                    |   |
| Access Control      |                  | ID               |                   |          |      | MAC #   | ٩dd | ress     |          |          |                |                    |   |
| MAC Filter          |                  | 1                |                   | :        | :    |         | : [ |          | :        |          | _              |                    |   |
| URL Blocking        |                  | 2                |                   | :        | :    |         | :   | _        | :        | :        |                |                    |   |
| Schedule Rule       |                  | 3                |                   | :        | :    |         | :   |          | :        | :        |                |                    |   |
| Intrusion Detection |                  | 4                |                   | :        | :    |         | : [ |          | :        | :        |                |                    |   |
| DMZ                 |                  | 5                |                   | :        | :    |         | : [ |          | :        | :        |                |                    |   |
| BNMP                |                  | 6                |                   | :        | :    |         | : [ |          | :        | :        |                |                    |   |
| JPnP                |                  | 7                |                   | :        | :    |         | : [ |          |          | :        |                |                    |   |
| ADSL                |                  | 8                |                   |          |      | _       | . [ | 1        |          | 1.       |                |                    |   |
| TOOLS               |                  | 9                |                   |          |      | _       | . [ | _        |          |          | _              |                    |   |
| STATUS              |                  | 10               |                   |          |      | _       | . [ | -        |          |          | _              |                    |   |

Klik op **Yes (Ja)** om deze functie in te schakelen en op **No (Nee)** om deze functie uit te schakelen.

Voer het MAC-adres in.

Het is ook mogelijk een client te selecteren in de lijst met DHCPclients en de regel te selecteren waarnaar u de informatie wilt kopiëren.

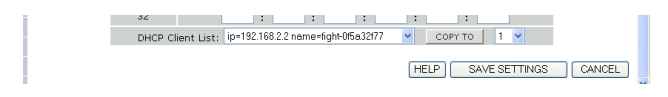

URL Blocking (URL-blokkering)

De Wireless 54Mbps ADSL Router stelt de gebruiker in staat de toegang tot websites te blokkeren door een volledig URL-adres of een trefwoord in te voeren. Deze functie kan worden gebruikt om te voorkomen dat kinderen toegang krijgen tot gewelddadige of pornografische websites.

#### DE WIRELESS 54MBPS ADSL ROUTER CONFIGUREREN

| U.S.Robotics    |                    |                   |                         |                        | VANCED                    |
|-----------------|--------------------|-------------------|-------------------------|------------------------|---------------------------|
| » SETUP WIZARD  | URL Blocki         | ina               |                         |                        | err                       |
| SYSTEM          | Disally used to be | -                 |                         |                        |                           |
| /AN             | Disallowed web     | ) Sites and Keywo | ras.                    |                        |                           |
| AN              | You can block      | access to certain | Web sites from a partic | ular PC by entering ei | ther a full URL address o |
| IRELESS         | of the web site    |                   |                         |                        |                           |
| AT              | To specify the     | particular PC, go | back to the "Access Cor | ntrol" page and check  | the box for "Http with U  |
| OUTING          | "Normal Filterini  | g Table".         |                         |                        |                           |
| REWALL          |                    | Rule Number       | URL / Keyword           | Rule Number            | URL / Keyword             |
| cess Control    | i                  | Site 1            |                         | Site 16                |                           |
| AC Filter       |                    | Site 2            |                         | Site 17                |                           |
| L Blocking      |                    | Site 3            |                         | Site 18                |                           |
| iedule Rule     |                    | Site 4            |                         | Site 19                |                           |
| usion Detection |                    | Site 5            |                         | Site 20                |                           |
| z               |                    | Site 6            |                         | Site 21                |                           |
| мР              | i                  | Site 7            |                         | Site 22                |                           |
| nP              | i                  | Site 8            |                         | Site 23                |                           |
| SL              |                    | Site 9            |                         | Site 24                |                           |
| OLS             |                    | Site 10           |                         | Site 25                |                           |
|                 |                    | Sito 11           |                         | Site 26                |                           |
| TATUS           | 1                  |                   |                         |                        |                           |

U kunt hier maximaal 30 sites definiëren.

Schedule Rule (Planningsregels)

Het is mogelijk de internettoegang voor lokale clients te filteren op basis van regels. Elke toegangsregel kan op een bepaald tijdstip worden geactiveerd. Definieer het tijdschema op deze pagina en activeer de regels op de pagina Access Control (Toegangsregeling).

| U.S.Robotics                                               |                                                                             |                                                     | ADVANCE                               | D SETUP    |
|------------------------------------------------------------|-----------------------------------------------------------------------------|-----------------------------------------------------|---------------------------------------|------------|
| » SETUP WIZARD<br>System<br>WAN<br>LAN                     | Schedule Rule<br>This page defines schedule rul<br>• Schedule Rule Table (1 | e names and activates the schedu<br>up to 10 rules) | le for use in the "Access Control" pa | age.       |
| WIRELESS<br>NAT<br>ROUTING                                 | Rule Name                                                                   | Rule Co<br>No Valid Schedule                        | omment<br>e Rule !!!                  | Configure  |
| FIREWALL<br>» Access Control<br>» MAC Eilter               | Add Schedule Rule                                                           |                                                     |                                       |            |
| » URL Blocking<br>» Schedule Rule<br>» Intrusion Detection |                                                                             |                                                     | HELP SAVE SETTI                       | NGS CANCEL |
| » DMZ                                                      |                                                                             |                                                     |                                       |            |

Volg deze stappen om planningsregels toe te voegen:

- 1. Klik op Add Schedule Rule (Planningsregel toevoegen).
- 2. Definieer de betreffende instellingen voor de planningsregel (zie dit voorbeeld).
- 3. Klik op **OK** en vervolgens op **SAVE SETTINGS (Instellingen opslaan)** om de instellingen op te slaan.

| Edit Schedul      | e Rule    | 5 1                   |                                       | - |
|-------------------|-----------|-----------------------|---------------------------------------|---|
| Name:             |           | ]                     |                                       |   |
| Comment:          |           |                       |                                       |   |
| Activate Time Per | iod:      |                       |                                       |   |
|                   | Week Day  | Start Time<br>(hh:mm) | End Time<br>(hh:mm)                   |   |
|                   | Every Day |                       |                                       |   |
|                   | Sunday    |                       |                                       |   |
|                   | Monday    |                       |                                       |   |
|                   | Tuesday   |                       |                                       | - |
|                   | Wednesday |                       | · · · · · ·                           |   |
|                   | Thursday  |                       | · · · · · · · · · · · · · · · · · · · |   |
|                   | Friday    |                       | · · · · · ·                           |   |

Intrusion Detection (Opsporing van indringers)

SPI and Anti-DoS firewall protection (Firewall-beveiliging Stateful Packet Inspection en Anti-DoS) (standaard ingeschakeld) — De functie voor opsporing van indringers van de Wireless 54Mbps ADSL Router beperkt de toegang voor inkomend verkeer bij de WAN-poort. Wanneer de SPI-functie is ingeschakeld, worden alle inkomende pakketten geblokkeerd met uitzondering van de typen die zijn gemarkeerd in het gedeelte Stateful Packet Inspection.

RIP Defect (RIP-defect) (standaard uitgeschakeld) — Als een RIPverzoekpakket niet door de router wordt erkend, blijft deze in de invoerrij staan en wordt deze niet vrijgegeven. Door de ophoping van pakketten kan de invoerrij vollopen, wat voor alle protocollen ernstige problemen zou veroorzaken. Als deze functie wordt ingeschakeld, wordt voorkomen dat pakketten zich ophopen. Discard Ping to WAN (Ping naar WAN negeren) (standaard uitgeschakeld) — Dit voorkomt dat een ping op de WAN-poort van de Wireless 54Mbps ADSL Router naar het netwerk wordt verzonden.

| U.S.Robotics                   |                                                                                                    |
|--------------------------------|----------------------------------------------------------------------------------------------------|
|                                | 🖬 Home 💿 Logout                                                                                                    |
| » SETUP WIZARD                 | Intrusion Detection                                                                                                    |
| SYSTEM<br>WAN                  | When the SPI (Stateful Packet Inspection) firewall feature is enabled, all packets can be blocked. Stateful Packet<br>Inspection (SPI) allows full support of different application types that are using dynamic port numbers. For the<br>supplications developed is the list below the During will wearest full encements for the level. It is |
| LAN<br>WIRFLESS                | applications checked in the list below, the below will support full operation as initiated from the local bits.<br>The Device forms laablock common hacker attracks, including JP Spoofing, Land Attack, Ping of Death, IP with zero                                                                                                    |
| NAT                            | Intrusion Detection Feature                                                                                                    |
| FIREWALL                       | SPI and Anti-DoS firewall protection                                                                                                    |
| » MAC Filter                   | RIP defect  Discard Ping To WAN                                                                                                    |
| » Schedule Rule                | Stateful Packet Inspection                                                                                                    |
| » Intrusion Detection<br>» DMZ | Packet Fragmentation                                                                                                    |
| SNMP                           | TCP Connection                                                                                                    |
| UPnP                           | UDP Session                                                                                                    |
| TOOLS                          | FTP Service                                                                                                    |
| STATUS                         | H.323 Service                                                                                                    |
|                                | TFTP Service 🔽                                                                                                    |

# Blader omlaag voor meer informatie.

|                       | . When backows attempt to enter up un network, we can also up up to a mail                 |
|-----------------------|--------------------------------------------------------------------------------------------|
| » SETUP WIZARD        | <ul> <li>when nackers accempt to enter your network, we can alert you by e-mail</li> </ul> |
| SYSTEM                | Your E-mail Address :                                                                      |
| WAN                   |                                                                                            |
| LAN                   | SMTP Server Address :                                                                      |
| WIRELESS              | POP3 Server Address                                                                        |
| NAT                   |                                                                                            |
| ROUTING               | User name :                                                                                |
| FIREWALL              |                                                                                            |
| » Access Control      | Password :                                                                                 |
| » MAC Filter          | Connection Policy                                                                          |
| » URL Blocking        |                                                                                            |
| » Schedule Rule       | Fragmentation half-open wait: 10 secs                                                      |
| » Intrusion Detection | TOD 0041                                                                                   |
| » DMZ                 | ICP SYN Walt: 30 sec.                                                                      |
| SNMP                  | TCP FIN wait: 5 sec.                                                                       |
| UPnP                  |                                                                                            |
| ADSL                  | TCP connection idle timeout: 3600 sec.                                                     |
| TOOLS                 | 20                                                                                         |
| STATUS                | UDP session idle timeout: 30 sec.                                                          |
|                       |                                                                                            |

#### Advanced Setup (Geavanceerde instellingen)

| » SETUP WIZARD        | H.323 data channel idle timeout: 180 sec.                           |
|-----------------------|---------------------------------------------------------------------|
| SYSTEM                | Dos Detect Criteria:                                                |
| WAN                   |                                                                     |
| LAN                   | Total incomplete TCP/UDP sessions HIGH: 300 session                 |
| WIRELESS              | Total incomplete TCP/UDP sessions LOW: 250 session                  |
| NAT                   |                                                                     |
| ROUTING               | Incomplete TCP/UDP sessions (per min) HIGH: 250 session             |
| FIREWALL              |                                                                     |
| » Access Control      | Incomplete TCP/UDP sessions (per min) LOW: 200 session              |
| » MAC Filter          | Maximum incomplete TCR/URD sessions number from same basts 10       |
| » URL Blocking        | Maximum incomplete rceyobe sessions number nom same host.           |
| » Schedule Rule       | Incomplete TCP/UDP sessions detect sensitive time period: 300 msec. |
| » Intrusion Detection |                                                                     |
| » DMZ                 | Maximum half-open fragmentation packet number from same host: 30    |
| SNMP                  |                                                                     |
| UPnP                  | Hair-open ragmentation detect sensitive time pendo: 10000 msec.     |
| ADSL                  | Flooding cracker block time: 300 sec.                               |
| TOOLS                 |                                                                     |
| STATUS                | HELP SAVE SETTINGS CANCEL                                           |
|                       |                                                                     |

• Stateful Packet Inspection (Stateful pakketinspectie)

Dit wordt 'stateful' pakketinspectie genoemd omdat hierbij de inhoud van het pakket wordt onderzocht om de 'state' (of status) van de communicatie te bepalen. Er wordt dus gecontroleerd of de opgegeven bestemmingscomputer de huidige communicatie echt heeft aangevraagd. Op deze manier wordt verzekerd dat de ontvangende computer het initiatief tot alle communicaties neemt en dat er alleen wordt gecommuniceerd met bronnen die bekend zijn van eerdere communicaties en die vertrouwd zijn. Stateful Inspectionfirewalls inspecteren de pakketten niet alleen veel rigoureuzer, maar sluiten poorten bovendien tot er verbinding met de betreffende poort wordt aangevraagd.

Als bepaalde typen verkeer worden aangevinkt, wordt alleen dat type verkeer waartoe het interne LAN het initiatief heeft genomen doorgelaten. Als de gebruiker bijvoorbeeld alleen **FTP Service** (**FTP-service**) selecteert in het gedeelte Stateful Packet Inspection, wordt al het inkomende verkeer geblokkeerd met uitzondering van FTP-verbindingen waartoe het lokale LAN het initiatief neemt. Stateful Packet Inspection stelt u in staat verschillende toepassingstypen die dynamische poortnummers gebruiken te selecteren. Als u Stateful Packet Inspection (SPI) wilt gebruiken om pakketten te blokkeren, dient u **Yes (Ja)** te selecteren in het veld SPI and Anti-DoS firewall protection (Firewall-beveiliging Stateful Packet Inspection en Anti-DoS). Selecteer vervolgens het inspectietype dat u wilt, bijvoorbeeld Packet Fragmentation (Pakketfragmentatie), TCP Connection (TCP-verbinding), UDP Session (UDP-sessie), FTP Service (FTP-service), H.323 Service (H.323-service) of TFTP Service (TFTP-service).

• When hackers attempt to enter your network, we can alert you by e-mail (Als hackers toegang tot uw netwerk proberen te krijgen, kunnen we u daarvan per e-mail op de hoogte stellen)

Als de mailserver uw identificatie verifieert voordat e-mails worden verzonden, dient u de benodigde informatie in te voeren in de velden voor POP3-server, gebruikersnaam en wachtwoord. Laat de drie velden anders leeg.

• Connection Policy (Verbindingsbeleid)

| Parameter                                                                   | Standaard-<br>waarde | Omschrijving                                                                                                    |
|-----------------------------------------------------------------------------|----------------------|----------------------------------------------------------------------------------------------------|
| Fragmentation half-<br>open wait (Wachten<br>bij fragmentatie half<br>open) | 10 Sec.              | Configureert het aantal seconden dat een<br>pakketstatusstructuur actief blijft. Als de time-<br>out-periode is verlopen, laat de router het niet<br>samengestelde pakket vallen zodat de structuur<br>beschikbaar komt voor gebruik door een ander<br>pakket. |
| TCP SYN wait<br>(Wachten op TCP-<br>synchronisatie)                         | 30 sec.              | Definieert hoe lang de software wacht op<br>synchronisatie van een TCP-sessie voordat het<br>de sessie laat vallen.                                                                                                    |
| TCP FIN wait<br>(Wachten bij TCP-<br>einde)                                 | 5 sec.               | Geeft aan hoe lang een TCP-sessie wordt<br>gehandhaafd nadat de firewall een FIN-pakket<br>heeft gedetecteerd.                                                                                                    |

Voer als aangegeven in de volgende tabel de juiste waarden voor TCP/UDP-sessies in:

| Parameter                                                                               | Standaard-<br>waarde | Omschrijving                                                             |
|-----------------------------------------------------------------------------------------|----------------------|--------------------------------------------------------------------------|
| TCP connection idle<br>timeout (Time-out bij<br>inactieve TCP-<br>verbinding)           | 3600 sec.<br>(1 uur) | De tijd dat een TCP-sessie wordt beheerd als er geen activiteit is.      |
| UDP session idle<br>timeout (Time-out bij<br>inactieve UDP-sessie)                      | 30 sec.              | De tijd dat een UDP-sessie wordt beheerd als er geen activiteit is.      |
| H.323 data channel<br>idle timeout (Time-<br>out bij inactief H.323-<br>gegevenskanaal) | 180 sec.             | De tijd dat een H.323-sessie wordt beheerd als<br>er geen activiteit is. |

• DoS Detect Criteria (Criteria voor DoS-detectie)

Voer in de betreffende velden criteria in voor DoS-detectie en het scannen van poorten.

| Parameter                                                                                                    | Standaard-<br>waarde | Omschrijving                                                                                                    |
|----------------------------------------------------------------------------------------------------|----------------------|----------------------------------------------------------------------------------------------------|
| Total incomplete TCP/UDP<br>sessions HIGH (Totaal<br>aantal onvolledige<br>TCP/UDP-sessies HOOG)                                         | 300 sessies          | Definieert het aantal nieuwe niet tot stand<br>gebrachte sessies waarbij de software<br><i>begint</i> met het verwijderen van half open<br>sessies. |
| Total incomplete TCP/UDP<br>sessions HIGH (Totaal<br>aantal onvolledige<br>TCP/UDP-sessies LAAG)                                         | 250 sessies          | Definieert het aantal nieuwe niet tot stand<br>gebrachte sessies waarbij de software<br><i>stopt</i> met het verwijderen van half open<br>sessies.  |
| Incomplete TCP/UDP<br>sessions (per min) HIGH<br>(Onvolledige TCP/UDP-<br>sessies (per min.) HOOG)                                       | 250 sessies          | Het maximaal toegestane aantal<br>onvolledige TCP/UDP-sessies per minuut.                                                                           |
| Incomplete TCP/UDP<br>sessions (per min) LOW<br>(Onvolledige TCP/UDP-<br>sessies (per min.) LAAG)                                        | 200 sessies          | Het minimaal toegestane aantal<br>onvolledige TCP/UDP-sessies per minuut.                                                                           |
| Maximum incomplete<br>TCP/UDP sessions number<br>from same host (Maximaal<br>aantal onvolledige<br>TCP/UDP-sessies van<br>dezelfde host) | 10                   | Het maximale aantal onvolledige<br>TCP/UDP-sessies van dezelfde host.                                                                               |

#### DE WIRELESS 54MBPS ADSL ROUTER CONFIGUREREN

| Parameter                                                                                                    | Standaard-<br>waarde | Omschrijving                                                                                  |
|----------------------------------------------------------------------------------------------------|----------------------|-----------------------------------------------------------------------------------------------|
| Incomplete TCP/UDP<br>sessions detect sensitive<br>time period (Tijd voor<br>detecteren van onvolledige<br>TCP/UDP-sessies)                          | 300 msec.            | De tijd voordat een onvoltooide TCP/UDP-<br>sessie als onvoltooid wordt gedetecteerd.         |
| Maximum half-open<br>fragmentation packet<br>number from same host<br>(Maximaal aantal pakketten<br>met half open fragmentatie<br>van dezelfde host) | 30                   | Het maximale aantal pakketten met half<br>open fragmentatie van dezelfde host.                |
| Half-open fragmentation<br>detect sensitive time period<br>(Tijd voor detecteren van<br>half open fragmentatie)                                      | 10.000<br>msec.      | De tijd voordat een sessie met half open<br>fragmentatie als half open wordt<br>gedetecteerd. |
| Flooding cracker block time<br>(Blokkeringstijd flood-<br>aanval)                                                                                    | 300 sec.             | De tijd tussen de detectie van een flood-<br>aanval en de blokkering van de aanval.           |

**Opmerking:** de firewall beïnvloedt de systeemprestaties niet noemenswaardig, dus we adviseren om deze functies in te schakelen om zo uw netwerk te beschermen.

# DMZ (Demilitarized Zone)

Als u een client-pc hebt die met een firewall geen webtoepassingen kan laten draaien, kunt u de client openstellen voor onbeperkte internettoegang met tweerichtingsverkeer. Voer op dit scherm het IP-adres van een DMZ-host in. Wanneer u een client aan de DMZ toevoegt, kan dit uw lokale netwerk kwetsbaar maken voor veiligheidsrisico's. Wees dus voorzichtig als u deze optie gebruikt.

#### Advanced Setup (Geavanceerde instellingen)

| U.S.Robotics          |                                         |                                                                                                    |  |  |  |  |  |  |  |  |  |  |
|-----------------------|-----------------------------------------|----------------------------------------------------------------------------------------------------|--|--|--|--|--|--|--|--|--|--|
|                       |                                         | Binome @cogour                                                                                                    |  |  |  |  |  |  |  |  |  |  |
| » SETUP WIZARD        | DMZ(Demilitarized Zone)                 | <u></u>                                                                                                    |  |  |  |  |  |  |  |  |  |  |
| SYSTEM                | If you have a local client PC that capr | on run an Internet application properly from behind the NAT firewall, then you                                      |  |  |  |  |  |  |  |  |  |  |
| WAN                   | can open the client up to unrestricted  | n open the client up to unrestricted two-way Internet access by defining a Virtual DMZ Host.                        |  |  |  |  |  |  |  |  |  |  |
| LAN                   | Epoble DMZ: O Vec O No                  |                                                                                                    |  |  |  |  |  |  |  |  |  |  |
| WIRELESS              |                                         |                                                                                                    |  |  |  |  |  |  |  |  |  |  |
| NAT                   | Multiple PCs can be exposed to the Int  | lultiple PCs can be exposed to the Internet for two-way communications e.g. Internet gaming, video conferencing, or |  |  |  |  |  |  |  |  |  |  |
| ROUTING               | VPN connections. To use the DM2, yo     | ou must set a static IP address for that PC.                                                                        |  |  |  |  |  |  |  |  |  |  |
| FIREWALL              | Public IP Address                       | Client PC IP Address                                                                                                |  |  |  |  |  |  |  |  |  |  |
| » Access Control      | 1. 0.0.0.0                              | 192.168.2.0                                                                                                    |  |  |  |  |  |  |  |  |  |  |
| » MAC Filter          | 2. 0 , 0 , 0 , 0                        | 192.168.2.0                                                                                                    |  |  |  |  |  |  |  |  |  |  |
| » URL Blocking        | 3. 0 , 0 , 0 , 0                        | 192,168,2,0                                                                                                    |  |  |  |  |  |  |  |  |  |  |
| » Schedule Rule       |                                         | 100.160.0                                                                                                    |  |  |  |  |  |  |  |  |  |  |
| » Intrusion Detection | +. 0.0.0                                | 192.108.2.0                                                                                                    |  |  |  |  |  |  |  |  |  |  |
| » DMZ                 | 5. 0 . 0 . 0                            | 192.168.2.0                                                                                                    |  |  |  |  |  |  |  |  |  |  |
| SNMP                  | 6. 0 , 0 , 0 , 0                        | 192.168.2.0                                                                                                    |  |  |  |  |  |  |  |  |  |  |
| UPnP                  | 7. 0 , 0 , 0 , 0                        | 192.168.2.0                                                                                                    |  |  |  |  |  |  |  |  |  |  |
| ADSL                  | 8. 0 , 0 , 0 , 0                        | 192.168.2.0                                                                                                    |  |  |  |  |  |  |  |  |  |  |
| TOOLS                 |                                         |                                                                                                    |  |  |  |  |  |  |  |  |  |  |
| STATUS                |                                         |                                                                                                    |  |  |  |  |  |  |  |  |  |  |
|                       |                                         | HELP SAVE SETTINGS CANCEL                                                                                           |  |  |  |  |  |  |  |  |  |  |

# SNMP (Simple Network Management Protocol)

Gebruik het scherm voor configuratie van SNMP om de parameters voor het Simple Network Management Protocol (SNMP) weer te geven en aan te passen.

#### Community (Gemeenschap)

Er kan een op het netwerk aangesloten computer, die een Network Management Station (NMS) wordt genoemd, worden gebruikt om toegang tot deze informatie te krijgen. Toegangsrechten tot de agent worden bepaald door gemeenschapsstrings. Om te communiceren met de Wireless 54Mbps ADSL Router, moet de NMS eerst een geldige gemeenschapsstring voor verificatie indienen.

#### DE WIRELESS 54 MBPS ADSL ROUTER CONFIGUREREN

| U.S.Robotics                                              |                                                                                                    |                                           |                                                                                                    |                                           |                                                                 |                                                  |                                                                               |
|-----------------------------------------------------------|----------------------------------------------------------------------------------------------------|-------------------------------------------|----------------------------------------------------------------------------------------------------|-------------------------------------------|-----------------------------------------------------------------|--------------------------------------------------|-------------------------------------------------------------------------------|
| » SETUP WIZARD<br>SYSTEM<br>WAN<br>LAN<br>WIRELESS<br>NAT | SNMP Community<br>In the context of SNMP, a relations<br>characteristics. The community con-<br>for each desired combination of aut<br>unique (within this agent) community<br>and must employ the community na<br>overlapping management station me | hip be<br>cept<br>hentio<br>me in<br>mber | stween an agent and<br>is a local one, define<br>cation, access contr<br>all get operations. T<br>ship. | d a s<br>ed at<br>rol, a<br>ment<br>The a | et of SNM<br>t the ager<br>and proxy<br>t stations<br>agent may | P mani<br>it. The<br>charac<br>within<br>• estab | agers defines<br>agent estab<br>teristics. Eac<br>that commur<br>lish a numbe |
| ROUTING                                                   |                                                                                                    | No                                        | Community                                                                                               |                                           | Access                                                          | Valid                                            |                                                                               |
| FIREWALL                                                  |                                                                                                    |                                           | - common y                                                                                              | -                                         | Deed                                                            | - and                                            |                                                                               |
| SNMP                                                      |                                                                                                    | 1                                         | public                                                                                                  |                                           | Read 🚩                                                          |                                                  |                                                                               |
| » <u>Community</u>                                        |                                                                                                    | 2                                         | private                                                                                                 |                                           | Write 💌                                                         |                                                  |                                                                               |
| » Trap                                                    |                                                                                                    | 3                                         |                                                                                                    |                                           | Read 💌                                                          |                                                  |                                                                               |
| UPnP                                                      |                                                                                                    |                                           |                                                                                                    |                                           | Den el 12                                                       |                                                  |                                                                               |
| ADSL                                                      |                                                                                                    | 4                                         | I                                                                                                    |                                           | Head 🎽                                                          |                                                  |                                                                               |
| TOOLS                                                     |                                                                                                    | 5                                         |                                                                                                    |                                           | Read 🛩                                                          |                                                  |                                                                               |
| STATUS                                                    |                                                                                                    |                                           |                                                                                                    |                                           |                                                                 |                                                  |                                                                               |
|                                                           |                                                                                                    |                                           |                                                                                                    |                                           | F                                                               | IELP                                             | SAVE SE                                                                       |

| Parameter                  | Omschrijving                                                               |
|----------------------------|----------------------------------------------------------------------------|
| Community<br>(Gemeenschap) | Een gemeenschapsnaam waaraan rechten voor toegangsbeheer zijn toegekend.   |
| Access (Toegang)           | Beheerderstoegang kan Alleen lezen (Read) of Lezen/schrijven (Write) zijn. |
| Valid (Geldig)             | Schakelt de invoer in of uit.                                              |

**Opmerking:** er kunnen maximaal vijf gemeenschapsnamen worden ingevoerd.

# Trap (Trap)

Geeft het IP-adres op van de NMS die op de hoogte moet worden gesteld van door de agent gedetecteerde significante gebeurtenissen. Als er een trap-gebeurtenis plaatsvindt, stuurt de SNMP-agent een bericht over een SNMP-trap naar alle NMS's die als trap-ontvanger zijn ingesteld.

# Advanced Setup (Geavanceerde instellingen)

| U.S.Robotics <sup>.</sup>       |                                                                                            |                                     |                                                  |                                         |                                                     |                                                |                                                              | ADV                                                         |                                                                             | D SETUP                                             |
|---------------------------------|--------------------------------------------------------------------------------------------|-------------------------------------|--------------------------------------------------|-----------------------------------------|-----------------------------------------------------|------------------------------------------------|--------------------------------------------------------------|-------------------------------------------------------------|-----------------------------------------------------------------------------|-----------------------------------------------------|
| » SETUP WIZARD<br>SYSTEM<br>WAN | SNMP Trap<br>In the context of SNM<br>notify the management                                | 1P, a<br>nt st                      | in unsol<br>ation o                              | icited<br>f some                        | message<br>unusual                                  | e can be<br>event.                             | sent by an a                                                 | gent to man                                                 | agement station.                                                            | The purpose is to                                   |
| WIRELESS                        |                                                                                            | No.                                 | IP Add                                           | ress                                    |                                                     |                                                | Communi                                                      | ty                                                          | Version                                                                     |                                                     |
| NAT                             |                                                                                            | 1                                   | 0                                                | 0                                       | 0                                                   | 0                                              |                                                              |                                                             | Disabled V                                                                  |                                                     |
| ROUTING                         |                                                                                            | -                                   |                                                  | 11-                                     |                                                     | 1.                                             |                                                              |                                                             |                                                                             |                                                     |
| FIREWALL                        |                                                                                            | 2                                   | U                                                | . U                                     | . 0                                                 | . U                                            |                                                              |                                                             | Disabled 💙                                                                  |                                                     |
| SNMP                            | :                                                                                          | 3                                   | 0                                                | . 0                                     | . 0                                                 | . 0                                            |                                                              |                                                             | Disabled 💌                                                                  |                                                     |
| » Community                     |                                                                                            | 4                                   | 0                                                | . 0                                     | . 0                                                 | . 0                                            |                                                              |                                                             | Disabled 🛩                                                                  |                                                     |
| » <u>Trap</u>                   |                                                                                            | -                                   | 0                                                | 10                                      | 0                                                   | 0                                              |                                                              |                                                             | Dischlad                                                                    |                                                     |
| UPnP                            |                                                                                            | 5                                   | U                                                | .0                                      | .0                                                  | . 0                                            |                                                              |                                                             |                                                                             |                                                     |
| ADSL                            |                                                                                            |                                     |                                                  |                                         |                                                     |                                                |                                                              |                                                             |                                                                             |                                                     |
| TOOLS                           |                                                                                            |                                     |                                                  |                                         |                                                     |                                                |                                                              |                                                             |                                                                             |                                                     |
| STATUS                          |                                                                                            |                                     |                                                  |                                         |                                                     |                                                |                                                              | HELP                                                        | SAVE SETTIN                                                                 | GS CANCEL                                           |
|                                 |                                                                                            |                                     |                                                  |                                         |                                                     |                                                |                                                              |                                                             |                                                                             |                                                     |
| Parameter                       | Omschrijving                                                                               | g                                   |                                                  |                                         |                                                     |                                                |                                                              |                                                             |                                                                             |                                                     |
| IP Address<br>(IP-adres)        | Traps worde<br>specifieke ge                                                               | n r<br>eb                           | naar<br>eurt                                     | dit<br>enis                             | adre<br>ssen                                        | s ge<br>plaa                                   | stuurd a<br>tsvinde                                          | als er o<br>n.                                              | p het netv                                                                  | werk fouten of                                      |
| Community<br>(Gemeenschap)      | De gemeens<br>ingesteld. Vo<br>voorkomen o<br>systeem krij                                 | ch<br>bei<br>dat<br>ge              | apse<br>r eer<br>t ont<br>n.                     | strii<br>n wo<br>bevo                   | ng (h<br>bord,<br>begd                              | et wa<br>maa<br>e pei                          | achtwo<br>Ir nooit<br>Isonen                                 | ord) die<br>openb<br>coegan                                 | e voor trap<br>aar of priv<br>g to de inf                                   | p-beheer is<br>vé, in om te<br>ormatie op uw        |
| Version<br>(Versie)             | Hier kunt u d<br>met V1 of V2                                                              | le<br>c.                            | trap                                             | -sta                                    | itus i                                              | nste                                           | len op                                                       | uitgeso                                                     | chakeld of                                                                  | ingeschakeld                                        |
|                                 | Het v2c-prot<br>opzichte van<br>andere om e<br>netwerkbehe<br>variabelen w<br>verbeterde r | oc<br>ven<br>eer<br>eer<br>or<br>ap | ol is<br>1 die<br>1 opo<br>rverl<br>dt o<br>port | ein<br>alg<br>drac<br>kee<br>pge<br>age | id 19<br>geme<br>cht vo<br>r te v<br>ehaal<br>e aan | 95 in<br>en w<br>oor b<br>ermi<br>d en<br>netv | gevoer<br>orden a<br>ulkverv<br>nderen<br>een uit<br>verkbel | d en or<br>aanvaa<br>verking<br>als er<br>gebrei<br>neersta | nvat verbo<br>rd. Het ga<br>g om het<br>een reeks<br>dere set fo<br>ations. | eteringen ten<br>lat onder<br>MIB-<br>outcodes voor |

DE WIRELESS 54MBPS ADSL ROUTER CONFIGUREREN

# UPnP (Universal Plug and Play)

Selecteer **Enable (Inschakelen)** om de Universal Plug and Playfunctie van de router te activeren. Met deze functie kan het apparaat:

- dynamisch op een netwerk worden aangesloten;
- automatisch een IP-adres verkrijgen.

| U.S.Robotics | ADVANCED SETUP                                                                                                    |
|--------------|----------------------------------------------------------------------------------------------------|
|              | 🖥 Home 🐵 Logout                                                                                                    |
| SYSTEM       |                                                                                                    |
| WAN          | UPnP(Universal Plug and Play) Setting                                                                                               |
| LAN          | The Universal Plug and Play architecture offers pervasive peer-to-peer network connectivity of PCs of all form factors, intelligent |
| WIRELESS     | appliances, and wireless devices. UPnP enables seamless proximity network in addition to control and data transfer among            |
| NAT          | networked devices in the home, office and everywhere in between.                                                                    |
| ROUTING      |                                                                                                    |
| FIREWALL     | UPhP @Enable UDisable                                                                                                    |
| SNMP         |                                                                                                    |
| UPnP         | HELP SAVE SETTINGS CANCEL                                                                                                    |
| ADSL         |                                                                                                    |
| TOOLS        |                                                                                                    |
| STATUS       |                                                                                                    |

# ADLS (Asymmetric Digital Subscriber Line)

ADSL is ontworpen om downstream (van de centrale naar de klant) meer bandbreedte te leveren dan upstream. Dit gedeelte wordt gebruikt om het type ADSL-bedrijf te configureren en de ADSL-status weer te geven.

#### Parameter (Parameters)

| U.S.Robotics   |                                                                                                    |
|----------------|----------------------------------------------------------------------------------------------------|
|                |                                                                                                    |
| » SETUP WIZARD | ADSL Parameter                                                                                                    |
| SYSTEM         | This name allows you to specify the ADSL standards to operate with. You may explicitly set a specific standard, or |
| WAN            | choose "Automatic" to automatically negotiate with remote DSLAM.                                                   |
| LAN            | Operation Mode: Automatic Y                                                                                        |
| WIRELESS       | Automatic                                                                                                    |
| NAT            | T1.413 issue 2                                                                                                    |
| ROUTING        | G 992.2 (G.Lite) HELP OK Retrain                                                                                   |
| FIREWALL       | G 992.3 (ADSL2)<br>G 992.5 (ADSL2+)                                                                                |
| SNMP           |                                                                                                    |
| UPnP           |                                                                                                    |
| ADSL           |                                                                                                    |
| » Parameters   |                                                                                                    |
| » Status       |                                                                                                    |
| TOOLC          |                                                                                                    |

| Parameter       | Omschrijving            |  |
|-----------------|-------------------------|--|
| Operation Mode  | Automatic (Automatisch) |  |
| (Bedrijfsmodus) | • T1.413 issue 2        |  |
|                 | • G.992.1 (G.DMT)       |  |
|                 | • G.992.2 (G.Lite)      |  |
|                 | • G.992.3 (ADSL2)       |  |
|                 | • G.992.5 (ADSL2+)      |  |

Deze pagina is ontwikkeld zodat de engineer de status van de ADSL-lus kan testen. Daarom wordt het gebruikers aanbevolen geen wijzigingen in deze instellingen te maken.

# Status (Status)

In het scherm Status worden de status van de verbindingslijn, de gegevensnelheid, bedrijfsgegevens en defectaanduidingen en statistieken weergegeven.

| U.S.Robotics   |                                                     |            |              |                   |   | ANCE | ANCED | ANC <u>ED SI</u> | ANC <u>ED SET</u> |
|----------------|-----------------------------------------------------|------------|--------------|-------------------|---|------|-------|------------------|-------------------|
|                |                                                     |            |              |                   |   |      | 🕆 Hor | 🔠 Home           | 💼 Home 💿 Lo       |
| W SETUD WIZARD | Monitoring Index:                                   |            |              |                   |   |      |       |                  |                   |
| WOTCH          | Monitoring Index:                                   |            |              |                   |   |      |       |                  |                   |
| SYSTEM         | ADSL Status Information:                            |            |              |                   |   |      |       |                  |                   |
| WAN            | <u>Status</u>                                       |            |              |                   |   |      |       |                  |                   |
| LAN            | Data Rate Information     Defect/Epilure Indication |            |              |                   |   |      |       |                  |                   |
| WIRELESS       | Statistics                                          |            |              |                   |   |      |       |                  |                   |
| NAT            | 0.000                                               |            |              |                   |   |      |       |                  |                   |
| ROUTING        | <ul> <li>Status:</li> </ul>                         |            |              |                   |   |      |       |                  |                   |
| FIREWALL       | Cont                                                | figured    |              | Current           |   |      |       |                  |                   |
| SNMP           | Line Status                                         |            |              | QUIET1            |   |      |       |                  |                   |
| HDnD           | Link Type                                           |            | Inter        | leaved Path       |   |      |       |                  |                   |
|                | • [Go Top]                                          |            |              |                   |   |      |       |                  |                   |
| ADSL           | Data Rate:                                          |            |              |                   |   |      |       |                  |                   |
| Parameters     | Stream Type                                         |            | áctual Dat   | ta Dato           | ï |      |       |                  |                   |
| ) Status       | Unstream                                            |            | 0 (Khr       | (5.)              |   |      |       |                  |                   |
| TOOLS          | Downstream                                          |            | 0 (Kbr       | is.)              |   |      |       |                  |                   |
| STATUS         | [Go Top]                                            |            | - ()         |                   |   |      |       |                  |                   |
|                |                                                     |            |              |                   |   |      |       |                  |                   |
|                | <ul> <li>Operation Data / Defect Indica</li> </ul>  | ation:     |              |                   |   |      |       |                  |                   |
|                | Operation Data                                      | Upstrea    | am           | Downstream        |   |      |       |                  |                   |
|                | Noise Margin                                        | U dB       |              | U dB              |   |      |       |                  |                   |
|                | Attenuation                                         | 0 dB       |              | U dB              |   |      |       |                  |                   |
|                |                                                     |            |              |                   |   |      |       |                  |                   |
|                | Indicator Name                                      | Near Er    | nd Indicator | Far End Indicator | ł |      |       |                  |                   |
|                | Fast Path FEC Correction                            |            | 0            | 0                 |   |      |       |                  |                   |
|                | Interleaved Path FEC Correction                     | on         | 0            | 0                 |   |      |       |                  |                   |
|                | Fast Path CRC Error                                 |            | 0            | 0                 |   |      |       |                  |                   |
|                | Interleaved Path CRC Error                          |            | 0            | 0                 |   |      |       |                  |                   |
|                | Loss of Signal Defect                               |            | 0            |                   |   |      |       |                  |                   |
|                | Fast Path HEC Error STR                             |            | 0            | 0                 |   |      |       |                  |                   |
|                | Interleaved Path HEC Error                          |            | 0            | 0                 |   |      |       |                  |                   |
|                | • [ <u>Go Top]</u>                                  |            |              |                   |   |      |       |                  |                   |
|                | <ul> <li>Statistics:</li> </ul>                     |            |              |                   |   |      |       |                  |                   |
|                | Para                                                | ived Cells |              | 0                 |   |      |       |                  |                   |

# Op de pagina over de ADSL-status worden de volgende items weergegeven:

| Parameter                                                                  | Omschrijving                                                                                                    |
|----------------------------------------------------------------------------|----------------------------------------------------------------------------------------------------|
| Status (Status)                                                            |                                                                                                    |
| Line Status<br>(Lijnstatus)                                                | De huidige status van de ADSL-verbinding.                                                                                                    |
| Link Type<br>(Type verbinding)                                             | Er zijn twee typen verbinding: Fast path (Snel pad) en Interleaved path (Interleave-pad).                                                                                                    |
| Data Rate<br>(Gegevenssnelheid)                                            |                                                                                                    |
| Upstream<br>(Stroomopwaarts)                                               | De maximale upstream gegevenssnelheid.                                                                                                    |
| Downstream<br>(Stroomafwaarts)                                             | De maximale downstream gegevenssnelheid.                                                                                                    |
| Operation Data/Defec<br>(Bedrijfsgegevens/de                               | t Indication<br>fectaanduiding)                                                                                                    |
| Noise Margin<br>(Ruismarge)                                                | De maximale upstream en downstream ruismarge.                                                                                                    |
| Attenuation<br>(Verzwakking)                                               | De maximale verzwakking van de sterkte van het upstream en het downstream signaal.                                                                                                    |
| Fast Path FEC<br>Correction<br>(CEF-correctie in<br>snel pad)              | Er zijn twee vertragingspaden die kunnen worden gebruikt: snel<br>en interleave. Voor beide paden wordt een schema voor<br>correctie van doorstuurfouten (FEC) gebruikt om een hogere<br>gegevensintegriteit te waarborgen. Voor maximale<br>ongevoeligheid voor ruis kan er een interleaver worden gebruikt<br>in aanvulling op FEC. |
| Interleaved Path<br>FEC Correction<br>(CEF-correctie in<br>interleave-pad) | Een interleaver is in principe een buffer die wordt gebruikt om<br>een vertraging in te stellen zodat er tijd is voor extra<br>foutcorrectie van de ruis. Interleaving vertraagt de<br>gegevensstroom en is niet optimaal geschikt voor real time-<br>signalen zoals video-overdracht.                                                |
| Fast Path CRC Error<br>(CRC-fout in snel<br>pad)                           | Het aantal Cyclic Redundancy Check-fouten in het snelle pad.                                                                                                    |
| Interleaved Path<br>CRC Error (CRC-fout<br>in interleave-pad)              | Het aantal Cyclic Redundancy Check-fouten in het interleave-<br>pad.                                                                                                    |
| Loss of Signal<br>Defect<br>(Signaalverlies)                               | Tijdelijke onderbrekingen in het signaal.                                                                                                    |
| Fast Path HEC Error<br>(HEC-fout in snel<br>pad)                           | Header Error Concealment-fouten in het snelle pad.                                                                                                    |

| Parameter                                                     | Omschrijving                                                                                                    |
|---------------------------------------------------------------|----------------------------------------------------------------------------------------------------|
| Interleaved Path<br>HEC Error (FEC-fout<br>in interleave-pad) | Header Error Concealment-fouten in het interleave-pad.                                                                                                    |
| Statistics<br>(Statistieken)                                  | (Superframes geven het hoogste niveau gegevenspresentatie<br>aan. Elk superframe bevat gewone ADSL-frames die het begin<br>van een superframe aangeven. Eén hiervan wordt gebruikt voor<br>superframe-synchronisatie. Een aantal van de overige frames<br>wordt ook gebruikt voor speciale functies.) |
| Received cells<br>(Ontvangen cellen)                          | Het aantal ontvangen cellen.                                                                                                    |
| Transmitted cells<br>(Verzonden cellen)                       | Het aantal verzonden cellen.                                                                                                    |
|                                                               |                                                                                                    |

# DDNS (Dynamische domeinnaamserver)

Dynamisch DNS (DDNS) voorziet internetgebruikers van een manier om hun domeinnaam aan een computer of een server te koppelen. Door deze functie in te schakelen, wordt uw domeinnaam aan uw IPadres gekoppeld zodat uw DNS-gegevens zonder dat u iets hoeft te doen automatisch met de nieuwe locatie worden bijgewerkt als uw IP-adres verandert. (Dit wordt gedaan door een DDNS-*aanbieder*.)

| U.S.Robotics                    |                                                                |                                                                        | ADVANCED SETUP                                                                                                    |
|---------------------------------|----------------------------------------------------------------|------------------------------------------------------------------------|----------------------------------------------------------------------------------------------------|
|                                 |                                                                |                                                                        | 🛱 Home 💿 Logout                                                                                                    |
| » SETUP WIZARD<br>SYSTEM<br>WAN | DDNS (Dyn<br>Dynamic DNS p<br>allows your dor<br>address chang | namic DNS) Sett<br>provides users on the Ir<br>main name to follow you | ings<br>Itemet a method to tie their domain name(s) to computers or servers. DDNS<br>Ir IP address automatically by having your DNS records changed when your IP |
| WIRELESS                        | ,                                                              |                                                                        |                                                                                                    |
| NAT                             |                                                                | Dynamic DNS                                                            | ○ Enable ④ Disable                                                                                                    |
| ROUTING                         |                                                                | Provider                                                               | DynDNS.org 💌                                                                                                    |
| FIREWALL                        |                                                                | Domain Name                                                            |                                                                                                    |
| UDDD                            |                                                                | Account / E-mail                                                       |                                                                                                    |
| ADSL                            |                                                                | Account / E main                                                       |                                                                                                    |
| DDNS                            |                                                                | Password / Key                                                         |                                                                                                    |
| TOOLS                           |                                                                |                                                                        |                                                                                                    |
| STATUS                          |                                                                |                                                                        |                                                                                                    |
|                                 |                                                                |                                                                        | HELP SAVE SETTINGS CANCEL                                                                                                    |
|                                 |                                                                |                                                                        |                                                                                                    |
|                                 |                                                                |                                                                        |                                                                                                    |
|                                 |                                                                |                                                                        |                                                                                                    |
|                                 |                                                                |                                                                        |                                                                                                    |

Als u deze functie inschakelt, dient u een DDNS-aanbieder te selecteren en de domeinnaam van de site, uw account of e-mailadres en uw wachtwoord of sleutel in te voeren. Als u klaar bent, klikt u op **SAVE SETTINGS (Instellingen opslaan)**.

# Tools (Extra)

Gebruik het menu Tools om een back-up te maken van de huidige configuratie, de eerder opgeslagen configuratie te herstellen, de fabrieksinstellingen te herstellen, firmware te bij te werken en de Wireless 54Mbps ADSL Router opnieuw in te stellen.

Configuration Tools (Configuratiehulpmiddelen) Selecteer een functie en klik op **Next (Volgende)**.

| U.S.Robotics                                                                                                    |                                                                                                    |
|----------------------------------------------------------------------------------------------------|----------------------------------------------------------------------------------------------------|
| » SETUP WIZARD<br>SYSTEM<br>WAN<br>LAN<br>WIRELESS<br>NAT<br>ROUTING<br>FIREWALL<br>SNMP<br>UPNP<br>ADSL<br>TOOLS | Configuration Tools Use the router's current configuration to a file named backup.bin' on your PC. You can then use the "Backup' tool to save the router's current configuration to the router. Alternatively, you can use the "Bastore to Factory Defaults' tool to force the router to perform a power reset and restore the original factory settings.  Backup Router Configuration Bestore from saved Configuration file (backup.bin) Restore router to Factory Defaults  New> |
| » Configuration Tools                                                                                             |                                                                                                    |
| » Reset                                                                                                    |                                                                                                    |
| STATUS                                                                                                    |                                                                                                    |

Door een back-up te maken kunt u de configuratie van de Wireless 54Mbps ADSL Router opslaan in een bestand. Met de herstelfunctie kunt u de configuratie met behulp van het opgeslagen backupbestand herstellen. Met Restore to Factory Defaults (Fabrieksinstellingen herstellen) wordt de Wireless 54Mbps ADSL Router ingesteld op de oorspronkelijke instellingen.

U wordt gevraagd uw keuze te bevestigen.

# Firmware Upgrade (Firmware-upgrade)

Gebruik het scherm Firmware Upgrade om de firmware of de webinterface bij te werken naar de nieuwste versie. Download het upgrade-bestand en sla dit op uw vaste schijf op. Klik op **Browse** (**Bladeren**) om naar het gedownloade bestand te zoeken en klik vervolgens op **BEGIN UPGRADE (Upgrade starten)**. Bekijk het gedeelte Information (Informatie) op de pagina Status (Status) om te controleren of de upgrade is geslaagd.

| U.S.Robotics              | ADVANCED SETUP                                                                                                    |
|---------------------------|----------------------------------------------------------------------------------------------------|
|                           | 🗄 Home 🛞 Logout                                                                                                    |
| » SETUP WIZARD            | Firmware Upgrade                                                                                                    |
| SYSTEM                    | This teal allows you to upgrade the souter formume using a file arguided by us. You and developed the latest formume |
| WAN                       | from <a href="http://www.usr.com">http://www.usr.com</a>                                                             |
| LAN                       | Enter the nath and name, or browse to the location, of the ungrade file then click the APPLY button. You will be     |
| WIRELESS                  | prompted to confirm the upgrade to complete the process.                                                             |
| NAT                       |                                                                                                    |
| ROUTING                   | Firmware File Browse                                                                                                 |
| FIREWALL                  |                                                                                                    |
| SNMP                      | HELP BEGIN UPGBADE CANCEL                                                                                            |
| UPnP                      |                                                                                                    |
| ADSL                      |                                                                                                    |
| TOOLS                     |                                                                                                    |
| » Configuration Tools     |                                                                                                    |
| » <u>Firmware Upgrade</u> |                                                                                                    |
| » Reset                   |                                                                                                    |
| STATIS                    |                                                                                                    |

# Reset (Opnieuw instellen)

| U.S.Robotics                                                                                                    |                                                                                                    |
|----------------------------------------------------------------------------------------------------|----------------------------------------------------------------------------------------------------|
| » SETUP WIZARD<br>SYSTEM<br>WAN<br>LAN<br>WIRELESS<br>NAT<br>ROUTING<br>FIREWALL<br>SIMMP<br>UPNP<br>ADSL<br>TOOLS<br>» Configuration Tools<br>» Firmare Upgrade<br>» Besigt | Reset In the event that the system stops responding correctly or in some way stops functioning, you can perform a reset, Your settings will not be changed. To perform the reset, click on the APPLV button below. You will be asked to confirm your decision. The reset will be complete when the power light stops blinking.           HELP         REBOOT ROUTER         CANCEL |
| STATIIS                                                                                                    |                                                                                                    |

Klik op **REBOOT ROUTER (Router opnieuw opstarten)** om de Wireless 54Mbps ADSL Router opnieuw in te stellen. Als u de router vanaf deze pagina opnieuw instelt, worden de configuratie-instellingen niet in de fabrieksinstellingen gewijzigd.

**Opmerking:** als u de Reset-knop aan de achterzijde een of twee seconden indrukt, wordt de Wireless 54Mbps ADSL Router opnieuw opgestart. Als u deze knop langer dan vijf seconden ingedrukt houdt, worden de fabrieksinstellingen hersteld.

# Status (Status)

Op de pagina Status worden de WAN/LAN-verbindingsstatus, de firmware, hardwareversienummers, illegale toegangspogingen tot uw netwerk en informatie over op het netwerk aangesloten DHCPclients weergegeven. Het beveiligingslogboek kan in een bestand worden opgeslagen door op **Save (Opslaan)** te klikken en een locatie te selecteren.

| U.S.Robotics   |                                    | ~                                          | DVANCED SELVE                                         |
|----------------|------------------------------------|--------------------------------------------|-------------------------------------------------------|
|                |                                    |                                            | 🗊 Home 🐵 Logout                                       |
| » SETUP WIZARD | Status                             |                                            | <u>^</u>                                              |
| SYSTEM         |                                    |                                            |                                                       |
| WAN            | hardware version numbers, any ille | egal attempts to access your network,      | as well as information on all DHCP client             |
| LAN            | PCs currently connected to your i  | network.                                   |                                                       |
| WIRELESS       | Current Time: 08/06/2003 02:5      | 9:25 am                                    |                                                       |
| NAT            |                                    |                                            |                                                       |
| ROUTING        | INTERNET                           | GATEWAY                                    | INFORMATION                                           |
| FIREWALL       | ADSL: Physical Down                | Subnet Mask: 255.255.255.0                 | Runtime Code Version:                                 |
| SNMP           |                                    | DHCP Server: Enabled<br>Firewall: Disabled | 0.40 (May 5 2005 16:45:41)<br>Boot Code Version: 0.65 |
| UPnP           |                                    | UPnP: Enabled                              | ADSL Modern Code Version:                             |
| ADSL           |                                    | Wireless: Enabled                          | 03.02.06.00A<br>LAN MAC Address: 00-C0-49-F2-C4-4C    |
| TOOLS          |                                    |                                            | Wireless MAC Address: 00-C0-49-F2-                    |
| STATUS         |                                    |                                            | WAN MAC Address: 00-C0-49-F2-C4-                      |
|                |                                    |                                            | 4D<br>Hardware Version: 01                            |
|                |                                    |                                            | Serial Num: J519001806                                |
|                |                                    |                                            |                                                       |
|                |                                    |                                            |                                                       |
|                | ATM PVC                            |                                            |                                                       |
|                |                                    |                                            |                                                       |

# Advanced Setup (Geavanceerde instellingen)

| LAN      | ATM PVC         |       |          |   |
|----------|-----------------|-------|----------|---|
| WIRELESS |                 |       |          |   |
| NAT      | VC              | 1     | VC2      |   |
| ROUTING  | VPI/VCI         | 0/35  |          |   |
| FIREWALL | Encapsulation   | LLC   |          |   |
|          | Protocol        | PPPoE |          |   |
| SINMP    | IP Address      | Down  |          |   |
| UPnP     | Subnet Mask     |       | Disabled |   |
| ADSL     | Gateway         |       |          |   |
| TOOLS    | Primary DNS     |       |          |   |
| STATUS   | Secondary DNS   |       |          |   |
|          | Disconnect Conr | nect  |          |   |
|          |                 | 0     |          | Ē |
|          | vc              | .a    | VC+      |   |
|          |                 |       |          |   |
|          |                 |       |          |   |
|          |                 |       |          |   |
|          |                 |       |          |   |

| SYSTEM<br>WAN<br>LAN<br>WIRELESS | Disabled                                                                                                    | Disabled                                                               |
|----------------------------------|----------------------------------------------------------------------------------------------------|------------------------------------------------------------------------|
| NAT                              |                                                                                                    |                                                                        |
| ROUTING                          |                                                                                                    |                                                                        |
| FIREWALL                         | Security Log                                                                                                    | DHCP Client Log                                                        |
| SNMP                             | View any attempts that have been made to gain acces                                                                                                    | s View information on LAN DHCP clients currently linked to             |
| UPnP                             | to your network.                                                                                                    | the router.                                                            |
| ADSL                             | 08/06/2003 01:25:33 192.168.2.2 10<br>08/06/2003 01:13:41 sending ACK to                                                                                                    | ip=192.168.2.2 mac=00-C0-49-5C-D7<br>ip=192.168.2.4 mac=00-11-85-1C-E5 |
| TOOLS                            | 08/05/2003 23:51:09 192.168.2.2 10                                                                                                    | ip=192.168.2.5 mac=00-0E-35-50-31                                      |
| STATUS                           | 08/05/2003 22:55:40 Sending A.K to<br>08/05/2003 22:55:40 sending OFFER<br>08/05/2003 22:55:38 192.168.2.2 lo<br>08/05/2003 21:02:29 sending ACK to<br>08/05/2003 21:02:19 sending OFFER<br>08/05/2003 01:12:59 sending ACK to v | 1p=192.158.2.100 Mmd=00-00-19-48-                                      |
|                                  | Save Clear Refresh                                                                                                    |                                                                        |
|                                  |                                                                                                    | HELP                                                                   |

# Op de pagina Status (Status) worden de volgende items weergegeven:

| Parameter                   | Omschrijving                                                                                                    |
|-----------------------------|----------------------------------------------------------------------------------------------------|
| INTERNET<br>(Internet)      | Geeft het verbindingstype en de status van het WAN weer.                                                                                                    |
| GATEWAY<br>(Gateway)        | Geeft de IP-instellingen van het systeem en de status van de DHCP-<br>server en de firewall weer.                                                                                            |
| INFORMATION<br>(Informatie) | Geeft het aantal aangesloten clients, de firmware-versies, het<br>fysieke MAC-adres van elke interface en van de Wireless 54Mbps<br>ADSL Router en de hardwareversie en het serienummer aan. |

# DE WIRELESS 54MBPS ADSL ROUTER CONFIGUREREN

| Devementer                                                                 | Omashviir in a                                                           |
|----------------------------------------------------------------------------|--------------------------------------------------------------------------|
| Parameter                                                                  | Unischrijving                                                            |
| ATM PVC<br>(Asynchronous<br>Transfer Mode<br>Permanent Virtual<br>Circuit) | Geeft het ATM-verbindingstype en de ATM-status weer.                     |
| Disconnect<br>(Verbinding<br>verbreken)                                    | Klik op deze knop om de ATM-verbinding te verbreken.                     |
| Connect<br>(Verbinden)                                                     | Klik op deze knop om een ATM-verbinding tot stand te brengen.            |
| Security Log<br>(Beveiligings-<br>logboek)                                 | Geeft illegale pogingen om toegang te krijgen tot uw netwerk aan.        |
| Save<br>(Opslaan)                                                          | Klik op deze knop om het beveiligingslogboek in een bestand op te slaan. |
| Clear<br>(Wissen)                                                          | Klik op deze knop om het beveiligingslogboek te wissen.                  |
| Refresh<br>(Vernieuwen)                                                    | Klik op deze knop om het scherm te vernieuwen.                           |
| DHCP Client Log<br>(Logboek DHCP-<br>clients)                              | Geeft informatie over de DHCP-clients op uw netwerk weer.                |

# Bijlage A Problemen oplossen

In dit gedeelte worden veelvoorkomende problemen die u kunt ondervinden en mogelijke oplossingen daarvoor beschreven. Gebruik de indicatielampjes van de ADSL Router om problemen te identificeren.

# Het voedingslampje brandt niet. Mogelijke oplossing

Controleer de verbindingen tussen de ADSL Router, de externe stroomtoevoer en het stopcontact.

# Mogelijke oplossing

Als het voedingslampje niet gaat branden als de voedingskabel is aangesloten, is er mogelijk een probleem met het stopcontact, de voedingskabel of de externe stroomtoevoer. Als de eenheid echter uitgaat nadat deze eerst wel heeft gewerkt, dient u te controleren of de stroomverbindingen loszitten, of het stopcontact wel stroom heeft en of er stroomstoten zijn.

Als u het probleem niet kunt vinden, is de externe stroomtoevoer mogelijk defect. Neem in dat geval contact op met de Technische ondersteuning voor hulp.

# Het verbindingslampje brandt niet. Mogelijke oplossing

Controleer of de ADSL Router en het aangesloten apparaat aanstaan. Controleer of de kabel is aangesloten op zowel de ADSL Router als het betreffende apparaat.

# Mogelijke oplossing

Controleer of u het juiste type kabel hebt gebruikt en of de kabel niet langer is dan toegestaan.

# Mogelijke oplossing

Controleer of de netwerkinterface van het aangesloten apparaat is geconfigureerd voor de juiste communicatiesnelheid en duplexmodus.

# Mogelijke oplossing

Controleer de adapter van het aangesloten apparaat en de kabelverbindingen op mogelijke defecten. Als de adapter of de kabel defect is, dient deze te worden vervangen.

# Ik kan de ADSL Router niet pingen vanaf het verbonden LAN. Mogelijke oplossing

Controleer of de IP-adressen juist zijn geconfigureerd. Voor de meeste toepassingen dient u de DHCP-functie van de ADSL Router te gebruiken om dynamisch IP-adressen aan hosts op het aangesloten LAN toe te wijzen.

Als u de IP-adressen op het LAN echter handmatig hebt geconfigureerd, dient u te controleren of hetzelfde netwerkadres (de netwerkcomponent van het IP-adres) en hetzelfde subnetmasker worden gebruikt voor zowel de ADSL Router als aangesloten LAN-apparaten.

# Mogelijke oplossing

Controleer of het apparaat dat u wilt pingen (of het apparaat waar vanaf u pingt) is geconfigureerd voor TCP/IP.

# Ik kan geen verbinding maken met internet. Mogelijke oplossing

Controleer of u de ADSL Router hebt geconfigureerd met de juiste DSL-verbindingsgegevens die u van uw ISP hebt gekregen.

# Mogelijke oplossing

Controleer of de voedingskabel en alle Ethernet-kabels goed zijn aangesloten. Controleer ook de kabels die de Wireless 54Mbps DSL Router en alle computers met elkaar verbinden.

#### Mogelijke oplossing

Controleer de netwerkbekabeling tussen de computer en de ADSL Router.

# Ik ben het wachtwoord voor de Wireless 54Mbps ADSL Router vergeten of kwijt.

#### Mogelijke oplossing

Houd de Reset-knop aan de achterzijde minimaal vijf seconden ingedrukt om de fabrieksinstellingen te herstellen.

# Een draadloze client kan niet aan de ADSL Router worden gekoppeld. Mogelijke oplossing

Controleer of de draadloze client dezelfde SSID-instellingen heeft als de ADSL Router.

# Mogelijke oplossing

De beveiligingsinstellingen op de clients en de ADSL Router moeten gelijk zijn.

# De ADSL Router kan niet door een draadloze client worden gedetecteerd. Mogelijke oplossing

De afstand tussen de ADSL Router en de draadloze pc is mogelijk te groot. Controleer of de draadloze client dezelfde SSID- en beveiligingsinstellingen heeft als de ADSL Router.

# Ik kan geen toegang krijgen tot de webinterface van de router. Mogelijke oplossing:

Controleer of de voedingskabel en alle Ethernet-kabels juist zijn aangesloten. Controleer ook de kabels die de Wireless 54Mbps DSL Router en alle computers met elkaar verbinden.

# Mogelijke oplossing:

Controleer of het IP-adres dat uw computer gebruikt binnen het standaardbereik 192.168.2.xxx valt. Controleer of het adres van het subnetmasker 255.255.255.0 is. De standaard gateway moet de vorm van het IP-adres van de Wireless 54Mbps DSL Router hebben, namelijk 192.168.2.1.

# Mogelijke oplossing:

U dient de verbindingsinstelling van uw webbrowser te controleren. Controleer ook of de functie voor HTTP-proxy van uw webbrowser is uitgeschakeld. Als dit niet het geval is, kan uw webbrowser de configuratiepagina's in uw Wireless 54Mbps DSL Router niet lezen. Start uw webbrowser.

Gebruikers van Internet Explorer: klik op Extra, Internet-opties en selecteer het tabblad Verbindingen. Selecteer Nooit een verbinding kiezen, klik op Toepassen en vervolgens op OK. Klik nogmaals op Extra en vervolgens weer op Internet-opties. Klik op het tabblad Verbindingen en vervolgens op de knop LAN-instellingen. Verwijder de vinkjes uit alle selectievakjes en klik op OK. Klik op OK om Internet-opties te sluiten.

Gebruikers van Netscape Navigator: klik op Bewerken, Voorkeuren en dubbelklik vervolgens op Geavanceerd in het venster Categorie. Klik op Proxy's, selecteer Directe verbinding met het internet en klik op OK. Klik nogmaals op Bewerken en vervolgens op Voorkeuren. Dubbelklik bij Categorie op Geavanceerd en klik op Proxy's. Selecteer Directe verbinding met het internet en klik op OK.

# Ik kan geen verbinding meer maken met internet via de Wireless 54Mbps DSL Router.

# Mogelijke oplossing:

Controleer of de voedingskabel, de DSL-kabel en de Ethernet-kabel juist zijn aangesloten.

#### Mogelijke oplossing:

Controleer of het IP-adres dat uw computer gebruikt binnen het standaardbereik 192.168.2.xxx valt. Controleer of het adres van het subnetmasker 255.255.255.0 is. De standaard gateway moet de vorm van het IP-adres van de Wireless 54Mbps DSL Router hebben, namelijk 192.168.2.1. Voer de volgende stappen uit om al deze instellingen te controleren:

**Gebruikers van Windows 95, 98 of Me:** klik in Windows op **Start** en vervolgens op **Uitvoeren**. Typ **winipcfg** en klik op **OK**. Controleer of het IP-adres, het subnetmasker, de standaard gateway en de DNS-servergegevens correct zijn. Als dat niet het geval is, klikt u op **Alles vrijgeven** en vervolgens op **Alles vernieuwen**.

Gebruikers van Windows NT, 2000 of XP: klik in Windows op Start en vervolgens op Uitvoeren. Typ cmd en klik op OK. Typ ipconfig /all bij de DOS-prompt. Controleer of het IP-adres, het subnetmasker, de standaard gateway en de DNSservergegevens correct zijn. Als dat niet het geval is, typt u ipconfig /release en drukt u op Enter. Typ daarna ipconfig /renew en druk op Enter.

# De webinterface voor de Wireless 54Mbps DSL Router reageert niet, maar ik heb wel toegang tot internet.

#### Mogelijke oplossing:

Als uw webinterface niet meer reageert, koppelt u de Wireless 54Mbps DSL Router los van de stroomtoevoer en sluit u deze daar vervolgens weer op aan. De Wireless 54Mbps DSL Router wordt zo opnieuw opgestart. Als u nog steeds niet kunt communiceren met de webinterface van de router, dient u de RESET-knop vijf seconden lang ingedrukt te houden met een paperclip. De fabrieksinstellingen van de Wireless 54Mbps DSL Router worden zo hersteld. Als u de configuratie-instellingen had gewijzigd, dient u deze wijzigingen opnieuw in te voeren.

# Ik kan geen verbinding tot stand brengen met de draadloze functie van de Wireless 54Mbps DSL Router. Mogelijke oplossing:

Controleer eerst of alle draadloze adapters zijn ingesteld op de modus **Infrastructure (Infrastructuur)**. Als uw 802.11g 54Mbps USB Adapter is ingesteld op de modus **Ad hoc (Ad hoc)** hebt u geen toegang tot de draadloze functie. Raadpleeg de met de draadloze adapter meegeleverde documentatie voor informatie over het wijzigen van deze instelling.

**Opmerking:** de modus **Ad hoc** wordt gebruikt voor peer-to-peer netwerkconfiguraties. De modus **Infrastructure** wordt gebruikt voor de configuratie van geïntegreerde draadloze en bekabelde LAN's.

# Ik heb de instellingen gewijzigd en nu herkent mijn computer de draadloze functie van de Wireless 54Mbps DSL Router niet meer. Mogelijke oplossing:

Ga na of u verbinding probeert te maken met de juiste Wireless 54Mbps DSL Router door te controleren of het MAC-adres juist is. Controleer of de juiste opties zijn ingesteld voor sleutelcode en codering. Als u de configuratie-instellingen van de Wireless 54Mbps DSL Router hebt gewijzigd, dient u ook de instellingen van alle op dit netwerk aangesloten draadloze adapters te wijzigen. De instellingen van de draadloze adapters moeten overeenkomen met de nieuwe instellingen van de Wireless 54Mbps DSL Router.
## Ik kan geen 54 Mbps verbinding tot stand brengen met de Wireless 54Mbps DSL Router.

#### Mogelijke oplossing:

Controleer of de draadloze producten die u gebruikt om een verbinding tot stand te brengen met de Wireless 54Mbps DSL Router snelheden van 54 Mbps ondersteunen. U dient 54 Mbps draadloze producten te gebruiken om een verbinding met een snelheid van 54 Mbps tot stand te brengen met de Wireless 54Mbps DSL Router. Start de webinterface van de router en stel de verbindingssnelheid handmatig in op 54 Mbps. Als u draadloze producten gebruikt die niet van U.S. Robotics zijn, dient u mogelijk de firmware voor die producten op te waarderen om verbindingen van 54 Mbps te ondersteunen.

#### Mogelijke oplossing:

Lage verbindingssnelheden of een beperkt bereik kunnen ook worden veroorzaakt door storingen in de omgeving. Verplaats het product om te proberen zo de kwaliteit van de verbinding te verbeteren. Vergeet bovendien niet dat factoren zoals verf op loodbasis, betonnen muren en elektronische apparatuur zoals 2,4 Ghz-telefoons van invloed kunnen zijn op het draadloze bereik.

#### Ik heb de 802.11g 54Mbps USB Adapter aangesloten, maar ik kan de pictogrammen van het configuratiehulpprogramma niet zien. Mogelijke oplossing:

Als u de 802.11g 54Mbps USB Adapter hebt geïnstalleerd zonder eerst de software en stuurprogramma's te installeren, kunt u het configuratiehulpprogramma niet zien. Als de installatie-cd in uw cd-romstation zit, dient u deze te verwijderen. Plaats de installatie-cd opnieuw in uw cd-romstation, selecteer uw product en klik vervolgens op **Software (Software)**. Klik op **Wireless USB Adapter Utility and Drivers (Hulp- en stuurprogramma's USB Adapter)**. Volg de aanwijzingen op het scherm op om de installatieprocedure te voltooien. Start de computer opnieuw op wanneer daar om wordt gevraagd.

#### Windows kan de stuurprogramma's voor de 802.11g 54Mbps USB Adapter niet vinden.

#### Mogelijke oplossing:

De software moet zijn geïnstalleerd voordat de 802.11g 54Mbps USB Adapter wordt aangesloten op uw computer. Klik op **Annuleren** in het scherm van de wizard Nieuwe hardware gevonden, haal de 802.11g 54Mbps USB Adapter uit uw computer en voer de installatieprocedure nogmaals uit nadat de software en de stuurprogramma's zijn geïnstalleerd.

#### Ik kan geen draadloze verbinding met internet tot stand brengen via de 802.11g 54Mbps USB Adapter. Mogelijke oplossing:

### Bekijk het pictogram van het configuratiehulpprogramma van de 802.11g 54Mbps USB Adapter op de systeembalk om de verbindingsstatus te controleren. Het pictogram is groen of geel als u verbinding hebt met uw Wireless Router. Als het pictogram rood is, dient u het configuratiehulpprogramma te openen en het gebied te scannen om zo verbinding te maken met het juiste draadloze netwerk.

#### Mogelijke oplossing:

Voer de ping-procedure uit om te controleren of u verbinding kunt maken met verschillende gebieden op het draadloze netwerk en internet. Als u op welk moment tijdens de ping-procedure dan ook geen bericht krijgt dat de ping is geslaagd, houdt dat in dat u geen verbinding kunt maken met dat IP-adres. Ga na het aanbrengen van de nodige correcties verder met de ping-procedure. 1Klik in Windows op **Start** en klik vervolgens op **Uitvoeren**. Als u Windows 98 of Me gebruikt, typt u **command** in het dialoogvenster Uitvoeren en klikt u op **OK**. Als u Windows 2000 of XP gebruikt, typt u **cmd** en klikt u op **OK**. 2Typ bij de opdrachtprompt **Ping 127.0.0.1**. Dit is het adres van de lokale host-computer. Zo controleert u of het TCP/IP-protocol is geïnstalleerd en naar behoren werkt. Als deze ping niet slaagt, dient u het TCP/IP-protocol opnieuw te installeren op uw computer. Raadpleeg de documentatie bij uw besturingssysteem voor aanwijzingen.

3Typ **Ping** gevolgd door uw IP-adres. Raadpleeg de vorige Mogelijke oplossing om uw IP-adres te bepalen. Zo controleert u of uw pc op verzoeken reageert en of de 802.11g 54Mbps USB Adapter correct is geïnstalleerd. Als deze ping niet slaagt, dient u de installatie van de 802.11g 54Mbps USB Adapter ongedaan te maken en de installatieprocedure te herhalen.

4Typ **Ping** gevolgd door uw gateway-adres om de communicatie met uw gateway te controleren. Het standaard gateway-adres is het IP-adres van uw draadloze router. Controleer uw draadloze router om dit adres te verifiëren. Zo controleert u of u verbinding kunt maken met het draadloze netwerk. Als deze ping niet slaagt, dient u te controleren of de draadloze instellingen kloppen en of de 802.11g 54Mbps USB Adapter juist is aangesloten op een USBpoort van uw computer.

5Typ **Ping** gevolgd door het externe internetadres dat uw ISP u heeft gegeven. Met deze procedure controleert u of uw draadloze netwerk verbinding heeft met internet. Als deze ping niet slaagt, dient u de internetverbinding tussen uw modem en de draadloze router of het access point te controleren.

6Typ **Ping** gevolgd door het adres van uw bekende DNS-server. Op deze manier kunt u geldige internet-hostnamen omzetten in IP-adressen en controleren of u verbinding hebt met internet.

#### Op mijn Wireless 54Mbps DSL Router is beveiliging ingeschakeld en mijn draadloze client kan er geen verbinding mee maken. Mogelijke oplossing:

De 802.11g 54 Mbps USB Adapter ondersteunt 64- en 128-bits codering. Controleer of alle beveiligingsfuncties die u hebt ingevoerd voor het profiel van uw 802.11g 54Mbps USB Adapter overeenkomen met de instellingen van uw Wireless 54Mbps DSL Router. Raadpleeg voor meer informatie over het instellen van verbindingsprofielen en beveiligingsfuncties het gedeelte Navigeren door het configuratiehulpprogramma voor draadloos gebruik in de gebruikershandleiding op de installatie-cd van U.S. Robotics .

#### Mogelijke oplossing:

Als u een profielinstelling hebt aangemaakt, dient u de 802.11g 54Mbps USB Adapter los te koppelen en weer aan te sluiten.

#### De installatie-cd van U.S. Robotics wordt niet automatisch opgestart als ik deze in het station plaats. Mogelijke oplossing:

Sommige programma's belemmeren de automatische opstartfunctie van de installatie-cd. Sluit alle geopende programma's en plaats de installatie-cd opnieuw in het station. Als de cd nog steeds niet automatisch wordt gestart, klikt u in Windows op **Start, Uitvoeren**, en typt u **D:\setup** (typ in plaats van D een andere letter als dat de aanduiding van uw cd-romstation is). Klik vervolgens op **OK**.

#### Ik heb tijdens de installatie van de 802.11g 54Mbps USB Adapter per ongeluk op Cancel (Annuleren) geklikt. Mogelijke oplossing:

Haal de installatie-cd van U.S. Robotics uit uw cd-rom-station en leg deze er meteen weer in. Herhaal de installatieprocedure van de software voordat u hardware installeert.

#### Mijn computer herkent de 802.11g 54Mbps USB Adapter niet. Mogelijke oplossing:

Wellicht is de 802.11g 54Mbps USB Adapter niet juist aangesloten. Zorg dat de 802.11g 54Mbps USB Adapter juist is aangesloten op de USB-poort van uw computer.

#### De 802.11g 54Mbps USB Adapter functioneert niet goed en ik moet de installatie van het apparaat wellicht ongedaan maken. Mogelijke oplossing:

Overtuig u ervan dat de 802.11g 54Mbps USB Adapter niet in gebruik is voordat u deze verwijdert. De computer kan vastlopen als de 802.11g 54Mbps USB Adapter wordt verwijderd terwijl deze in gebruik is. Voer de volgende stappen uit als de 802.11g 54Mbps USB Adapter niet goed functioneert:

Gebruikers van Windows XP: klik in Windows op Start, Programma's, 802.11g Wireless USB Adapter Utility en vervolgens op Installatie ongedaan maken.

**Gebruikers van Windows 98, Me en 2000:** klik in Windows op **Start, Alle programma's, 802.11g Wireless USB Adapter Utility** en vervolgens op **Installatie ongedaan maken**.

Ik heb de installatie van het configuratiehulpprogramma ongedaan gemaakt en mijn computer herkent de 802.11g 54Mbps USB Adapter niet als ik het configuratiehulpprogramma opnieuw probeer te installeren.

#### Mogelijke oplossing:

Als u de installatie van het configuratiehulpprogramma ongedaan hebt gemaakt en deze opnieuw hebt geïnstalleerd, dient u de 802.11g 54Mbps USB Adapter los te koppelen en opnieuw aan te sluiten. Uw computer herkent de 802.11g 54Mbps USB Adapter dan wel.

#### Als ik een Site Survey (Locatie-inspectie) uitvoer, kan ik het draadloze netwerk waarmee ik verbinding wil maken niet vinden. Mogelijke oplossing:

Klik op **Refresh (Vernieuwen)** als u het juiste draadloze netwerk niet ziet.

Als u na het uitvoeren van een Site Survey het juiste draadloze netwerk nog steeds niet ziet, dient u een profiel met de noodzakelijke verbindingsgegevens voor het juiste draadloze netwerk aan te maken. Selecteer vervolgens het profiel en klik op **Apply (Toepassen)** in het tabblad Configuration (Configuratie). Raadpleeg het gedeelte Navigeren door het configuratiehulpprogramma voor draadloos gebruik in de gebruikershandleiding op de installatie-cd voor meer informatie over het aanmaken van een profiel.

### **Extra ondersteuning**

**Opmerking:** het productnummer van de Wireless 54Mbps ADSL Router is 9110. Het productnummer van de 802.11g 54Mbps USB Adapter is 5422. Het serienummer staat op het etiket aan de onderzijde van de producten en op de zijkant van de verpakking. Noteer uw serienummer. U hebt dit nummer nodig wanneer u contact opneemt met onze Technische ondersteuning.

| Modelnummer | Serienummer |
|-------------|-------------|
| USR9110     |             |
| USR5422     |             |

 Ga naar het gedeelte over Ondersteuning op de website van U.S. Robotics op http://www.usr.com/support/. De meest voorkomende problemen waarmee gebruikers te maken krijgen, worden besproken op de webpagina's FAQ (Veelgestelde vragen) en Troubleshooting (Problemen oplossen) voor uw product. 2. Gebruik een online formulier op **http://www.usr.com/emailsupport/** om ons uw technische vraag toe te sturen.

3. Neem contact op met de Technische Ondersteuning van U.S. Robotics. Technische ondersteuningsspecialisten kunnen ook technische vragen over U.S. Robotics-producten beantwoorden.

| Land                          | Telefoonnummer      | online                             | Openingstijden                                      |
|-------------------------------|---------------------|------------------------------------|-----------------------------------------------------|
| Verenigde Staten<br>en Canada | (888) 216-2850      | http://www.usr.com/emailsupport    | 9.00 - 17.00 uur CST,<br>maandag tot en met vrijdag |
| Oostenrijk                    | 07 110 900 116      | http://www.usr.com/emailsupport/de | 9.00 - 17.00 uur,<br>maandag tot en met vrijdag     |
| België (Vlaams)               | +32 (0)70 233 545   | http://www.usr.com/emailsupport/ea | 9.00 - 17.00 uur,<br>maandag tot en met vriidag     |
| België (Frans)                | +32 (0)70 233 546   | http://www.usr.com/emailsupport/ea | 9.00 - 17.00 uur,<br>maandag tot en met vrijdag     |
| Tsiechië                      |                     | http://www.usr.com/emailsupport/cz | , o                                                 |
| Denemarken                    | +45 7010 4030       | http://www.usr.com/emailsupport/uk | 9.00 - 17.00 uur,<br>maandag tot en met vriidag     |
| Finland                       | +358 98 171 0015    | http://www.usr.com/emailsupport/ea | 9.00 - 17.00 uur,<br>maandag tot en met vriidag     |
| Frankrijk                     | 082 507 0693        | http://www.usr.com/emailsupport/fr | 9.00 - 17.00 uur,<br>maandag tot en met vriidag     |
| Duitsland                     | 01805671548         | http://www.usr.com/emailsupport/de | 9.00 - 17.00 uur,<br>maandag tot en met vriidag     |
| Hongarije                     | 01805671548         | http://www.usr.com/emailsupport/hu | 9.00 - 17.00 uur,<br>maandagtot en met vriidag      |
| Ierland                       | 1890-252-130        | http://www.usr.com/emailsupport/uk | 9.00 - 17.00 uur,<br>maandag tot en met vriidag     |
| Italië                        | 848 80 9903         | http://www.usr.com/emailsupport/it | 9.00 - 17.00 uur,<br>maandag tot en met vriidag     |
| Luxemburg                     | +352 342 080 8318   | http://www.usr.com/emailsupport/bn | 9.00 - 17.00 uur,<br>maandag tot en met vrijdag     |
| Midden-Oosten/<br>Afrika      | +44 870 844 4546    | http://www.usr.com/emailsupport/uk | 9.00 - 17.00 UUR,<br>maandag tot en met vriidag     |
| Nederland                     | 0900 20 25 857      | http://www.usr.com/emailsupport/bn | 9.00 - 17.00 uur,<br>maandag tot en met vriidag     |
| Noorwegen                     | +47 23 50 0097      | http://www.usr.com/emailsupport/ea | 9.00 - 17.00 uur,<br>maandag tot en met vrijdag     |
| Polen                         |                     | http://www.usr.com/emailsupport/pl |                                                     |
| Portugal                      | +351 (0)21 415 4034 | http://www.usr.com/emailsupport/pt | 9.00 - 17.00 uur,<br>maandag tot en met vrijdag     |
| Spanje                        | 902 117 964         | http://www.usr.com/emailsupport/es | 9.00 - 17.00 UUR,<br>maandag tot en met vrijdag     |
| Zweden                        | +46 (0) 77 128 1020 | http://www.usr.com/emailsupport/ea | 9.00 - 17.00 UUI,<br>maandag tot en met vrijdag     |
| Zwitserland                   | 0848 840 200        | http://www.usr.com/emailsupport/de | 9.00 - 17.00 uur,<br>maandag tot en met vriidag     |
| Turkije                       |                     | http://www.usr.com/emailsupport/tk | maandug tot en met vijuug                           |
| Groot-Brittanniö              | 0870 844 4546       | http://www.usr.com/emailsupport/uk | 0.00 - 17.00                                        |
| Groot-Difitianille            | 0070 044 4540       | http://www.usi.com/emailsupport/uk | maandag tot en met vriidag                          |

Actuele contactgegevens vindt u op de website: http://www.usr.com/support/.

## BIJLAGE B SPECIFICATIES

#### Uiterlijke kenmerken

Poorten Eén 10/100Mbps RJ-45-poort Eén ADSL RJ-11

#### ADSL-functies

Ondersteunt DMT-lijnmodulatie Ondersteunt Annex A volledige snelheid ADSL: max. 8 Mbps downstream, max. 1 Mbps upstream (G.992.1 &T1.413, Issue 2) Ondersteunt G.Lite ADSL: max. 1,5 Mbps downstream, max. 512 Kbps upstream Dying GASP-ondersteuning

#### ATM-functies

RFC1483 Encapsulation (IP, bridging en encapsulated routing) PPP over ATM (LLC &VC multiplexing) (RFC2364) Klassieke IP (RFC1577) Traffic shaping (UBR, CBR) OAM F4/F5-ondersteuning PPP over Ethernet-client

#### Beheerfuncties

Upgraden van firmware via webbeheer Webbeheer (configuratie) Indicatielampjes Registratie van gebeurtenissen en geschiedenis Pingen van het netwerk QoS (Quality of Service, Servicekwaliteit)

#### **Beveiligingsfuncties**

Toegang tot configuratie beschermd met wachtwoord Gebruikersverificatie (PAP/CHAP) met PPP Firewall NAT NAPT VPN-passthrough (IPSec-ESP-tunnelmodus, L2TP, PPTP)

#### LAN-functies

IEEE 802.1d (zelflerende transparante bridging) DHCP Server DNS-proxy Statische routing, RIPv1 en RIP

#### Toepassingen

Netmeeting, ICQ, Real Player, QuickTime, DialPad, PC Anywhere, Telnet, SNTP, NNTP

#### **Radio-functies**

#### Frequentieband draadloze RF-module

802.11g Radio: 2,4 GHz 802.11b Radio: 2,4 GHz Europa - ETSI 2412~2472 MHz (K1~K13) Frankrijk 2457~2472 MHz (K10~K13)

#### Modulatietype

OFDM, CCK

#### **Operationele kanalen compatibel met IEEE 802.11b:**

13 kanalen (ETSI) 4 kanalen (Frankrijk)

#### **Operationele kanalen compatibel met IEEE 802.11g:**

13 kanalen (Europa)

#### Modulatiesnelheid RF-uitgangsvermogen - uitgangsvermogen (dBm)

802.11b - 1 Mbps (16 dBm) 802.11b - 2 Mbps (16 dBm) 802.11b - 5,5 Mbps (16 dBm) 802.11b - 11 Mbps (16 dBm)

#### Modulatiesnelheid - uitgangsvermogen (dBm)

- 802.11g 6 Mbps (15 dBm)
- 802.11g 9 Mbps (15 dBm)
- 802.11g 12 Mbps (15 dBm)
- 802.11g 18 Mbps (15 dBm)
- 802.11g 24 Mbps (15 dBm)
- 802.11g 36 Mbps (15 dBm)
- 802.11g 48 Mbps (15 dBm)
- 802.11g 54 Mbps (15 dBm)

#### Modulatiesnelheid gevoeligheid - gevoeligheid ontvanger

#### 2,412 ~ 2,484 HGz (dBm)

- 802.11b 1 Mbps (90 dBm)
- 802.11b 2 Mbps (88 dBm)
- 802.11b 5,5 Mbps (85 dBm)
- 802.11b 11 Mbps (84 dBm)

#### Modulatiesnelheid - typische gevoeligheid ontvanger (dBm)

802.11g - 6 Mbps - (88 dBm) 802.11g - 9 Mbps - (87 dBm) 802.11g - 12 Mbps - (84 dBm) 802.11g - 18 Mbps - (82 dBm) 802.11g - 24 Mbps - (79 dBm) 802.11g - 36 Mbps - (75 dBm) 802.11g - 48 Mbps - (68 dBm) 802.11g - 54 Mbps - (68 dBm)

#### Omgeving

Voldoet aan de volgende normen:

**Temperatuur: IEC 68-2-14** o tot 50 graden C (tijdens bedrijf) -40 tot 70 graden C (buiten bedrijf)

#### Vochtigheidsgraad

10% tot 90% (niet condenserend)

**Trilling** IEC 68-2-36, IEC 68-2-6

Schokken IEC 68-2-29

Vallen IEC 68-2-32

**Afmetingen** 220 x 132 x 30 (mm)

Gewicht

Ingangsvermogen 12 VDC

#### IEEE-normen

IEEE 802.3, 802.3u, 802.11g, 802.1d ITU G.dmt ITU G.Handshake ITU T.413 issue 2 - ADSL volledige snelheid

Conformiteit met normen betreffende elektromagnetische compatibiliteit CE, ETSI, R&TTE, ETS 300 328, ETS 301 489

Veiligheid EN60950

#### Internetnormen

RFC 826 ARP RFC 791 IP RFC 792 ICMP RFC 768 UDP RFC 768 UDP RFC 783 TFTP RFC 1483 AAL5 Encapsulation RFC 1661 PPP RFC 1866 HTML RFC 2068 HTTP RFC 2364 PPP over ATM

# Bijlage C Reglementair

### **CE0560** EC Verklaring van conformiteit

Verklaring van conformiteit van de fabrikant

Wij, U.S. Robotics Corporation, 935 National Parkway, Schaumburg, Illinois, 60173-5157 Verenigde Staten, verklaren onder eigen verantwoordelijkheid dat dit product, de Wireless 54Mbps ADSL Router, Model 9110 van U.S. Robotics, waarop deze verklaring betrekking heeft, voldoet aan de volgende normen en overige classificaties:

EN300 328 EN301 489-1 EN301 489-17 EN55022 EN55024 EN60950 EN61000-3-2 EN61000-3-3 EN50392

Wij, U.S. Robotics Corporation, verklaren hierbij dat het bovengenoemde product aan de vereisten en relevante bepalingen van richtlijn 1999/5/EC voldoet.

De procedure voor het beoordelen van de conformiteit die wordt vermeld in Artikel 10 (3) en uitgebreid wordt beschreven in Bijlage II van Richtlijn 1999/5/EC is uitgevoerd.

Deze apparatuur voldoet aan de Europese aanbeveling 1999/519/ECC voor blootstelling aan elektromagnetische straling.

Verklaring van netwerkcompatibiliteit

Deze apparatuur werkt naar behoren op alle openbare telefoonnetwerken binnen de Europese Unie.

Dit apparaat wordt geleverd met een geschikte connector voor de openbare telefoonnetwerken in het land waarin het wordt geleverd. Als het nodig is deze apparatuur te gebruiken op een ander netwerk dan waarvoor zij is bedoeld, adviseren wij de gebruiker om contact op te nemen met de verkoper voor advies betreffende de aansluiting.

Dit product kan worden gebruikt in de volgende landen:

België, Zwitserland, Nederland, Luxemburg, Italië, Frankrijk, Groot-Brittannië, Ierland, Spanje, Portugal, Zweden, Noorwegen, Denemarken, Finland, Tsjechië, Polen, Hongarije en Griekenland.

#### Reglementair

Overeenkomstig IEEE 802.11g beschikken we momenteel over de volgende informatie betreffende beperkingen in de R&TTE-landen:

| Land                           | Frequentieband  | Uitgangsvermogen  |  |  |
|--------------------------------|-----------------|-------------------|--|--|
| Frankrijk                      | 2454-2483,5 MHz | 10 mW EIRP buiten |  |  |
| Reglementaire kanaalfrequentie |                 |                   |  |  |

| Kanaal | Frequentie<br>(MHz) | ETSI |
|--------|---------------------|------|
| 1      | 2412                | Х    |
| 2      | 2417                | Х    |
| 3      | 2422                | Х    |
| 4      | 2427                | Х    |
| 5      | 2432                | Х    |
| 6      | 2437                | Х    |
| 7      | 2442                | Х    |
| 8      | 2447                | Х    |
| 9      | 2452                | Х    |
| 10     | 2457                | Х    |
| 11     | 2462                | Х    |
| 12     | 2467                | х    |
| 13     | 2472                | Х    |

#### EU-gezondheidsbescherming

Dit apparaat voldoet aan Europese voorschriften voor blootstelling aan elektromagnetische straling. De afstand tussen u en de zender dient minimaal 20 cm te bedragen. Dit draadloze apparaat is een zender/ontvanger en is ontworpen en geproduceerd conform de blootstellingslimieten die worden aanbevolen door de Raad van de Europese Unie en de International Commission on Non-Ionizing Radiation Protection (ICNIRP, 1999) voor de gehele bevolking. De blootstellingsnorm voor draagbare apparatuur gebruikt het specifieke absorptietempo als meeteenheid. Het maximale specifieke absorptietempo van dit draadloze apparaat is tijdens de conformiteitstest vastgesteld op 0,25 W/kg.

Operationele kanalen:

- Voldoet aan IEEE 802.11g
- 13 kanalen (ETSI)

Op <u>www.usr.com</u> vindt u de meest recente gegevens over kanaalbeperkingen.

#### Reglementair

## Bijlage D Garantie

### Beperkte garantie gedurende twee (2) jaar van U.S. Robotics Corporation

#### **1.0 ALGEMENE VOORWAARDEN:**

1.1 Deze beperkte garantie wordt alleen verstrekt aan de oorspronkelijke eindgebruiker (KLANT) en is niet overdraagbaar.

1.2 Vertegenwoordigers, leveranciers of bedrijfspartners van U.S. Robotics Corporation (U.S. ROBOTICS) zijn niet gerechtigd de inhoud van deze beperkte garantie te wijzigen namens U.S. ROBOTICS.

1.3 Deze beperkte garantie is nadrukkelijk niet van toepassing op producten die niet nieuw zijn gekocht van U.S. ROBOTICS of een erkende leverancier.

1.4 Deze beperkte garantie is slechts van toepassing in het land of gebied waarvoor het product bestemd is (zoals aangegeven door het modelnummer van het product en stickers met telecommunicatiegoedkeuring op het product).

1.5 U.S. ROBOTICS garandeert de KLANT dat dit product bij normaal gebruik vrij blijft van fabricage- of materiaalfouten gedurende een periode van TWEE (2) JAAR na aankoop van het product van U.S. ROBOTICS of een erkende leverancier.

1.6 Volgens deze garantie is U.S. ROBOTICS slechts verplicht naar eigen goeddunken defecte producten of onderdelen te repareren met nieuwe of gereconditioneerde onderdelen, het defecte product of onderdeel te vervangen door eenzelfde of soortgelijk nieuw of gereconditioneerd product of onderdeel. Indien geen van bovenstaande opties beschikbaar is, kan U.S. ROBOTICS naar eigen goeddunken de KLANT een vergoeding geven die niet hoger is dan de door U.S. ROBOTICS laatst gepubliceerde adviesprijs voor het product minus eventuele servicekosten. Alle producten of onderdelen waarvoor vervangende producten of onderdelen worden gegeven, worden eigendom van U.S. ROBOTICS.

1.7 U.S. ROBOTICS geeft garantie op het vervangende product of onderdeel gedurende een periode van NEGENTIG (90) DAGEN na de verzendingsdatum naar de KLANT.

1.8 U.S. ROBOTICS kan niet garanderen of uitspreken dat dit product voldoet aan de eisen van de KLANT of functioneert in combinatie met hardware- of software-producten van derden.

1.9 U.S. ROBOTICS kan niet garanderen of uitspreken dat het functioneren van software-producten die worden geleverd bij dit product onafgebroken of zonder storingen werken of dat alle defecten in software-producten worden gecorrigeerd.

1.10 U.S. ROBOTICS is op geen enkele manier verantwoordelijk voor software of andere gegevens of informatie van de KLANT die dit product bevat.

#### 2.0 VERPLICHTINGEN VAN DE KLANT:

2.1 De KLANT is volledig verantwoordelijk voor de verklaring dat het product aan de eisen en specificaties van de KLANT voldoet.

2.2 De KLANT wordt uitdrukkelijk aanbevolen een reservekopie te maken van alle software die bij dit product geleverd wordt.

#### GARANTIE

2.3 De KLANT is volledig verantwoordelijk voor het behoorlijk installeren en configureren van dit product voor behoorlijke installatie, configuratie, werking en compatibiliteit van de omgeving waarin dit product moet functioneren.

2.4 De KLANT moet U.S. ROBOTICS voorzien van een aankoopbewijs met datum (kopie van een origineel aankoopbewijs van U.S. ROBOTICS of een erkende leverancier) om aanspraak te kunnen maken op garantie.

#### 3.0 RECHT OP GARANTIESERVICE:

3.1 De KLANT dient binnen de garantieperiode contact op te nemen met de afdeling Technische ondersteuning van U.S. ROBOTICS of een erkend Service Centre van U.S. ROBOTICS om aanspraak te kunnen maken op de garantieservice.

3.2 De klant moet het modelnummer van het product, het serienummer van het product en een aankoopbewijs met datum (kopie van een origineel aankoopbewijs van U.S. ROBOTICS of een erkende leverancier) overleggen om recht te hebben op de garantieservice.

3.3 Voor informatie over contact opnemen met de afdeling Technische ondersteuning van U.S. ROBOTICS of een erkend Service Centre van U.S. ROBOTICS, verwijzen wij u naar de website van U.S. ROBOTICS: www.usr.com

3.4 De KLANT wordt verzocht de volgende informatie/voorwerpen beschikbaar te houden wanneer contact wordt opgenomen met de afdeling technische ondersteuning van U.S. ROBOTICS:

- Modelnummer van het product;
- Serienummer van het product;
- Aankoopbewijs met datum;
- Naam en telefoonnummer van de KLANT;
- Versie van het computerbesturingssysteem van de KLANT;
- Installatie-cd van U.S. ROBOTICS;
- Installatiegids van U.S. ROBOTICS.

#### 4.0 VERVANGINGSGARANTIE:

4.1 In geval de afdeling Technische ondersteuning van U.S. ROBOTICS of een erkend U.S. ROBOTICS Service Centre bepaalt dat het product of onderdeel niet naar behoren functioneert of een storing bevat die direct te wijten is aan fabricage- of materiaalfouten, het product binnen de garantietermijn van TWEE (2) JAAR valt en de KLANT een kopie van het aankoopbewijs (origineel aankoopbewijs van U.S. ROBOTICS of een erkende leverancier) meestuurt met het product of onderdeel, zal U.S. ROBOTICS de KLANT van een RMA (Return Material Authorisation, Toestemming tot retourneren van materiaal) voorzien alsmede van instructies om het product te retourneren naar de erkende U.S. ROBOTICS Drop Zone.

4.2 Elk product of onderdeel geretourneerd aan U.S. ROBOTICS zonder een RMA van U.S. ROBOTICS of een erkend U.S. ROBOTICS Service Centre zal geretourneerd worden.

4.3 De KLANT gaat ermee akkoord de verzendkosten voor het retourneren van het product of onderdeel naar het erkende U.S. ROBOTICS Return Centre te betalen, het product te verzekeren of de aansprakelijkheid op zich te nemen voor verlies of schade die kan ontstaan tijdens het vervoer en een verpakking te gebruiken die gelijkwaardig is aan de originele verpakking.

4.4 U.S. ROBOTICS is op geen enkele manier aansprakelijk voor verlies of schade tot het product of onderdeel is ontvangen en als geretourneerd is erkend bij een U.S. ROBOTICS Return Centre.

4.5 Erkende retourneringen van de KLANT worden uitgepakt, bekeken en gekoppeld aan het modelnummer en het serienummer van het product waarvoor de RMA is uitgegeven. Het bijgesloten aankoopbewijs wordt gecontroleerd op aankoopdatum en aankoopplaats. U.S. ROBOTICS is gerechtigd de garantie te weigeren indien na het bekijken van het geretourneerde product of onderdeel de door de KLANT verstrekte informatie niet overeen blijkt te komen met het product waarvoor de RMA is uitgegeven.

4.6 Wanneer een geretourneerd pakket is uitgepakt, bekeken en getest zal U.S. ROBOTICS naar eigen goeddunken besluiten het product of onderdeel te repareren of te vervangen door nieuwe of gereconditioneerde producten of onderdelen te gebruiken voor zover nodig om het product of onderdeel te laten functioneren.

4.7 U.S. ROBOTICS zal doen wat redelijkerwijs mogelijk is om het gerepareerde of vernieuwde product of onderdeel naar de KLANT te verzenden op kosten van U.S. ROBOTICS en niet meer dan EENENTWINTIG (21) DAGEN nadat U.S. ROBOTICS het door de KLANT geretourneerde erkende pakket heeft ontvangen bij een erkend U.S. ROBOTICS Return Centre.

4.8 U.S. ROBOTICS kan op geen enkele manier aansprakelijk worden gesteld voor schade door vertraging van levering of verzorging van het gerepareerde of vervangen product of onderdeel.

#### 5.0 LIMITATIONS:

5.1 SOFTWARE VAN DERDEN: Dit product van U.S. ROBOTICS kan software van derden bevatten of daar bij worden inbegrepen. Het gebruik hiervan is onderhevig aan een afzonderlijke licentieovereenkomst voor eindgebruikers verstrekt door leveranciers van de software van derden. Deze beperkte garantie van U.S. ROBOTICS is niet van toepassing op dergelijke software van derden. Zie de licentieovereenkomst voor eindgebruikers voor de garantie die op het gebruik van zulke software van toepassing is.

5.2 SCHADE DOOR ONJUIST GEBRUIK, ONACHTZAAMHEID, ONVOLGZAAMHEID, ONJUISTE INSTALLATIE EN/ OF OMGEVINGSFACTOREN: Voor zover wettelijk is toegestaan, is deze beperkte garantie van U.S. ROBOTICS niet van toepassing op slijtage; schade aan of verlies van gegevens door compatibiliteit met huidige en/of toekomstige versies van het besturingssysteem of andere huidige en/of toekomstige software en hardware; aanpassingen (door anderen dan U.S. ROBOTICS of erkende U.S. ROBOTICS Service Centres); schade door fouten van de gebruiker of door het niet volgen van de instructies in de gebruikersdocumentatie of andere bijbehorende documentatie; schade door natuurlijke omstandigheden zoals bliksem, storm,

overstromingen, brand, aardbevingen enz.; producten met een serienummer dat is veranderd of verwijderd; onjuist gebruik of onachtzaamheid; schade door overmatige kabelbelasting, temperaturen of elektriciteit; vervalsingen; schade aan of verlies van gegevens door een computervirus, -worm, Trojaans paard of door verval van de geheugeninhoud; storingen van het product veroorzaakt door ongelukken, onjuist gebruik, misbruik (met inbegrip van maar niet beperkt tot onjuiste installatie, verbinding met onjuiste voltages en stopcontacten); storingen als gevolg van producten die niet zijn geleverd door U.S. ROBOTICS; schade door vochtige, corroderende omgevingen, sterke elektriciteitsschommelingen, verzending, buitengewone werkomstandigheden; of het gebruik van het product buiten de grenzen van het land of gebied waarvoor het bedoeld is (zoals aangegeven door het modelnummer van het product en de stickers met telecommunicatiegoedkeuring op het product).

5.3 VOOR ZOVER WETTELIJK IS TOEGESTAAN SLUITEN DE VOORGAANDE GARANTIES EN REDRESSEN ALLE ANDERE GARANTIES, RECHTEN EN VOORWAARDEN UIT, HETZIJ EXPLICIET OF IMPLICIET, MET INBEGRIP VAN GARANTIES OF VOORWAARDEN MET BETREKKING TOT VERKOOPBAARHEID, GESCHIKTHEID VOOR EEN BEPAALD DOEL, TOEREIKENDE KWALITEIT, CONFORMITEIT MET OMSCHRIJVINGEN EN INTEGRITEIT, EN KOMEN ZE HIERVOOR IN DE PLAATS. U.S. ROBOTICS IS NIET AANSPRAKELIJK EN STAAT ANDERE PARTIJEN NIET TOE NAMENS HAAR DE AANSPRAKELIJKHEID OP ZICH TE NEMEN VOOR DE VERKOOP, DE INSTALLATIE, HET ONDERHOUD, DE GARANTIE OF HET GEBRUIK VAN HAAR PRODUCTEN.

5.4 BEPERKING VAN GARANTIE. VOOR ZOVER WETTELIJK TOEGESTAAN SLUITEN U.S. ROBOTICS EN DE ERKENDE LEVERANCIERS VAN U.S. ROBOTICS ELKE AANSPRAKELIJKHEID UIT, OP GROND VAN WANPRESTATIE ALSMEDE ONRECHTMATIGE DAAD, VOOR INCIDENTELE SCHADE DAN WEL GEVOLGSCHADE, INDIRECTE OF SPECIALE SCHADE, BOETES, OF VOOR OMZET- EN WINSTDERVING, BEDRIJFSVERLIES, VERLIES VAN INFORMATIE OF GEGEVENS OF ANDERE FINANCIËLE VERLIEZEN DIE VOORKOMEN UIT OF BETREKKING HEBBEN OP DE VERKOOP, DE INSTALLATIE, HET ONDERHOUD, HET GEBRUIK, DE PRESTATIES, DE STORING OF DE ONDERBROKEN WERKING VAN HAAR PRODUCTEN, ZELFS ALS U.S. ROBOTICS OF HAAR LEVERANCIER VAN DE MOGELIJKHEID VAN DERGELIJKE SCHADE OP DE HOOGTE IS GESTELD, EN BLIJFT DE AANSPRAKELIJKHEID BEPERKT TOT DE REPARATIE, DE VERVANGING OF DE TERUGBETALING VAN DE AANKOOPPRIJS VAN HET PRODUCT, NAAR KEUZE VAN U.S. ROBOTICS. DEZE AFWIJZING VAN AANSPRAKELIJKHEID VOOR SCHADE WORDT NIET BEÏNVLOED WANNEER AANSPRAKK OP GARANTIE NIET HET BEOOGDE RESULTAAT OPLEVERT.

#### GARANTIE

#### 6.0 DISCLAIMER:

In sommige landen, staten, gebieden of provincies zijn uitsluitingen of beperkingen van impliciete garanties of de beperking van incidentele of gevolgschade voor bepaalde producten die aan klanten worden verstrekt, of beperkingen inzake de aansprakelijkheid bij persoonlijk letsel, niet toegestaan waardoor de bovenstaande beperkingen en uitsluitingen mogelijk niet op de situatie van de KLANT van toepassing zijn. Wanneer de impliciete garanties wettelijk in hun geheel niet mogen worden uitgesloten, dan zijn zij beperkt tot de duur van TWEE (2) JAAR van deze schriftelijke garantie. Deze garantie geeft de KLANT bepaalde rechten die, afhankelijk van de plaatselijke wetgeving, kunnen variëren.

#### 7.0 JURISDICTIE:

Deze beperkte garantie is onderhevig aan de wetgeving van de staat Illinois in de Verenigde Staten, voor zover deze niet in conflict is met wettelijke principes en met het VN-verdrag inzake het recht dat van toepassing is op internationale koopovereenkomsten betreffende roerende zaken.

U.S. Robotics Corporation 935 National Parkway Schaumburg, IL, 60173 VS

Gedrukt in XXXXXX